# -weishaupt-

# manual

Installation and operating instruction

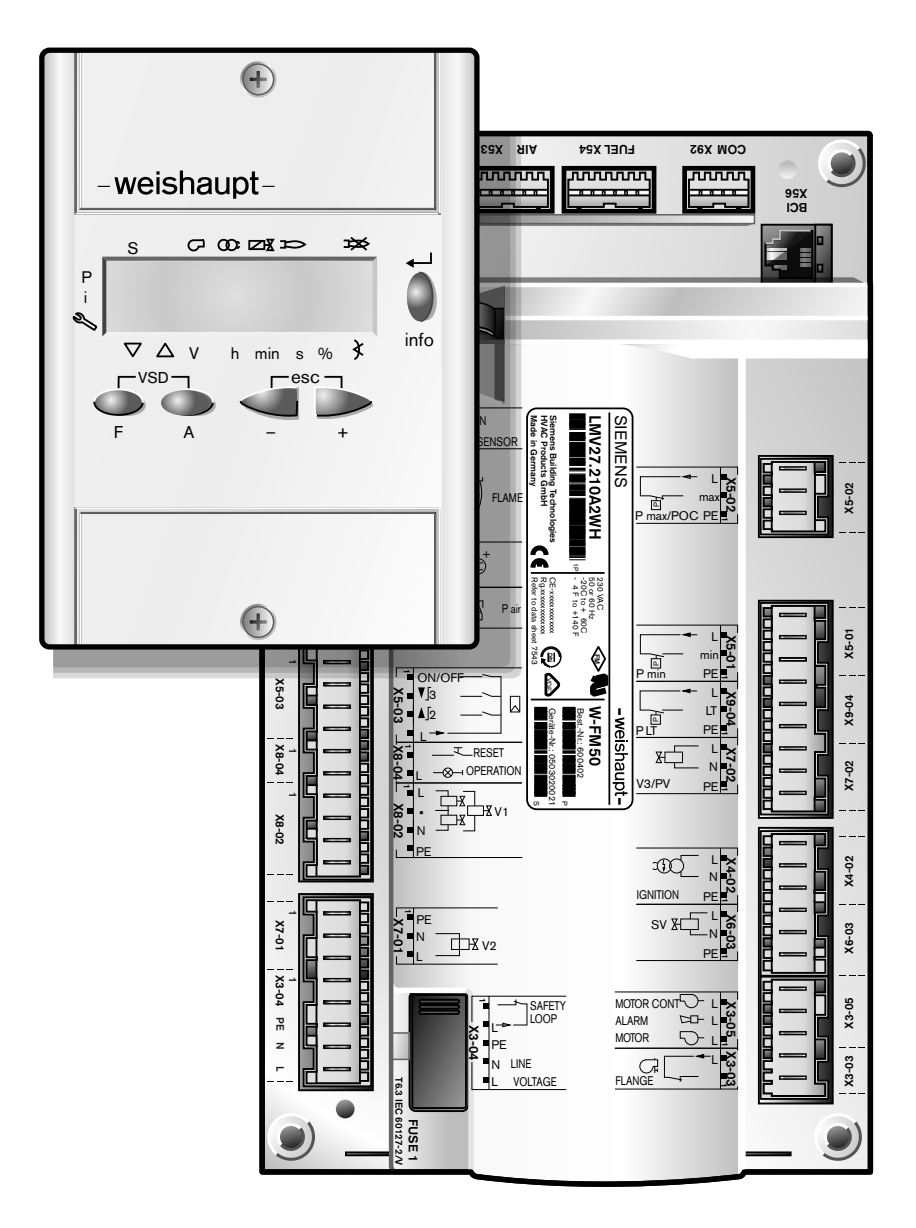

| 1 User         | r instructions                                   | . 4      |
|----------------|--------------------------------------------------|----------|
| 1.1            | User guide                                       | 4        |
| 1.1.1          | Symbols                                          | 4        |
| 1.1.2          | Target group                                     | . 4      |
| 1.2            | Guarantee and Liability                          | . 5      |
| 2 Safe         | ty                                               | . 6      |
| 2.1            | Permissible application                          | 6        |
| 2.2            | When gas can be smelled                          | 6        |
| 2.3            | Safety measures                                  | 6        |
| 2.3.1          | Normal operation                                 | 6        |
| 2.3.2          | Electrical connection                            | 6        |
| 2.3.3          | Gas supply                                       | 7        |
| 2.4            | Alterations to the construction of the equipment | 7        |
| 2.5            | Noise emission                                   | 7        |
| 2.6            | Disposal                                         | 7        |
| 3 Prod         | uct description                                  | 8        |
| 31             |                                                  | . ט<br>פ |
| 311            | Valve proving                                    | . 0<br>  |
| 210            |                                                  | . U<br>Q |
| 0.1.2          | Low gas programme                                | . 0<br>0 |
| 0.1.0<br>0.1.1 |                                                  | 10       |
| 015            |                                                  | 10       |
| 0.1.0          | Data backup                                      | 10       |
| 3.1.0          | Referencing the actuator                         | 10       |
| 3.1.7          | Program sequence                                 | 12       |
| 3.2            |                                                  | 10       |
| 3.2.1          |                                                  | 10       |
| 3.2.2          | Safety circuit                                   | 10       |
| 3.2.3          |                                                  | 16       |
| 3.2.4          | Load controller via contacts                     | 17       |
| 3.2.5          | Load controller analogue input                   | 18       |
| 3.2.6          | Load controller building management              | 18       |
| 3.2.7          | Air pressure switch                              | 19       |
| 3.2.8          | Minimum pressure switches                        | 19       |
| 3.2.9          | High pressure switches                           | 19       |
| 3.2.10         | Valve proving gas pressure switch                | 20       |
| 3.2.11         | Flame sensor                                     | 20       |
| 3.2.12         | Fuel meter                                       | 21       |
| 3.3            | Outputs                                          | 22       |
| 3.3.1          | Alarm                                            | 22       |
| 3.3.2          | Motor                                            | 22       |
| 3.3.3          | Ignition unit                                    | 22       |
| 3.3.4          | Frequency converter                              | 22       |
| 3.3.5          | Load signal                                      | 23       |
| 3.4            | Technical data                                   | 24       |
| 3.4.1          | Electrical data                                  | 24       |
| 3.4.2          | Ambient conditions                               | 24       |
| 3.4.3          | Dimensions                                       | 25       |

| 4 Elec            | trical installation                 | . 26 |  |  |  |  |  |
|-------------------|-------------------------------------|------|--|--|--|--|--|
| 5 Ope             | ration                              | . 28 |  |  |  |  |  |
| 5.1               | Operating interface                 | 28   |  |  |  |  |  |
| 5.1.1             | Operating panel                     | 28   |  |  |  |  |  |
| 5.1.2             | Display                             | 29   |  |  |  |  |  |
| 5.2               | Displaying and adjusting parameters | 31   |  |  |  |  |  |
| 5.2.1             | Password                            | 32   |  |  |  |  |  |
| 5.3               | Parameters                          | 33   |  |  |  |  |  |
| 5.3.1             | Password level                      | 33   |  |  |  |  |  |
| 5.3.2             | Info level                          | 41   |  |  |  |  |  |
| 5.3.3             | Service level                       | 41   |  |  |  |  |  |
| 6 Con             | nmissioning                         | . 42 |  |  |  |  |  |
| 6.1               | Adjust gas side                     | 43   |  |  |  |  |  |
| 6.2               | Adjust modulation oil side          | 56   |  |  |  |  |  |
| 6.3               | Adjust multi-stage oil side         | 69   |  |  |  |  |  |
| 7 Shu             | tdown                               | . 80 |  |  |  |  |  |
| 8 Serv            | ricing                              | . 81 |  |  |  |  |  |
| 8.1               | Safety components                   | 81   |  |  |  |  |  |
| 9 Trou            | Ibleshooting                        | . 82 |  |  |  |  |  |
| 9.1               | Procedures for fault conditions     | 82   |  |  |  |  |  |
| 9.2               | Error codes                         | 84   |  |  |  |  |  |
| 10 Spa            | res                                 | . 92 |  |  |  |  |  |
| 11 Tecl           | nnical documentation                | . 94 |  |  |  |  |  |
| 11.1              | Frequency converter                 | 94   |  |  |  |  |  |
| 12 Key word index |                                     |      |  |  |  |  |  |

#### 1 User instructions

# **1** User instructions

These operating instructions form part of the equipment and must be kept on site at all times.

Translation of original operating instructions

# 1.1 User guide

#### 1.1.1 Symbols

| DANGER  | Immediate danger with high risk.<br>Non observance can lead to serious injury or death.                  |
|---------|----------------------------------------------------------------------------------------------------|
| WARNING | Danger with medium risk.<br>Non observance can lead to environmental damage,<br>serious injury or death. |
|         | Danger with low risk.<br>Non observance can cause damage to the equipment<br>and injury to personnel.    |
| ĺ       | Important information.                                                                                   |
| •       | Requires direct action.                                                                                  |
| ✓       | Result after an action.                                                                                  |
| •       | Itemisation.                                                                                             |
|         | Range.                                                                                                   |

# 1.1.2 Target group

These installation and operating instructions are intended for the operator and qualified personnel. They should be observed by all personnel working on the unit.

Work on the unit must only be carried out by personnel who have the relevant training and instruction.

#### 1 User instructions

# 1.2 Guarantee and Liability

Guarantee and liability claims for personal and equipment damage are excluded, if they can be attributed to one or more of the following causes:

- Non approved application of the unit,
- non-observance of the installation and operating instruction,
- operating the unit with faulty safety equipment,
- continual operation despite a fault,
- improper installation, commissioning, operation and service of the unit,
- alterations to the unit,
- the installation of additional components, which have not been tested with the unit,
- the installation of combustion chamber inserts, which impede full flame formation,
- repairs, which have been carried out incorrectly,
- the use of non original Weishaupt parts,
- unsuitable fuels,
- defects in the supply lines,
- acts of God.

#### 2 Safety

# 2 Safety

# 2.1 Permissible application

The combustion manager W-FM 50 is suitable for use with single fuel burners.

Improper use could:

- endanger the health and safety of the user or third parties,
- cause damage to the unit or other material assets.

# 2.2 When gas can be smelled

Avoid open flames and spark generation. For example:

- do not operate light switches,
- do not operate electronic equipment,
- do not use mobile telephones.
- Open doors and windows.
- Close gas isolating valve.
- Warn the inhabitants (do not ring door bells).
- Leave the building.
- ► Inform the heating company or gas supplier from outside of the building.

# 2.3 Safety measures

- Rectify safety-relevant defects immediately,
- Replace safety-relevant components according to their specified service life (see Ch. 8.1).

# 2.3.1 Normal operation

- All labels on the unit must be kept in a legible condition,
- the unit should only be operated with its cover in the closed position,
- do not touch moving parts during operation,
- stipulated settings, service and inspection work should be carried out at regular intervals.

# 2.3.2 Electrical connection

For all work carried out on live parts:

- Observe the accident prevention instructions BGV A3 and adhere to local directives,
- tools in accordance with EN 60900 should be used.

#### 2 Safety

# 2.3.3 Gas supply

- Installation, alteration and maintenance work on gas appliances in buildings and properties must only be carried out by the gas authority or their approved agent,
- the pipe work must be subject to a pre and main test and a combined load test and valve proving test relative to the pressure range intended (e.g. DVGW-TRGI, work sheet G 600),
- inform the gas authority about the type and size of plant prior to installation,
- local regulations and guidelines must be observed during installation (e.g. DVGW-TRGI, work sheet G 600; TRF Band 1 and Band 2),
- the gas supply pipe work should be suitable for the type and quality of gas and should be designed in such a way that it is not possible for liquids to escape (e. g. condensate), observe the vaporisation temperature of liquid petroleum gas,
- use only approved sealing materials. Observe all process information,
- re-commission the unit when changing to a different type of gas,
- carry out soundness test after each service and fault rectification.

# 2.4 Alterations to the construction of the equipment

All conversions require written approval from Max Weishaupt GmbH.

- No additional components may be fitted, which have not been tested for use with the equipment,
- use only original Weishaupt replacement parts.

# 2.5 Noise emission

The noise emissions of a combustion system are determined by the acoustic behaviour of all components fitted.

High noise levels can lead to loss of hearing. Provide operating personnel with protective equipment.

A sound attenuator can be installed to further reduce noise emissions.

# 2.6 Disposal

Dispose of all materials used in a safe and environmentally friendly way. Observe local regulations.

# **3 Product description**

#### 3.1 Function

#### 3.1.1 Valve proving

The valve proving gas pressure switch checks the soundness of the valves. It signals the combustion manager if the pressure increases or decreases to an impermissible level during valve proving.

Valve proving is carried out automatically by the combustion manager:

- after every controlled shutdown,
- prior to burner start following lockout or power outage.
- 1. Test phase (function sequence for valve proving valve 1):
- valve 1 closes,
- valve 2 closes after a delay,
- the gas escapes and the pressure between valve 1 and valve 2 reduces,
- both valves remain closed for 10 seconds.

If the gas pressure increases to above the set value during these 10 seconds, valve 1 is leaking. The combustion manager initiates a controlled shutdown.

2. Test phase (function sequence for valve proving valve 2):

- valve 1 opens, valve 2 remains closed,
- the gas pressure between valve 1 and valve 2 increases,
- valve 1 closes again,
- both valves remain closed for 10 seconds.

If the gas pressure decreases to below the set value during these 10 seconds, valve 2 is leaking. The combustion manager initiates a controlled shutdown.

| 3 sek | 10 sek | 3 sek | 10 sek | 1 2   |
|-------|--------|-------|--------|-------|
| 1     |        |       |        | V1 V2 |
| 2     |        |       |        |       |
| 3     |        |       |        |       |
| 4     |        |       |        |       |
| 5 80  | 81     | 82    | 82     | P P 4 |

- 1) Valve 1
- 2 Valve 2
- ③ Pressure between valve 1 and valve 2
- ④ Valve proving gas pressure switch
- 5 Operating phases

#### 3.1.2 Low gas programme

The low gas pressure switch checks the gas connection pressure from phase 22. If the preset gas pressure is not achieved, a low gas programme is initiated.

In the low gas programme the combustion manager carries out a safety shutdown and initiates a restart after the low gas waiting time (10 seconds). This low gas waiting time doubles after every unsuccessful start attempt. If the start attempts exceed the repetition limit value (parameter 223) the combustion manager goes to lockout. If the burner starts, the repetition counter is reset automatically.

# 3.1.3 Manual load

If a signal is applied to input X5-03:1 (burner ON), each load setting within the load limit can be selected manually. When manual load is activated, the current load flashes in the operating display. Manual load can be activated either by key combination or via parameter 121. Manual load via parameter 121 offers additional functions.

| Load default | Function                                                                                                    |                                                     |  |  |  |  |  |  |  |  |  |
|--------------|----------------------------------------------------------------------------------------------------|-----------------------------------------------------|--|--|--|--|--|--|--|--|--|
|              | Parameter 121                                                                                                    | Key combination                                     |  |  |  |  |  |  |  |  |  |
|              | Manual load deactivated                                                                                                    | not possible                                        |  |  |  |  |  |  |  |  |  |
| 0.019.9      | Manual OFF, remains active even after fuel changeover.                                                                                                    | not possible                                        |  |  |  |  |  |  |  |  |  |
| PO           | Initiate ignition position (only multi stage operation)                                                                                                    | not possible                                        |  |  |  |  |  |  |  |  |  |
| 20.0100.0    | Initiate load setting within the load limits.                                                                                                    | Initiate load setting within the load limits.       |  |  |  |  |  |  |  |  |  |
| Pl P3        | Values outside of the load limits can be<br>adjusted, but not initiated. If the load lim-<br>its are extended during active manual<br>load, the burner reacts accordingly. | Only values within the load limits can be adjusted. |  |  |  |  |  |  |  |  |  |

For the duration of commissioning (400 Set), manual load is ignored. With the exception of Manual OFF, manual load is deactivated during fuel changeover.

#### Manual load via key combination

Activate manual load:

- Press and hold [F] key.
- ✓ The display shows LoAd.
- Set manual load using [+] or [-] key.
- $\checkmark$  The manual load set flashes in the operating display.

Manual load burner OFF:

- ▶ Drive to minimum load position and release [F] and [-] keys.
- Press [F] and [-] keys again.

Deactivate manual load:

Press and hold [esc] key for 5 seconds.

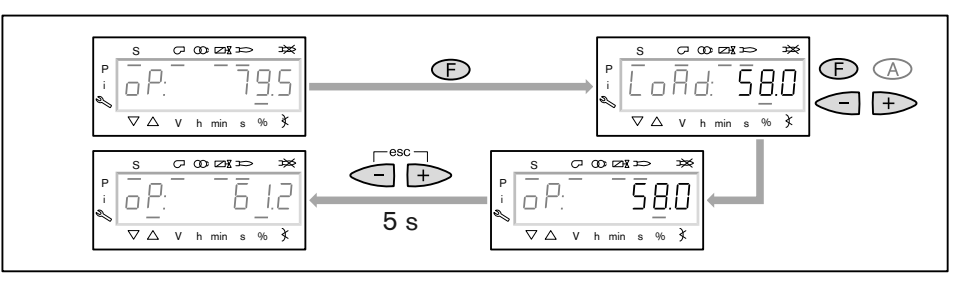

#### Manual load via parameter 121

- ► Enter password (see Ch. 5.2.1).
- Select parameter 121
- Press [ENTER] key.
- Set manual load using [+] or [-] key.
- Press [ENTER] key.
- ✓ Manual load is initiated.

# 3.1.4 Calculation

A calculation can be initiated in modulating commissioning if P1 and P9 are programmed. During calculation, a straight line is formed from the operating point shown from P1 or from P9. The values on the straight line form new operating points. Initiating a calculation from P9: Press [+] key for 3 to 5 seconds. Initiate a calculation from P1: Press [-] key for 3 to 5 seconds.

If during commissioning only P1 and P9 are programmed, the combustion manager initiates an automatic calculation when exiting P1 and calculates P2 to P8.

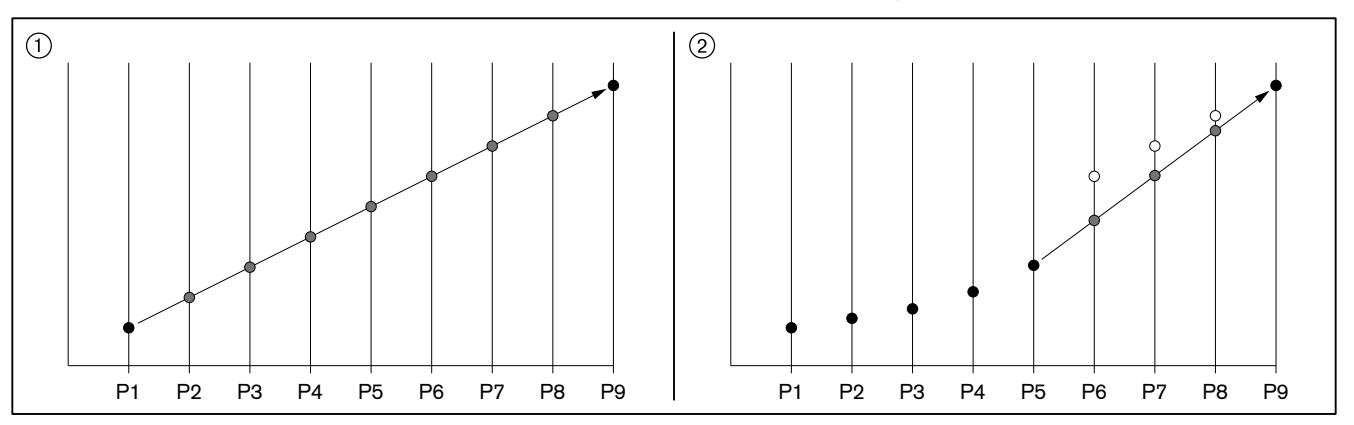

1 Automatic calculation

② Calculation from P5 to P9

# 3.1.5 Data backup

In the ABE, the settings of the combustion manager can be saved (Backup) via parameter 050 (see Ch. 5.3.1). If the unit needs to be replaced, or if the parameters have unintentionally been altered, the data can be transferred back to the combustion manager.

As a protection against unintentional data transfer from the ABE to the combustion manager, the burner data of both units is compared; data will only be transferred (Restore), if the data matches.

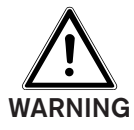

# **Soot or CO formation because no combustion analysis has been carried out.** At heat demand, the burner starts automatically approx. 30 seconds after the data transfer (Restore).

Directly following the data transfer (Restore):

- Check sequence of operation
- ► Carry out a combustion analysis at each load point.

Ĩ

#### Only in conjunction with frequency converter

Following data transfer (Restore) a speed standardisation with subsequent adjustment must be carried out.

# 3.1.6 Referencing the actuator

In operating phase 10 (home run) the combustion manager references the actuators, whereby the actuator drives over a reference marker. The actuator then drives back and locates the inner edge of the reference marker. All settings are referenced to this position.

The combustion manager references the fuel actuators to the reference marker OPEN and the air actuator to the reference marker CLOSED. The setting range of the air damper shaft is limited mechanically, therefore the air actuator cannot drive to reference marker OPEN. If the actuators have been mixed up, a reference fault is identified (fault 85).

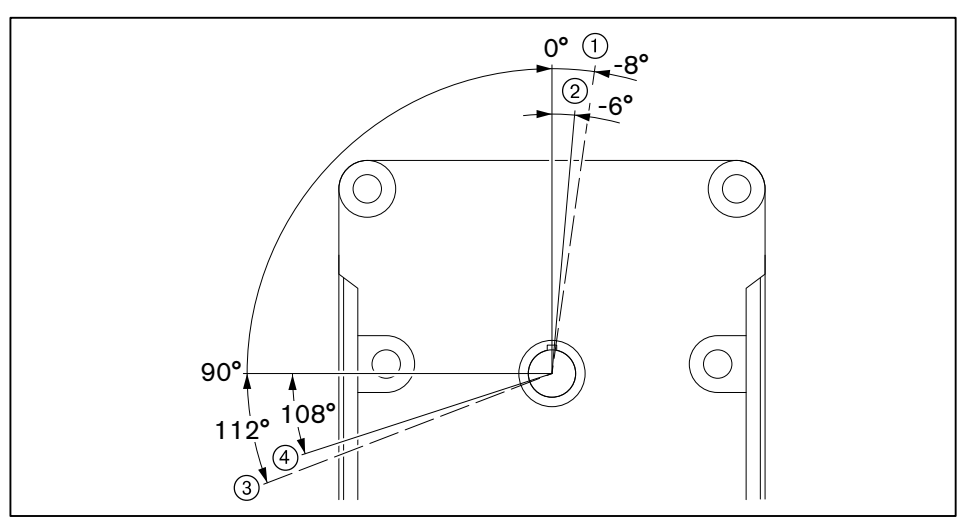

- ① Reference range CLOSED
- ② Reference marker CLOSED (air actuator)
- ③ Reference range OPEN
- ④ Reference marker OPEN (fuel actuators)

# 3.1.7 Program sequence

#### **Operating phases**

| 00 | Lockout phase                                                |
|----|--------------------------------------------------------------|
| 02 | Safety phase                                                 |
| 10 | Home run                                                     |
| 12 | Standby                                                      |
| 22 | Fan / safety valve ON                                        |
| 24 | Pre-purge position                                           |
| 30 | Pre-purge                                                    |
| 36 | Ignition position                                            |
| 38 | Pre-ignition                                                 |
| 40 | Fuel release                                                 |
| 42 | Ignition OFF                                                 |
| 44 | Flame signal                                                 |
| 50 | Flame stabilisation (only with Gas with pilot ignition)      |
| 52 | Ignition pilot valve OFF (only with Gas with pilot ignition) |
| 60 | Operating setting 1                                          |
| 62 | Operating setting 2                                          |
| 70 | Post burn time                                               |
| 72 | Post purge position                                          |
| 74 | Post-purge                                                   |
| 78 | Post-purge                                                   |
| 80 | Venting valve train (only during valve proving)              |
| 81 | Test without pressure (only during valve proving)            |
| 82 | Fill valve train (only during valve proving)                 |
| 83 | Test with system pressure (only during valve proving)        |
| 90 | Low gas waiting time                                         |

#### Gas with ignition pilot valve

| 1    |                  | 00 02 | 2 10      | 12 2      | 22 24    | 30 3 | 36 38 | 40  | 42 4      | 4 50      | 52 6 | 0 62 | 70 7 | 2 74 7 | в   | 80 8 | 1 82 83 | 90 |
|------|------------------|-------|-----------|-----------|----------|------|-------|-----|-----------|-----------|------|------|------|--------|-----|------|---------|----|
|      |                  |       |           |           |          |      |       |     |           |           |      |      |      |        |     |      |         |    |
| 2    | X3-03:1, X3-04:1 |       | $\otimes$ |           |          |      |       |     | -         |           |      |      |      |        | Ĺ   |      |         |    |
| 3    | X5-03:1          |       | $\otimes$ | i         | 1        | i i  | i     |     | $\otimes$ | Ì         | i i  |      |      |        |     |      |         |    |
| 4    | X10-05:2         |       |           | X         | ×        | \$   |       | XXX | $\otimes$ |           |      | _    |      |        |     |      |         |    |
| 5    | X3-02:1          |       |           | X         | $\times$ | i i  | i     | 1 1 | ĺ         | i         |      |      |      | i i    |     | i    |         |    |
| 6    | X5-01:2          |       |           | $\otimes$ |          |      |       |     |           | $\otimes$ |      |      |      |        | X   |      |         |    |
| 7    | X5-02:2          |       |           |           |          | ×××  |       |     | i         | $\otimes$ | i i  | i    |      |        | x k |      |         |    |
| 8    | X9-04:2          |       |           | ***       | XXX      | ×××  | ×     | ××× | ×××       | ×         |      | XXX  |      |        | x i | ××   | ××      |    |
|      |                  |       | 1 1       | 1         |          |      | 1     |     | 1         | 1         |      | 1    |      |        | 1 1 |      |         |    |
| 9    | X3-05:1          |       |           |           |          | i i  | i     | i i | i         | i         | ii   | i    | i i  | ii     |     |      |         |    |
| 10   | X4-02:3          |       |           |           |          |      |       |     |           |           |      |      |      |        |     |      |         |    |
| (11) | X6-03:3          |       |           |           |          | i i  | i     | i i | i         | i         | i i  | i    | i i  | i i    |     |      |         |    |
| (12) | X8-02:1          |       |           |           |          |      |       |     |           | 1         |      | -    |      |        |     |      |         |    |
| (13) | X7-01:3          |       |           |           |          |      |       |     |           |           | i    | 1    |      |        |     |      |         |    |
| (14) | X7-02:3          |       |           |           |          |      |       |     |           | 1         |      |      |      |        | 1 1 |      |         |    |

- Signal on input / output activated
- No signal on input
- Input without influence
- ① Operating phases
- 2 Safety circuit
- ③ Heat demand from controller
- 4 Flame signal
- 5 Air pressure switch
- 6 Low pressure switch
- ⑦ High pressure pressure switch
- (8) Valve proving pressure switch
- 9 Fan motor
- 10 Ignition unit
- (1) Safety valve
- 12 Fuel valve 1
- (13) Fuel valve 2
- (14) Ignition pilot valve

#### Gas direct ignition

| 1    |                  | 00 02 | 2 10      | 12       | 22        | 24        | 30  | 36  | 38  | 40        | 42   | 44 | 50                           | 52 | 60   | 62  | 70 | 72  | 2 74 | 78  |   | 80        | 81 | 82 83     | 3  |
|------|------------------|-------|-----------|----------|-----------|-----------|-----|-----|-----|-----------|------|----|------------------------------|----|------|-----|----|-----|------|-----|---|-----------|----|-----------|----|
|      |                  |       |           |          |           |           |     |     |     |           |      |    |                              |    |      |     |    |     |      |     |   |           |    |           |    |
| 2    | X3-03:1, X3-04:1 |       | $\otimes$ |          |           | i         |     |     |     |           |      |    | i                            |    | i    | i   | i. | i   | i    |     |   | _         |    |           |    |
| 3    | X5-03:1          |       |           | 1        | 1         | 1         |     |     | 1   |           | **** |    | !                            | 1  | 1    | 1   |    | -   |      | 1   | B | ×         | ×  | ×         | Ś  |
| 4    | X10-05:2         |       |           |          | ***       | $\otimes$ |     |     | XXX |           |      |    |                              |    |      |     |    | 800 | ××   |     |   |           |    |           |    |
| 5    | X3-02:1          |       |           |          | $\otimes$ | i         |     |     | I   |           |      | i  |                              |    | i    | 1   | 1  | 1   | 1    |     |   | i         | i  | i         |    |
| 6    | X5-01:2          |       |           | $\times$ |           |           |     |     |     |           |      | -  | $\otimes$                    |    |      |     |    | 888 | ××   |     |   |           |    |           |    |
| 7    | X5-02:2          |       | $\otimes$ | ***      | ***       | ***       | *** | *** |     | $\approx$ | i    | i  | $\overset{\cdot}{\boxtimes}$ | i  | i    | i   |    | *** |      |     |   |           |    |           | S. |
| 8    | X9-04:2          |       | $\otimes$ | ××       | ××        | ×         | *** | *** |     |           |      | ×  | ×                            |    | **** | *** | ×  | ×   | XXX  | ×   |   | $\otimes$ |    | $\propto$ |    |
|      |                  | 1     | ; ;       | 1        | 1         | ;         | 1   |     | 1   | 1         | :    | 1  | ;                            | :  | ;    | 1   | ;  | ;   | 1    | : : |   |           | ;  | 1         | 1  |
| 9    | X3-05:1          |       |           |          | i         |           |     |     | i   |           |      |    | i                            |    | i    |     | i  | ;   | 1    |     |   |           |    | i         |    |
| 10   | X4-02:3          |       |           |          |           |           |     |     |     |           | ĺ    |    |                              |    |      |     |    |     |      |     |   |           |    |           |    |
| (11) | X6-03:3          |       |           |          | i         |           |     |     | i   | ;         |      |    | i                            |    | i    | 1   | i  | ;   | 1    |     |   |           |    | i         |    |
| (12) | X8-02:1          |       |           |          |           |           |     |     |     |           |      | !  |                              |    |      |     |    | -   |      |     |   |           |    |           |    |
| (13) | X7-01:3          |       |           |          |           |           |     |     |     |           |      |    |                              |    |      |     |    |     |      |     |   |           |    |           |    |
| (14) | X7-02:3          |       |           |          |           |           |     |     |     |           |      |    |                              |    |      |     |    |     |      |     |   |           |    |           |    |

- Signal on input / output activated
- No signal on input
- Input without influence
- ① Operating phases
- 2 Safety circuit
- ③ Heat demand from controller
- (4) Flame signal
- 5 Air pressure switch
- 6 Low pressure switch
- ⑦ High pressure pressure switch
- (8) Valve proving pressure switch
- 9 Fan motor
- 10 Ignition unit
- (1) Safety valve
- 12 Fuel valve 1
- (13) Fuel valve 2

#### Oil modulating or multi-stage

| <u>(</u> )       |                  | 00 0 | 02 10 1  | 2 22 2    | 4 30      | 36 3 | 38 40     | 42 4 | 4 60 | 62  | 70 7 | 2 74 | 78  |
|------------------|------------------|------|----------|-----------|-----------|------|-----------|------|------|-----|------|------|-----|
|                  |                  |      |          |           |           |      |           |      |      |     |      |      |     |
| (2)              | X3-03:1, X3-04:1 |      | $\times$ |           |           |      |           |      |      |     |      |      |     |
| 3                | X5-03:1          |      | $\times$ |           |           |      | ļ         |      | ×    |     |      |      |     |
| <u>(4)</u>       | X10-05           |      |          |           | $\propto$ | X    | ***       | ***  |      |     |      | ***  |     |
| <u>(5)</u>       | X3-02:1          |      |          |           | į         |      | ,         |      | į    | į   |      | į    |     |
| <u>(6)</u>       | X5-01:2          |      |          |           | ***       |      | $\otimes$ |      |      |     |      | ***  | *** |
| $\overline{(7)}$ | X5-02:2          |      |          | $\otimes$ | I         |      | $\otimes$ |      | I    |     |      | ×××  | ××  |
|                  |                  | 1    |          |           |           |      | 1         |      |      | : : |      | 1    |     |
| 8                | X3-05:1          |      |          |           | i         | i i  | i         | i i  | i    | i i |      | i    |     |
| 9                | X4-02:3          |      |          | (1        |           |      |           |      |      |     |      |      |     |
| 10               | X6-03:3          |      |          |           |           |      |           |      |      |     |      |      |     |
| <u>(1)</u>       | X8-02:1          |      |          |           |           |      |           |      |      |     |      |      |     |
| (12)             | X7-01:3          |      |          |           |           |      | (2        |      |      | į.  |      |      |     |
| (13)             | X7-02:3          |      |          |           |           |      |           |      |      |     |      |      |     |

<sup>(1</sup> Only for longer pre-ignition time (parameter 281)

<sup>(2</sup> Only with type of operation 12 (oil modulating)

- Signal on input / output activated
- No signal on input
- Input without influence
- ① Operating phases
- 2 Safety circuit
- ③ Heat demand from controller
- (4) Flame signal
- 5 Air pressure switch
- 6 Low pressure switch
- (7) High pressure pressure switch
- 8 Fan motor
- (9) Ignition unit
- 10 Safety valve
- 1 Fuel valve 1
- 12 Fuel valve 2
- (13) Fuel valve 3

1 2 X3-04

3

4

5

PE

Ν

#### **3 Product description**

# 3.2 Inputs

PF

Ν

L.

# 3.2.1 Voltage supply

The voltage supply is connected to inputs X3-04:3-5 of the W-FM50.

The mains frequency is set in parameter 125.

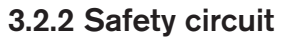

In the diagnostic code, the inputs X3-03:1/2 and X3-04:1/2 are combined as safety circuit. If one of the inputs is open, at least one safety shutdown is triggered. If the repetition value is exceeded an open input leads to lockout. The repetition value can be set in parameter 215.

At input X3-04:1/2 all external components of the safety circuit are switched in sequence, these include:

- Emergency-Off switch
- Safety temperature limiter (STL)
- Low water safety interlock, etc.

The burner flange limit switch is connected to input X3-03:1/2.

# 3.2.3 Reset

A reset button can be connected to input X8-04:1. If lockout occurs, the combustion manager can be reset by pressing the push button for 1 to 6 seconds. Longer or shorter operation of the push button is ignored by the combustion manager and does not lead to a reaction.

#### With lockout function <sup>(1</sup>

If the push button is also required for manual lockout, it must be connected to mains input X3-04:5 (L). If the combustion manager is in an operating phase, pressing the push button for 1 to 6 seconds will initiate a manual lockout.

#### Without lockout function (2

If the push button is not required to carry out manual lockout it must be connected to alarm output X3-05:2.

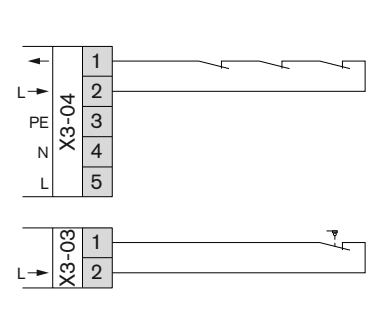

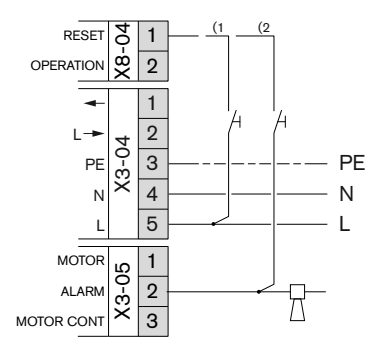

ON/OFF

ON/OF

1 Ö3 2 ц Х 3 4

1 -03 2

X5-3

٨

#### **3 Product description**

# 3.2.4 Load controller via contacts

The contact for the heat demand is connected to input X5-03:1 (burner ON).

The load control distinguishes between multi-stage and modulating operation. The type of operation is set in parameter 201.

#### Modulating operation with load controller

If input X5-03:2 (CLOSED) is activated, the burner rating reduces. If input X5-03:3 (OPEN) is activated, the burner rating increases. If none of the two inputs is activated, the burner rating remains unchanged.

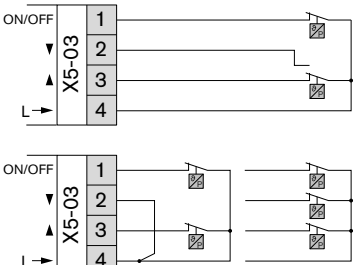

#### Modulating operation with thermostat

If thermostats or pressure regulators are connected to inputs X5-03, the modulating fuel can only be operated in sliding two stage operation. At heat demand input X5-03:2 (CLOSED) is activated and the burner drives to partial load. If the temperature drops below the value set, input X5-03:3 (OPEN) is activated and the burner drives to full load. If a signal is applied to input X5-03:3, input X5-03:2 is ignored.

# Multi-stage operation (fuel oil only)

Two and three stage:

| Input   | Type of operation |             |  |  |  |  |  |  |  |
|---------|-------------------|-------------|--|--|--|--|--|--|--|
|         | two stage         | three stage |  |  |  |  |  |  |  |
| X5-03:1 | stage 1           | stage 1     |  |  |  |  |  |  |  |
| X5-03:2 | stage 1           | stage 2     |  |  |  |  |  |  |  |
| X5-03:3 | stage 2           | stage 3     |  |  |  |  |  |  |  |

If input X5-03:3 is activated during 3 stage operation, the burner drives to stage 3, the signal from stage 2 is no longer relevant.

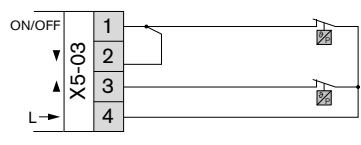

# Low impact start:

At heat demand and with a bridge between terminal 1 and 2 the burner ignites in stage 1 and then automatically drives to stage 2. If input X5-03:2 is also activated the burner drives to stage 3.

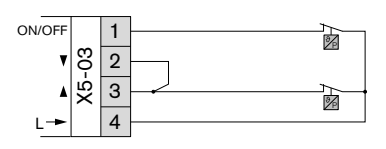

#### Change-over release:

A bridge connects terminals 2 and 3. At heat demand the burner drives to stage 1. If inputs X5-03:2/3 are then activated simultaneously the burner drives via stage 2 to stage 3.

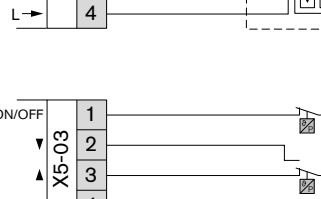

r R

1

4

1

2

4 5

ଞ <sub>2</sub>

ю́З

X64

ON/OF

4...20

GND

#### **3 Product description**

67 66

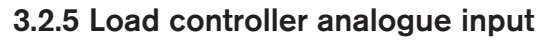

The contact for the heat demand is connected to input X5-03:1 (burner ON).

The analogue load signal is connected to terminals X64:1 (4 ... 20 mA) and X64:2 (GND). A signal of less than 3 mA deactivates the analogue input and the load presetting at input X5-03:2/3 has priority (parameter 942). If no load controller is connected to input X5-03:2/3, the combustion manager remains at the current rating until heat demand is interrupted.

#### Modulating operation

In modulating operation, parameter 123 (see Ch. 5.3.1) determines the minimum setting point.

| Signal on X64:1/2 | Load W-FM |
|-------------------|-----------|
| 3 4 mA            | 20 %      |
| 20 mA             | 100 %     |

#### Multi-stage operation

In multi-stage operation a hysteresis of 1 mA exists between the operating points, which eliminates unnecessary load changes.

Two stage:

| Signal on X64:1/2  | Load W-FM |  |  |  |  |  |  |  |
|--------------------|-----------|--|--|--|--|--|--|--|
| 3 <b>5</b> 12 mA   | Stage 1   |  |  |  |  |  |  |  |
| 13 <b>15</b> 20 mA | Stage 2   |  |  |  |  |  |  |  |

Three stage:

| Signal on X64:1/2  | Load W-FM |
|--------------------|-----------|
| 3 <b>5</b> 7 mA    | Stage 1   |
| 8 <b>10</b> 12 mA  | Stage 2   |
| 13 <b>15</b> 20 mA | Stage 3   |

# 3.2.6 Load controller building management

A Bus interface for building management can be connected to input COM X92.

Modbus: Bus-Interface Modbus OCI412.10 (Order No.: 660 285)

eBus: Adapter MPA eBUS (Order No.: 743 090)

For burner start, input X5-03:1 (burner ON) must be connected to voltage output X5-03:4. Load presetting is then carried out by the building management system.

The settings required for Bus communication are set in parameters 141 to 148.

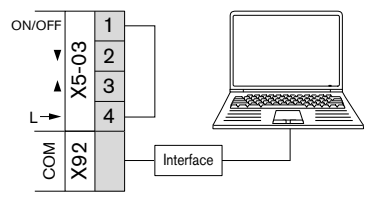

# 3.2.7 Air pressure switch

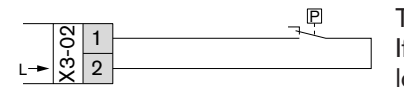

The closing contact of the air pressure switch should be connected to input X3-02. If no signal is present once the fan has started, the combustion manager initiates a lockout.

#### 3.2.8 Minimum pressure switches

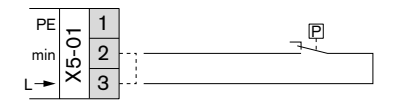

The closing contact of the low pressure switch should be connected to input X5-01.

On burners without low oil pressure switch a bridge must be connected to terminal 2 and terminal 3.

#### Low gas pressure switch

In gas operation, the combustion manager expects a signal at input X5-01:2 from phase 22. If the value set at the low pressure switch is not achieved, the pressure switch contact opens and the combustion manager starts the low gas program (see Ch. 3.1.2).

#### Low oil pressure switch

In oil operation, the combustion manager expects a signal at input X5-01:2 from phase 38 or phase 40 (depending on parameter 276). If the value set at the low pressure switch is not achieved, the pressure switch contact opens and the combustion manager initiates a lockout. In phase 38 (pre-ignition) lockout occurs after a waiting time of 30 seconds, in the phases following 38 lockout occurs immediately.

#### 3.2.9 High pressure switches

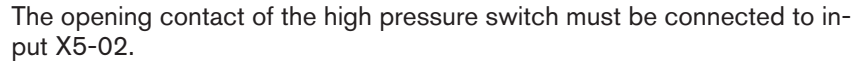

On burners without high pressure switch a bridge must be connected to terminal 2 and terminal 3.

#### High gas pressure switch

In gas operation the combustion manager expects a signal at input X5-02:2 from phase 40. If the value set at the pressure regulator is exceeded, the pressure switch contact opens and the combustion manager initiates a lockout.

#### Max. oil pressure switch

In oil operation the combustion manager expects a signal at input X5-02:2 from phase 22. If the value set at the pressure switch is exceeded, the pressure switch contact opens and the combustion manager initiates a lockout. In phase 22 (fan ON) lockout occurs after a waiting time of 30 seconds, in the phases following 22, lockout is immediate.

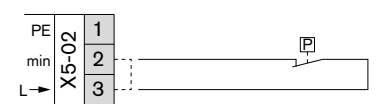

# 3.2.10 Valve proving gas pressure switch

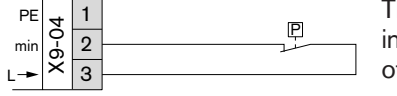

The opening contact of the valve proving gas pressure switch must be connected to input X9-04. Input X9-04 is only active during valve proving (see Ch. 3.1.1). The time of the valve proving can be set in parameter 241.

If the pressure set is not achieved in phase 81 (test without pressure), the contact closes.

If the pressure set is exceeded in phase 83 (test with system pressure), the contact opens.

# 3.2.11 Flame sensor

If the flame signal in phase 44 does not equate to the value required, the combustion manager initiates a lockout.

If the flame signal during operation does not maintain the required value, the combustion manager initiates a controlled shutdown with restart. Two controlled shutdowns in sequence lead to lockout.

A flame signal at heat demand (phase 12) leads to start prevention.

A flame signal during pre-purge (phase 30 to 36) or post-purge (phase 78) leads to lockout after one repetition and repeated occurrence.

Parameter 954 shows the current flame signal as a percentage value.

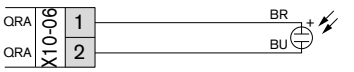

# **QRA**...

The flame sensor QRA... (UV cell) is connected to input X10-06.

|                                 | Flame signal<br>Parameter 954 |
|---------------------------------|-------------------------------|
| Response limit extraneous light | greater than 18 %             |
| Operation                       | min 24 %                      |

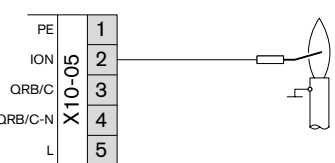

#### Ionisation electrode

The ionisation electrode is connected to input X10-05:2.

|                               | Flame signal<br>Parameter 954 |
|-------------------------------|-------------------------------|
| Sensor current min.: 4 µA     | approx. 30 %                  |
| Sensor current max.: 16 40 µA | 100 %                         |

#### **QRB**...

The flame sensor QRB... (photo resistor) is connected to input X10-05:3/4.

|                                                                            | Flame signal<br>Parameter 954 |
|----------------------------------------------------------------------------|-------------------------------|
| Response limit extraneous light (resistance less than 400 k $\Omega$ )     | approx. 10 %                  |
| Operation (resistance less than 230 k $\Omega$ )                           | approx. 16 %                  |
| Short circuit identification (resistance less than $0.5 \text{ k}\Omega$ ) | -                             |

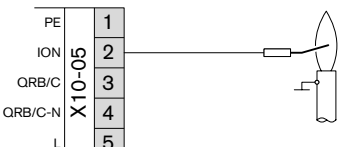

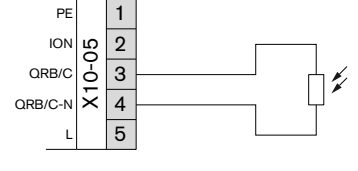

#### 3.2.12 Fuel meter

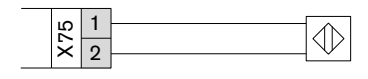

A fuel meter with Reed contact can be connected to input X75. However, a prerequisite is that there is no frequency converter connected and activated. The meter impulses per volume unit must be set in parameter 128. The impulse frequency must not exceed 300 Hz.

MOTOR

<sup>ALARM</sup> ကိ

MOTOR 10

MOTOR CONT

<u>ا</u>

2

3

Π

#### 3 Product description

# 3.3 Outputs

# 3.3.1 Alarm

In lockout position (phase 00) a mains voltage signal is emitted at alarm output X3-05:2.

Additionally, it is also possible to signal a start prevention. To do this parameter 210 should be set to 1.

# 3.3.2 Motor

#### Normal operation

The contactor and the star delta switching of the burner motor are fitted to output X3-05:1 as standard.

#### Continuous operation

For continuous running fan the contactor or star delta switching of the burner motor is fitted to output X3-05:3.

If an air pressure switch is fitted, an additional vent valve should be fitted and connected to output X3-05:1.

# 3.3.3 Ignition unit

The ignition unit is connected to output X4-02.

# Ignition behaviour Gas

The duration of the pre-ignition time (phase 38) can be altered in parameter 226.

#### Ignition behaviour Oil

In parameter 281 it can be defined whether the ignition should begin in phase 22 or phase 38. The duration of the pre-ignition time (phase 38) can be altered in parameter 266.

# 3.3.4 Frequency converter

A frequency converter and speed sensor can be connect to plug slot X74.

#### Frequency converter

| Terminal X74:1 | 24 V input; supplied by frequency converter |
|----------------|---------------------------------------------|
| Terminal X74:2 | Signal acquisition                          |
| Terminal X74:3 | Speed setpoint signal (parameter 645)       |

#### Speed measurement

| Terminal X74:4 | Speed return signal (input actual speed) |
|----------------|------------------------------------------|
| Terminal X74:5 | 10 V; supplied by combustion manager     |

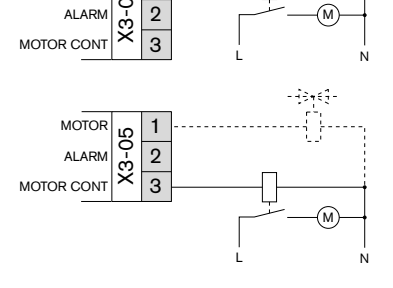

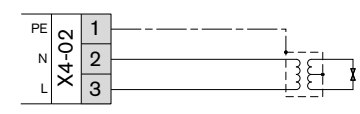

1

X74 3

4

5

1

24 V ◄

0...10 V->

10 V -

# 3.3.5 Load signal

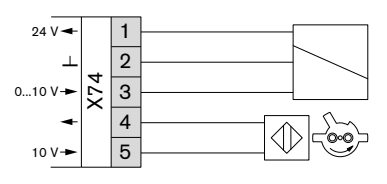

Instead of the frequency converter, a load dependent analogue signal can be emitted at output X74:1/2.

The values given relate to an analogue signal of 0 ... 10 V, if a signal of 2 to 10 V or 0/2 to 10 V is set in parameter 645, the voltages listed will change. Conversion: (original value x 0.8)+2 = new value

#### Modulating operation

| Rating              | Curve point | Analogue signal |
|---------------------|-------------|-----------------|
| Off                 | -           | 0 V             |
| Ignition load       | P0          | 1 V             |
| Partial load (20 %) | P1          | 2 V             |
| Full load (100 %)   | P9          | 10 V            |

#### Two stage operation

| Rating  | Curve point | Analogue signal |
|---------|-------------|-----------------|
| Off     | -           | 0 V             |
| Stage 1 | P1          | 5 V             |
| Stage 2 | P2          | 10 V            |

#### Three stage operation

| Rating  | Curve point | Analogue signal |
|---------|-------------|-----------------|
| Off     | -           | 0 V             |
| Stage 1 | P1          | 3 V             |
| Stage 2 | P2          | 5 V             |
| Stage 3 | P3P3        | 10 V            |

# 3.4 Technical data

# 3.4.1 Electrical data

#### **Combustion Manager**

|                         | W-FM 50        |
|-------------------------|----------------|
| Mains voltage/frequency | 230 V/50 60 Hz |
| Max. consumption        | 30 W           |
| Max. prefusing          | 16 A slow      |
| Internal unit fuse      | 6.3 A slow     |
| Type of protection      | IP 00          |

#### Actuator

|                         | STE 50 1.2 Nm           | STE 50 3 Nm            |
|-------------------------|-------------------------|------------------------|
| Mains voltage/frequency | DC/AC 24 V/<br>50 60 Hz | DC/AC24 V/<br>50 60 Hz |
| Max. consumption        | 7.5 W                   | 10 W                   |
| Torque                  | 1.2 Nm                  | 3 Nm                   |
| Setting time            | 5 s/90°                 | 4 s/90°                |
| Type of protection      | IP 54                   | IP 54                  |
| Class of protection     | I                       | I                      |

# ABE

| Mains voltage              | DC 5 V                |
|----------------------------|-----------------------|
| Max. consumption           | 50 mW                 |
| Type of protection (front) | IP54 to ICE 529       |
| Type of protection (rear)  | IP40 to ICE 529       |
| Class of protection        | II to DIN EN 60 730-1 |

# 3.4.2 Ambient conditions

| Temperature in operation               | -20 +60 °C             |
|----------------------------------------|------------------------|
| Temperature during transport / storage | -20 +60 °C             |
| relative humidity                      | max 95 %, no dew point |

# 3.4.3 Dimensions

## Combustion manager

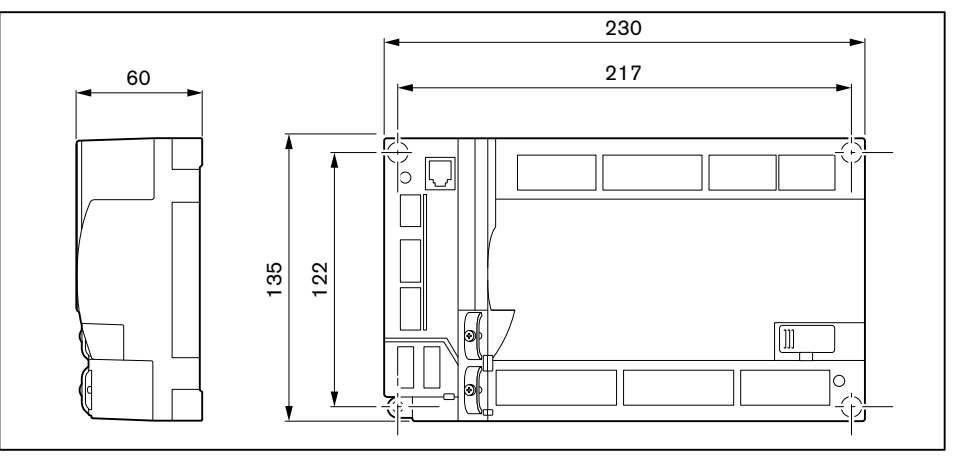

#### Display and operating unit

Recess dimension: 127 x 91 mm ±5 mm

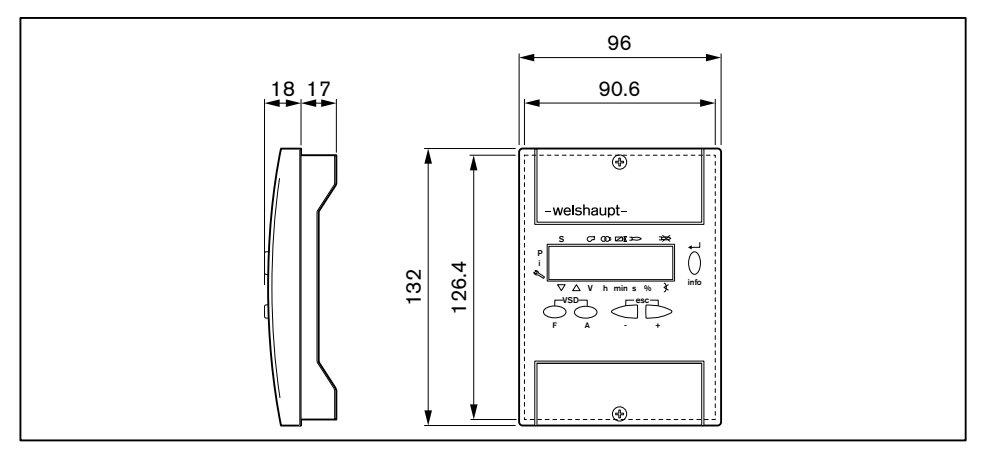

#### **4 Electrical installation**

# **4** Electrical installation

| DANGER  | <ul> <li>Electric shock when working with voltage applied</li> <li>The consequence is serious injury or death.</li> <li>Isolate unit prior to carrying out work and protect against accidental reconnection to the mains.</li> </ul>                                                                                                    |
|---------|----------------------------------------------------------------------------------------------------|
|         |                                                                                                    |
| WARNING | <ul> <li>Electric shock despite disconnection from mains</li> <li>It is possible that electrical components on burners with frequency converters continue to carry voltage and cause electric shock even after the mains have been disconnected.</li> <li>A waiting time of approx. 5 minutes should therefore be observed until all electric voltage has dissipated.</li> </ul> |
|         | The electrical installation must only be carried out by qualified electricians, local reg-<br>ulations must be observed.                                                                                                    |
|         | Carry out electrical installation in such a way that the burner can still be hinged open.                                                                                                    |
|         | Connect combustion manager W-FM                                                                                                    |
|         | <ul> <li>Use cable entry grommets on the housing.</li> <li>Connect wiring in accordance with the enclosed wiring diagram.</li> </ul>                                                                                                    |
|         | Control circuits, which are taken directly via a 16 AT pre-fuse from a 3 phase or single phase alternating current supply, must only be connected between a phase conductor and earth potential neutral conductor.                                                                                                    |
|         | On mains supply, which does not have a neutral, the control voltage must be supplied via an isolating transformer.                                                                                                    |
|         | The pole of the transformer, which is to be used as the neutral conductor, must be earthed.                                                                                                    |
|         | Phase L must not be mixed up with the neutral conductor N. Contact protection will<br>otherwise no longer be given. Malfunctions, which endanger operational safety could<br>occur.                                                                                                    |
|         | The cable cross section of the voltage supply must be suitable for the nominal current of the pre-fusing (maximum 16 AT).                                                                                                    |
|         | All other cable connections must be suitable for the relevant internal unit fuse (6.3 AT).                                                                                                    |
|         | Earthing and neutral conductor must conform to local regulations.                                                                                                    |
|         | <ul> <li>The following applies for cable length:</li> <li>Display and operating unit, load controller, safety interlock circuit, burner flange, reset key - maximum 20 m (100 pF/m).</li> <li>BCI interface - maximum 20 m (100 pF/m).</li> </ul>                                                                                                    |
|         | Connecting the burner motor                                                                                                    |
|         | The motor must be protected against thermal overload and short circuit. The use of a motor protection switch is recommended.                                                                                                    |
|         | <ul> <li>Open terminal box on motor.</li> <li>Carry out voltage supply in accordance to the wiring diagram enclosed, observing</li> </ul>                                                                                                    |

#### 4 Electrical installation

#### Connect gas valve train

The connection should be made to the wiring diagram supplied with the burner.

- Connect double gas valve (plug Y2):
  - Solenoid coil on W-FM or DMV
  - Actuator on VGD
- Connect low gas pressure switch (plug F11)
- ► Install valve proving gas pressure switch (plug F12).
- If required, fit high gas pressure switch (plug F33)

#### Speed control

The supply line to the frequency converter is not screened, if the frequency converter is fitted to the motor.

If the frequency converter is separate, the control cable and the mains connection cable between motor and frequency converter are screened.

- ► Connect screen to the designated screen clamp on frequency converter.
- ► Use screen cable glands (metal) on the burner.

# **5** Operation

# 5.1 Operating interface

# 5.1.1 Operating panel

#### Display and operating unit (ABE)

| -weishaupt-                                   |  |
|-----------------------------------------------|--|
| $P_{i}$ $\nabla \bigtriangleup V h min s \% $ |  |
|                                               |  |
| 4                                             |  |

| No.         | Кеу                                                 | Function                                                                         |  |
|-------------|-----------------------------------------------------|----------------------------------------------------------------------------------|--|
| 1           | [ENTER]                                             | back-up of value changes;<br>entry to parameter and values                       |  |
|             | [info]                                              | press approx. 3 seconds = Info level;<br>press approx. 5 seconds = Service level |  |
| 2           | [+]                                                 | navigation through parameter structure;                                          |  |
| 3           | [-]                                                 | changing the setting values                                                      |  |
| ② and ③     | [+] and [-] simulta-<br>neous (esc) <sup>(1</sup>   | cancel/return                                                                    |  |
| 4           | [A] (Air)                                           | selects the actuator of the the air dampers                                      |  |
| (5)         | [F] (Fuel)                                          | selects the fuel supply                                                          |  |
| (4) and (5) | [A] and [F] simulta-<br>neously (VSD) <sup>(2</sup> | selects the frequency converter (optional)                                       |  |

<sup>(1</sup> Escape

<sup>(2</sup> Variable Speed Drive

#### **OFF** function

▶ Press [ENTER] key and any other key simultaneously.

✓ Immediate lockout.

# 5.1.2 Display

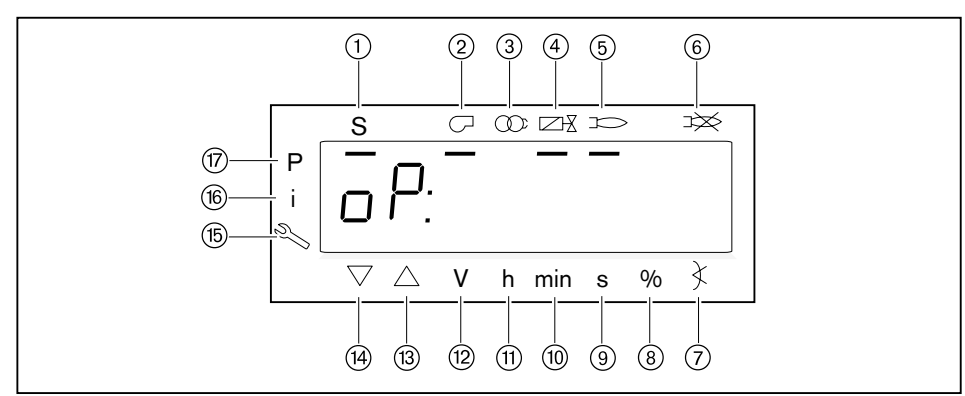

The black cursor in the display shows the status of the inputs and outputs, the unit of values and the active level.

- 1) Heat demand by the boiler control (start)
- ② Burner motor
- ③ Ignition
- ④ Fuel valves
- 5 Flame signal on
- 6 Flame failure or lockout
- ⑦ Degree of angle setting
- (8) Percentage value
- 9 Second
- 10 Minute
- (1) Hour (together with volume = V/h)
- 12 Volume (m<sup>3</sup>, l, ft<sup>3</sup>, gal)
- (13) Actuator OPEN
- (14) Actuator CLOSED
- 15 Service level
- (16) Info level
- ⑦ Parameter level (heating engineer level)

#### Display OFF

| OFF UPr | The parameter setting is missing, incomplete or has been deleted.          |
|---------|----------------------------------------------------------------------------|
| OFF     | No heat demand from controller (input X5-03:1).                            |
| OFF S   | Safety circuit not closed at heat demand (inputs X3-03:1/2 and X3-04:1/2). |

#### **Display Ph**

| P F 2 2 |    | The combustion manager is in an operating phase and waits for signals or activates outputs depending on the program sequence. |
|---------|----|----------------------------------------------------------------------------------------------------|
| PF30    | 15 | The combustion manager is in an operating phase and shows the remaining run time programmed (example: pre-purge).             |

#### Display Op

| o P: | 6 7.2 | The combustion manager is in modulatingoperation and shows the current load in percent.                                           |
|------|-------|----------------------------------------------------------------------------------------------------|
| o P: | ٢2    | The combustion manager is in multi-stage operation and shows<br>the current fuel stage. When the fuel stage is changed, the addi- |
| o P: | P2oF  | tional display on or off indicates the switching of the relevant fuel valve.                                                      |

# **Display flashes**

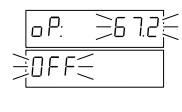

Manual load is activated. The combustion manager is in manual load default.

Deactivate manual load:▶ Press and hold [esc] key for 5 seconds.

### **Display Error**

During a fault condition, the display alternately shows the error code C and diagnostic code D (see Ch. 9.2).

| Loc:c   | 2  | The combustion manager is in lockout.<br>Once the fault has been rectified the combustion manager has to<br>be reset (see Ch. 9.1). |  |
|---------|----|----------------------------------------------------------------------------------------------------|--|
| L o c:d | 1  |                                                                                                    |  |
| Erric   | 22 | The combustion manager initiates a safety shutdown.<br>The burner starts automatically, as soon as the cause of the fault           |  |
| Err:d   | ۵  | has been eliminated.                                                                                                    |  |
| l nF:c  |    | The combustion manager shows an occurrence, which does not lead to a shutdown.                                                      |  |
| l nF:d  | 0  |                                                                                                    |  |

# 5.2 Displaying and adjusting parameters

| Password level (heating engineer)       |                                                                                                    | Info/Service level                     |                                                                                                    |
|-----------------------------------------|----------------------------------------------------------------------------------------------------|----------------------------------------|----------------------------------------------------------------------------------------------------|
| Call up level                           |                                                                                                    |                                        |                                                                                                    |
|                                         | <ul> <li>Press [F] and [A] keys simulta-<br/>neously and then enter the<br/>password (see Ch. 5.2.1).</li> </ul> | <u>56</u><br><u>954</u> :82            | <ul> <li>The Info or Service level can only be called up from the standard display.</li> <li>Press [ENTER] key.</li> <li>For Info level 1 3 s</li> <li>For Service level 3 5 s</li> </ul> |
| Next parameter                          |                                                                                                    | •                                      |                                                                                                    |
| 400: SFF<br>500: PArA                   | ► Press [+] key.                                                                                                 | <u>16 ŀ</u> 74<br><b>10 ŀ</b> :0 ŀ:200 | ► Press [+] key.<br>-or-<br>Briefly press [ENTER].                                                                                                    |
| Previous parameter                      |                                                                                                    |                                        |                                                                                                    |
| 400: SEE<br>SUU: PHFH                   | <ul> <li>Press [-] key.</li> </ul>                                                                               | 16 1 74<br>10 1.0 1:200                | ▶ Press [-] key.                                                                                                    |
| One level lower                         |                                                                                                    |                                        |                                                                                                    |
| 50 <u>0:</u> PA-A<br>SO 1.00: 00        | <ul> <li>Press [ENTER] key.</li> </ul>                                                                           | <u>, 10 i∂nn</u><br>, 10 i.0 i200      | <ul> <li>Press [ENTER] key for<br/>1 3 s.</li> </ul>                                                                                                    |
| One level higher                        |                                                                                                    |                                        |                                                                                                    |
| 50 1. <b>02</b> : 15.0 <b>-</b><br>15.0 | ► Press [esc] key.                                                                                               | ☐ 0 1.05: ←<br>19 150                  | <ul> <li>Press [ENTER] key for</li> <li>3 5 s.</li> <li>-or-</li> <li>Press [esc] key.</li> </ul>                                                                                         |
| Change value                            |                                                                                                    |                                        |                                                                                                    |
| <u> </u>                                | <ul> <li>Press [+] or [-] key.</li> </ul>                                                                        |                                        | not possible                                                                                                    |
| Save value                              |                                                                                                    |                                        |                                                                                                    |
| I5.5 <b>▲</b><br>I5.5                   | <ul> <li>Press [ENTER] key.</li> </ul>                                                                           |                                        | not possible                                                                                                    |

# 5.2.1 Password

#### Enter password

- Press keys [F] and [A] simultaneously.
- ✓ The display shows CodE.
- ▶ Enter the first digit using [+] or [-] and confirm with [ENTER].
- Repeat procedure until the password has been entered.
- Exit password entry using [ENTER].
- ✓ The display shows PArA (parameter level) for a short time and then changes over to 400: SEt (Setup).

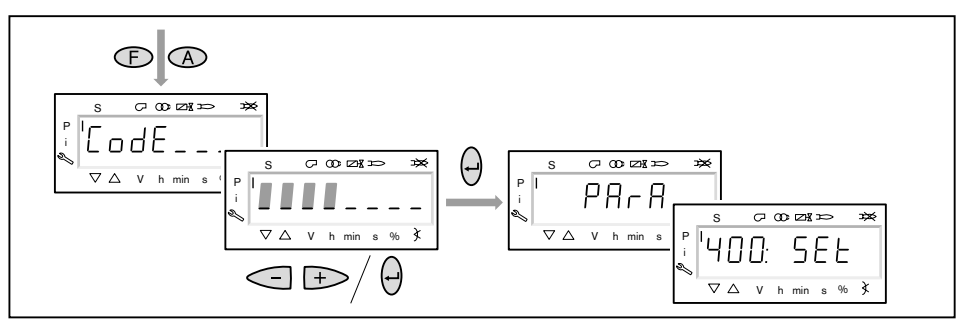

#### **Deactivating password**

If no key is activated for 30 minutes, the combustion manager automatically deactivates the password and blocks the level.

In the password level, the password can be aborted early:

- ▶ Press [esc] key until the display shows CLr CodE.
- ► Let go of the [esc] key.
- The combustion manager blocks the password level and changes to the operating display.

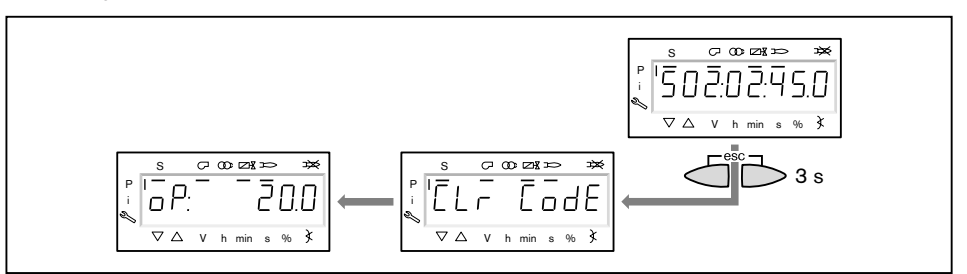

# 5.3 Parameters

# 5.3.1 Password level

# Internal parameters (000: Int)

| No. | Function                                                                                                    |
|-----|----------------------------------------------------------------------------------------------------|
| 050 | Data backup (see Ch. 3.1.5)                                                                                                    |
|     | Overriding the data set between W-FM and ABE with identical burner identification (P113). If the backup or restore is incorrect, a negative value is displayed. The cause of the fault is described in error message 137 (see Ch. 9.2).                                                                              |
|     | <ul> <li>Save from W-FM to ABE (Backup):</li> <li>Press [ENTER] key.</li> <li>✓ The display shows bAC_up.</li> <li>Press [ENTER] key.</li> <li>Set 1 using [+] key and confirm with [ENTER].</li> <li>✓ Following successful execution the display is reset to 0.</li> </ul>                                         |
|     | <ul> <li>Save from ABE to W-FM (Restore):</li> <li>Press [ENTER] key.</li> <li>✓ The display shows bAC_up.</li> <li>Press [+] key.</li> <li>✓ The display shows rEStorE.</li> <li>&gt; Set 1 using [+] key and confirm with [ENTER].</li> <li>✓ Following successful execution the display is reset to 0.</li> </ul> |
| 055 | Burner identification of data backup (read only).                                                                                                    |
| 056 | ASN excerpts of data backup (read only).                                                                                                    |
| 057 | Software version when creating backup (read only).                                                                                                    |
|     |                                                                                                    |

#### General parameters (100: PArA)

| No. | Function                                                                                                    |  |  |
|-----|----------------------------------------------------------------------------------------------------|--|--|
| 102 | Date of manufacture DD.MM.YY                                                                                                    |  |  |
| 103 | Production number                                                                                                    |  |  |
| 104 | Parameter default setting: Customer code                                                                                                    |  |  |
| 105 | Parameter default setting: Version                                                                                                    |  |  |
| 107 | Software version                                                                                                    |  |  |
| 108 | Software variation                                                                                                    |  |  |
| 111 | ASN excerpt for comparison with data backup (P056).                                                                                                    |  |  |
| 113 | Burner identification: Identical to the burner serial No. (name plate).<br>The burner identification has to be reset if the combustion manager has been replaced. |  |  |
| 121 | Manual load (see Ch. 3.1.3)                                                                                                    |  |  |
| 123 | Minimum setting step in percent                                                                                                    |  |  |
|     | Only load changes, which exceed the value set are initiated, this avoids unnecessary setting movements in modulating operation.                                   |  |  |
|     | 123.00 = Load default from building management                                                                                                    |  |  |
|     | 123.01 = Analogue load controller on X64                                                                                                    |  |  |
|     | 123.02 = Load controller contact on X5-03                                                                                                    |  |  |

| No. | Function                                                                                                    |
|-----|----------------------------------------------------------------------------------------------------|
| 124 | Flame failure test (TÜV test)                                                                                                    |
|     | The flame failure test can only be carried out in operating setting 1 (Phase 60).                                                                                                    |
|     | The flame failure test closes the fuel valves and calculates the time up to flame failure. The calculated time is displayed in the diagnostic code in multiples of 0.2 seconds (Example: Loc.D: $8 = 1.6$ seconds).                                                                        |
|     | For the flame failure test the burner drives to the load defined under parameter 133. If no load is defined in parameter 133, the flame failure test is carried out at the current load.                                                                                                   |
|     | <ul> <li>Press [ENTER] key.</li> <li>Set value 1 using [+] key and confirm with [ENTER].</li> </ul>                                                                                                    |
|     | ✓ Following successful execution, the display alternately shows the error code Loc.c: 7 and diagnostic code Loc.d: x.                                                                                                    |
| 125 | Mains frequency                                                                                                    |
|     | 0 = 50  Hz<br>1 = 60 Hz                                                                                                    |
| 126 | Display illumination                                                                                                    |
| 128 | Fuel meter                                                                                                    |
|     | The value must correspond to the number of impulses per m <sup>3</sup> of the fuel meter. If the value is set to 0, the fuel meter stops.                                                                                                    |
| 130 | Delete error history (see Ch. 9.1)                                                                                                    |
| 133 | Load for flame failure test                                                                                                    |
| 141 | Operating mode building management                                                                                                    |
|     | 0 = OFF                                                                                                    |
|     | <ul> <li>1 = Modbus, the combustion manager operates as Slave, the RTU transfer mode is used (Remote Ter-<br/>minal Unit)</li> </ul>                                                                                                    |
|     | 2 = eBus                                                                                                    |
| 142 | Recurrence time if communication is interrupted (range: 07200 secs.)                                                                                                    |
|     | If communication to the building management system fails, the next load controller according to priority will be activated once this time has elapsed. If no other load controller is connected, the burner remains at the current load or it drives to the load defined in parameter 148. |
|     | Priority 1: Load controller building management<br>Priority 2: Load controller on analogue input X64<br>Priority 3: Load controller on input X5-03                                                                                                    |
| 143 | Unit address of combustion manager as eBus participant                                                                                                    |
|     | 1 = Address 03                                                                                                    |
|     | 2 = Address 13<br>3 = Address 33                                                                                                    |
|     | 4 = Address 73                                                                                                    |
|     | 5 = Address F3                                                                                                    |
|     | 7 = Address 3F                                                                                                    |
|     | 8 = Address 7F                                                                                                    |
| 144 | Send cycle in seconds for the eBus services 05 and 09                                                                                                    |
| 145 | Unit address of combustion manager as Modbus participant                                                                                                    |
| 146 | Baud rate Modbus                                                                                                    |
|     | The Baud rate of the combustion manager and the building management system must be identical.                                                                                                    |
|     | 0 = 9600<br>1 = 19200                                                                                                    |
| 147 | Parity Modbus                                                                                                    |
|     | The Parity of the combustion manager and the building management system must be identical.                                                                                                    |
|     | 0 = no Parity bit                                                                                                    |
|     | <ul> <li>1 = odd Parity bit</li> <li>2 = even Parity bit</li> </ul>                                                                                                    |

| No. | Function                                                                |
|-----|-------------------------------------------------------------------------|
| 148 | Replacement load (range: 0 100 %)                                       |
|     | Load default for communication failure with building management system. |
|     | = no replacement load                                                   |
|     | 0 19.9 = burner OFF                                                     |
| 161 | Number of lockouts                                                      |
| 162 | Operating hours since last reset                                        |
|     | Reset:                                                                  |
|     | Press [ENTER] key.                                                      |
|     | ► Press [-] key.                                                        |
|     | ✓ The display shows 0, operating hours have been reset.                 |
| 163 | Total operating hours (voltage applied to combustion manager)           |
| 164 | Start-ups since last reset                                              |
|     | Reset:                                                                  |
|     | Press [ENTER] key.                                                      |
|     | ▶ Press [-] key.                                                        |
|     | $\checkmark$ The display shows 0, start-ups have been reset.            |
| 166 | Total start-ups                                                         |
| 167 | Fuel volume since last reset.                                           |
|     | Reset:                                                                  |
|     | Press [ENTER] key.                                                      |
|     | ► Press [-] key.                                                        |
|     | $\checkmark$ The display shows 0, the fuel volume has been reset.       |

#### Burner control (200: PAr0)

| No. | Function                                                                                                    |
|-----|----------------------------------------------------------------------------------------------------|
| 201 | Type of operation                                                                                                    |
|     | = not defined (delete curves)                                                                                                    |
|     | 1 = Gas direct ignition                                                                                                    |
|     | 2 = Gas pilot ignition                                                                                                    |
|     | 3, 4 = not used                                                                                                    |
|     | 5 = Oil two stage                                                                                                    |
|     | 6 = Oil three stage                                                                                                    |
|     | $7 \dots 11 = \text{not used}$                                                                                                    |
|     | 12 = Oil modulating                                                                                                    |
|     | 1322 = not used                                                                                                    |
| 208 | Program stop                                                                                                    |
|     | 0 = deactivated                                                                                                    |
|     | 1 = pre-purge position (phase 24)                                                                                                    |
|     | 2 = ignition position (phase 36)                                                                                                    |
|     | 3 = interval time 1 (phase 44)                                                                                                    |
|     | 4 = interval time 2 (phase 52)                                                                                                    |
| 210 | Alarm at start prevention                                                                                                    |
|     | Determines whether a signal is given at output X3-05/2 during start prevention                                                                                                    |
|     | 0 = no alarm (no signal at output X3-05/2)                                                                                                    |
|     | 1 = alarm (signal at output X3-05/2)                                                                                                    |
| 211 | Fan run-up time (range: 2.0 60 s)                                                                                                    |
|     | Time from fan start to start of actuators.                                                                                                    |
| 212 | Switch off behaviour / max. time to partial load (range: 0.2 45 s.)                                                                                                    |
|     | If heat demand is no longer present, the burner drives as far as possible to partial load in a predetermined time and then switches off. The burner takes approx. 32 seconds to drive from 100% load to 20% (partial load). |

| No. | Function                                                                                                    |
|-----|----------------------------------------------------------------------------------------------------|
| 215 | Repetition counter Safety circuit (range: 1 16)                                                                                                    |
|     | Number of safety shutdowns by the safety circuit before lockout occurs (see Ch. 3.2.2).                                                                                   |
| 221 | Flame sensor Gas                                                                                                    |
|     | 0 = QRC                                                                                                    |
| 000 | Pre-purge Gas                                                                                                    |
| 222 | When using a valve proving system and two Class A fuel valves pre-purge following a controlled shutdown                                                                   |
|     | can be omitted (to EN 676).                                                                                                    |
|     | 0 = OFF                                                                                                    |
|     | 1 = ON (pre-purge time parameter 225)                                                                                                    |
| 223 | Repetition counter low gas pressure switch (range: 1 16)                                                                                                    |
|     | Number of safety shutdowns by the low gas pressure switch before lockout occurs (see Ch. 3.1.2).                                                                          |
| 225 | Pre-purge time Gas in operating phase 30 (range: 20 3600 s)                                                                                                    |
|     | Once the pre-purge positions have been reached, the combustion manager remains in phase 30 for the duration of the time set                                               |
| 226 | Pre-ignition time Gas (range: 0.2 3600 s)                                                                                                    |
|     | Duration of pre-ignition time in phase 38.                                                                                                    |
| 230 | Interval time 1 Gas                                                                                                    |
|     | The interval time 1 in phase 44 acts as stabilisation time after flame formation.                                                                                         |
| 232 | Interval time 2 Gas                                                                                                    |
|     | The interval time 2 in phase 52 acts as stabilisation time after flame formation.                                                                                         |
| 233 | Post burn time Gas (range: 0.2 60 s)                                                                                                    |
|     | The combustion manager remains in phase 70 for the duration of the time set, the flame sensor is ignored during this time.                                                |
| 234 | Post-purge time Gas (range: 0.2 6480 s)                                                                                                    |
|     | Once the post-purge position has been reached, the combustion manager remains in phase 74 for the duration of the time set, the flame sensor is ignored during this time. |
| 236 | Low gas pressure switch input / installation position<br>0 = OFF                                                                                                    |
|     | 1 = Low gas pressure switch fitted in front of valve 1 (factory setting)                                                                                                  |
|     | 2 = Low gas pressure switch fitted between vale 1 and valve 2, valve proving carried out by low gas pressure switch                                                       |
| 237 | High gas pressure switch                                                                                                    |
|     | If a high gas pressure switch is fitted, set parameter to $1$ .                                                                                                    |
|     | 0 = OFF<br>1 = High gas pressure switch                                                                                                    |
|     | 2 = Valve closing contact                                                                                                    |
| 241 | Valve proving                                                                                                    |
|     | In accordance with DIN EN 676 valve proving is not necessary if pre-purge is activated and the burner rating is less than 1200 kW.                                        |
|     | 0 = Valve proving OFF (only for ratings < 1200 kW, parameter 222 must be set to 1 = ON)                                                                                   |
|     | 1 = Valve proving at stat-up                                                                                                    |
|     | 2 = Valve proving at shutdown (factory setting)                                                                                                    |
|     | 3 = Valve proving at start-up and shutdown                                                                                                    |
| 248 | Post-purge time 3 Gas (range: 0.2 6480 s)                                                                                                    |
|     | The combustion manager remains in phase 78 for the duration of the time set except if a new heat demand interrupts the post-purge time 3 in phase 78.                     |
# Installation and operating instruction Combustion manager W-FM 50

# 5 Operation

| No. | Function                                                                                                    |
|-----|----------------------------------------------------------------------------------------------------|
| 261 | Flame sensor Oil                                                                                                    |
|     | $ \begin{array}{rcl} 0 &= & \text{QRB} \\ 1 &= & \text{QRA} \end{array} $                                                                                                 |
| 265 | Pre-purge time Oil in operating phase 30 (range: 15 3600 s)                                                                                                    |
|     | Once the pre-purge positions have been reached, the combustion manager remains in phase 30 for the duration of the time set.                                              |
| 266 | Pre-ignition time Oil (range: 0.6 3600 s)                                                                                                    |
|     | Once ignition position has been reached, the combustion manager remains in phase 38 for the duration of the time set.                                                     |
| 270 | Interval time 1 Oil                                                                                                    |
|     | The interval time 1 in phase 44 acts as stabilisation time following flame formation.                                                                                     |
| 272 | not used                                                                                                    |
| 273 | Post burn time Oil (range: 0.2 … 60 s)                                                                                                    |
|     | The combustion manager remains in phase 70 for the duration of the time set, the flame sensor is ignored during this time.                                                |
| 274 | Post-purge time Oil (range: 0.2 6480 s)                                                                                                    |
|     | Once the post-purge position has been reached, the combustion manager remains in phase 74 for the duration of the time set, the flame sensor is ignored during this time. |
| 276 | Min. oil pressure switch                                                                                                    |
|     | 0 = OFF                                                                                                    |
|     | 2 = active from phase 30<br>2 = active from phase 40 with solenoid valve before pressure switch (e.g. pump with valve)                                                    |
| 277 | Maximum oil pressure switch                                                                                                    |
|     | If a max. oil pressure switch is fitted set parameter to $1$ .                                                                                                    |
|     | 0 = OFF                                                                                                    |
|     | 1 = Max. oil pressure switch<br>2 = Valve closing contact                                                                                                    |
| 281 | Point of ignition Oil                                                                                                    |
|     | 0 = Ignition on in phase 38 (short pre-ignition)                                                                                                    |
|     | 1 = Ignition on in phase 22 (long pre-ignition at fan start)                                                                                                    |
| 284 | Post-purge time 3 Oil (range: 0.2 6480 s)                                                                                                    |
|     | The combustion manager remains in phase 78 for the duration of the time set except if a new heat demand interrupts the post-purge time 3 in phase 78.                     |

| <b>\</b> // | ρi | C | h | 2 | 11 | n | t_ |  |
|-------------|----|---|---|---|----|---|----|--|
| VV          | CI | 3 |   | a | u  | ν | ι  |  |

# Commissioning parameters (400: SEt)

Parameter set 400 is used to adjust the fuel air compound regulation (see Ch. 6).

# Compound (500: PArA)

| No. | Function                                                                                                    |
|-----|----------------------------------------------------------------------------------------------------|
| 501 | Special positions fuel actuator                                                                                                    |
|     | 501.00 = Standby (is activated in phase 10, 12 and 00)                                                                                           |
|     | 501.01 = Pre-purge position (is activated in phase 24)                                                                                           |
|     | 501.02 = Post-purge position (is activated in phase 72)                                                                                          |
| 502 | Special positions air actuator                                                                                                    |
|     | 502.00 = Standby (is activated in phase 10, 12 and 00)                                                                                           |
|     | 502.01 = Pre-purge position (is activated in phase 24)                                                                                           |
|     | 502.02 = Post-purge position (is activated in phase 72)                                                                                          |
| 503 | Special positions frequency converter                                                                                                    |
|     | 503.00 = Standby (is activated in phase 10, 12 and 00)                                                                                           |
|     | 503.01 = Pre-purge position (is activated in phase 24)                                                                                           |
|     | 503.02 = Post-purge position (is activated in phase 72)                                                                                          |
| 522 | Drive up ramp (range: 5 20 s)                                                                                                    |
|     | The ramp should be at least 20% slower than that of the frequency converter.                                                                     |
| 523 | Drive down ramp (range: 5 20 s)                                                                                                    |
|     | The ramp should be at least 20% slower than that of the frequency converter.                                                                     |
| 542 | Activating Frequency converter                                                                                                    |
|     | 0 = not activated                                                                                                    |
|     | 1 = activated                                                                                                    |
| 545 | Lower load limit (range: 20.0 … 100 %)                                                                                                    |
|     | Defines the lower modulating limit (partial load). If no limit has been defined, the lower load limit in operation is automatically set to 20 %. |
|     | = no load limit defined (20 %)                                                                                                    |
| 546 | Upper load limit (range: 20.0 100 %)                                                                                                    |
|     | Defines the upper modulating limit (full load). If no limit has been defined, the upper load limit in operation is automatically set to 100 %.   |
|     | = no load limit defined (100 %)                                                                                                    |

# Actuators (600: ACtr)

| No. | Function                                                                                                    |
|-----|----------------------------------------------------------------------------------------------------|
| 606 | Range of tolerance of actuator position monitoring with fuel 0 (read only)                                                                                                    |
|     | The value displayed (1.4° factory setting) minus 0.6° results in the range of tolerance.<br>Example.: $1.4^{\circ}-0.6^{\circ} = 0.8^{\circ}$<br>Deviation of $0.8^{\circ} =$ possible indication of position fault.<br>Deviation of $1.4^{\circ} =$ definite indication of position fault.                                                                                                    |
|     | 606.00 = Fuel actuator<br>606.01 = Air actuator                                                                                                    |
| 641 | Speed standardisation                                                                                                    |
|     | During speed standardisation, a setpoint signal of 95% (9.5 V) is sent to the frequency converter. The speed achieved is saved as 100% value, which means that a reserve of 5% is available during operation. The maximum frequency at the frequency converter must therefore be 52.6 Hz. If the frequency converter is fitted to the burner, the maximum frequency has been factory preset. If the frequency converter is external, the maximum frequency has to be set to this value. |
|     | <ul> <li>Starting standardisation:</li> <li>▶ Press [ENTER] key.</li> <li>▶ Set value 1 using [+] key and confirm with [ENTER].</li> <li>✓ The fan motor starts with air damper open.<br/>Following successful execution, the display is reset to <sup>0</sup>, if standardisation fails, a negative value is displayed (-X).</li> </ul>                                                                                                    |
|     | The combustion values must be checked after every speed standardisation.                                                                                                    |
| 642 | Standardised speed                                                                                                    |
|     | During speed standardisation a 95% signal is signalled to the frequency converter and the speed achieved is saved as the standard speed.                                                                                                    |
|     | 642.00 = Standard speed saved from micro controller 1.                                                                                                    |
|     | 642.01 = Standard speed saved from micro controller 2.                                                                                                    |
|     | The speeds of the two micro controllers may vary by up to 1.5 %.                                                                                                    |
| 645 | Analogue output X74                                                                                                    |
|     | This output can be used to signal a load dependent analogue signal (see Ch. 3.3.5) or to activate a frequency converter (see Ch. 3.3.4). If it is used to activate a frequency converter, the voltage at output X74 and at setpoint input of the frequency converter must be set identically.                                                                                                    |
|     | 0 = DC 0 10 V<br>1 = DC 2 10 V<br>2 = DC 0/2 10 V                                                                                                    |

# Fault history (700: HISt)

Parameter set 700 is used to localise and correct faults (see Ch. 9.1).

# Process data (900: dAtA)

| No. | Function                                                                                                    |
|-----|----------------------------------------------------------------------------------------------------|
| 903 | Current rating                                                                                                    |
|     | 903.00 = Fuel                                                                                                    |
|     | 903.01 = Air                                                                                                    |
| 922 | Step position actuator                                                                                                    |
|     | 922.00 = Fuel actuator                                                                                                    |
|     | 922.01 = Air actuator                                                                                                    |
| 935 | Absolute speed                                                                                                    |
|     | Current actual speed (recorded by transmitter disc on motor)                                                                                                    |
| 936 | Standardised speed                                                                                                    |
|     | Current speed signal in percent.                                                                                                    |
| 942 | Active load source (load controller)                                                                                                    |
|     | The parameter shows the load source currently active. If more than one load source is available, the com-<br>bustion manager prioritises to the sequence listed below. The priority cannot be altered. |
|     | 1 = Load by curve setting                                                                                                    |
|     | 2 = Manual load                                                                                                    |
|     | 3 = Load controller via building management system                                                                                                    |
|     | 4 = External load controller via analogue input X64 terminal 1 / terminal 2                                                                                                    |
|     | 5 = External load controller via contactors X5-03 terminal 2 / terminal 3                                                                                                    |
| 947 | Contact interrogation W-FM (bit coded output)                                                                                                    |
|     | 947.00 = Inputs                                                                                                    |
|     | 1 = Min. pressure switch                                                                                                    |
|     | 2 = Internal fuel selection                                                                                                    |
|     | 8 = Air pressure switch                                                                                                    |
|     | 16 = Load controller OPEN                                                                                                    |
|     | 32 = Load controller ON                                                                                                    |
|     | 128 = Safety circuit                                                                                                    |
|     | 947.01 = Outputs                                                                                                    |
|     | 1 = Safety valve                                                                                                    |
|     | 2 = Ignition                                                                                                    |
|     | 4 = Fuel valve 1                                                                                                    |
|     | 6 = Fuel valve 3 / Pilot valve                                                                                                    |
|     | 32 = Internal fuel selection 1                                                                                                    |
| 950 | Relay nominal condition (Bit coded output)                                                                                                    |
|     | 1 = Alarm                                                                                                    |
|     | 2 = Safety valve                                                                                                    |
|     | 4 = Ignition $8 = Fuel valve 1$                                                                                                    |
|     | 16 = Fuel valve 2                                                                                                    |
|     | 32 = Fuel valve 3 / Pilot valve                                                                                                    |
| 954 | Current flame signal in percent (see Ch. 3.2.11)                                                                                                    |
| 960 | Current fuel throughput                                                                                                    |
| 961 | Current operating phase (see Ch. 3.1.7)                                                                                                    |
| 981 | Fault history: Fault codes (see Ch. 9.2)                                                                                                    |
| 982 | Fault history: Diagnostic codes (see Ch. 9.2)                                                                                                    |
| 992 | Fault flags                                                                                                    |

# 5.3.2 Info level

In the info level, parameter values can be displayed but not altered.

To show parameter values:

- ► Select parameter using [+] or [-] key.
- ▶ Press [ENTER] key for 1 ... 3 s.
- ✓ Parameter value appears.

# No. Function

| 167 | Fuel volume since last reset                                              |
|-----|---------------------------------------------------------------------------|
| 162 | Operating hours since last reset                                          |
| 164 | Start-ups since last reset                                                |
| 163 | Total operating hours (voltage applied to combustion manager)             |
| 166 | Total start-ups                                                           |
| 113 | Burner identification: Identical to the burner serial number (name plate) |
| 107 | Software version                                                          |
| 108 | Software variation                                                        |
| 102 | Date of manufacture DD.MM.YY                                              |
| 103 | Production number                                                         |
| 104 | Parameter default setting: Customer code                                  |
| 105 | Parameter default setting: Version                                        |
| 143 | Unit address of combustion manager as eBus participant                    |

# 5.3.3 Service level

In the service level, parameter values can be displayed but not altered.

To show parameter values:

- ► Select parameter using [+] or [-] key.
- ▶ Press [ENTER] key for 1 ... 3 s.
- ✓ Parameter value appears.

| No.     | Function                                         |
|---------|--------------------------------------------------|
| 954     | Current flame signal in percent (see Ch. 3.2.11) |
| 960     | Current fuel throughput                          |
| 121     | Manual load (see Ch. 3.1.3)                      |
| 922     | Step position actuator                           |
|         | 922.00 = Fuel actuator                           |
|         | 922.01 = Air actuator                            |
| 936     | Standardised speed                               |
|         | Current speed signal in percent.                 |
| 161     | Number of lockouts                               |
| 701     | Error history (see Ch. 9.1)                      |
| <br>725 |                                                  |

# 6 Commissioning

The installation and operating manual of the burner should be observed in addition to this chapter. This document contains detailed information about:

- Prerequisites for commissioning
- Setting values and actuator positions
- Combustion tests
- Gas throughput calculation
- Concluding work

# 6.1 Adjust gas side

### Prerequisite

- Open gas isolating valve.
- ✓ Gas pressure in gas valve train increases.
- Close isolating valve.
- Switch on voltage supply.
- ✓ The display shows either OFF UPr or OFF.
- OFF UPr Burner off and not programmed

OFF Burner off

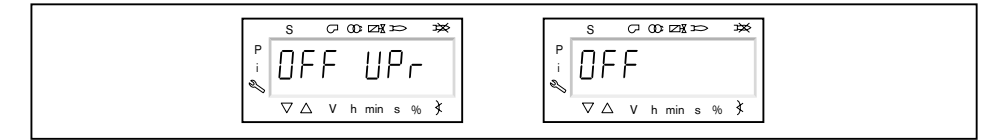

## 1. Enter password

- ▶ Press keys [F] and [A] simultaneously.
- ✓ The display shows CodE.
- Enter the first digit using [+] or [-] and confirm with [ENTER].
- Repeat procedure until the password has been entered.
- Exit password entry using [ENTER].
- ✓ The display shows PArA (parameter level) for a short time and then changes over to 400: SEt (Setup).

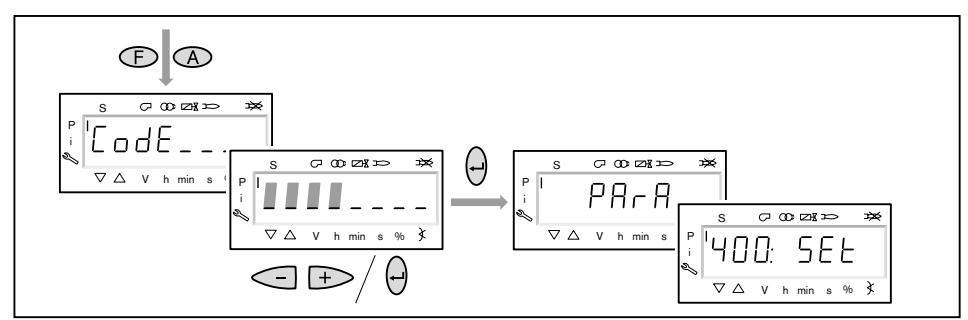

#### 2. Switch on burner

- Ensure there is a demand for heat.
- $\checkmark$  A black dash appears below the S symbol (start).

For the duration of the commissioning a heat demand is required from the appliance controller, that means signal on input X5-03/1.

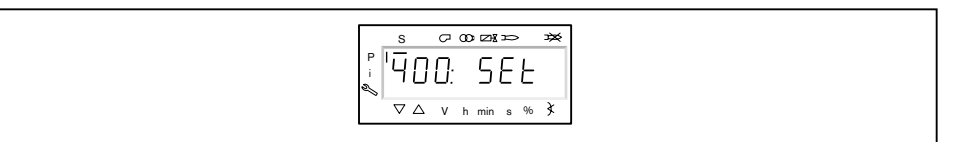

# 3. Start setup

- Press [ENTER] key.
- If the combustion manager has been pre-programmed, the display shows run (1).
- Select type of setting (from step 8).

If the combustion manager has not been programmed, the display shows parameter 201 (2).

- ▶ Define parameter 201, 542 and 641 and set P0 (from step 4).
  - 201 = Type of operation
  - 542 = Activation frequency converter
  - 641 = Speed standardisation

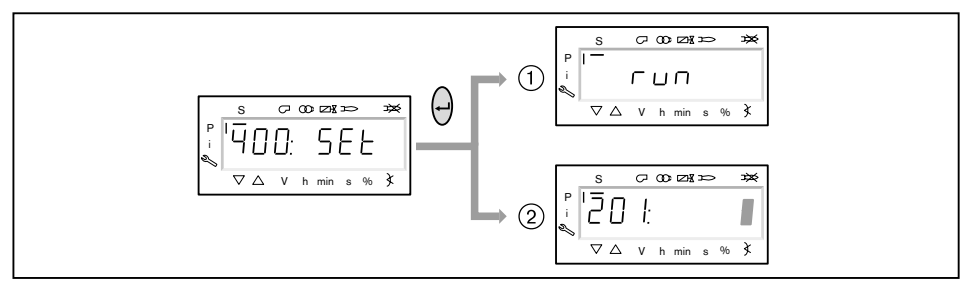

### 4. Set type of operation

The following steps must only be carried out if the combustion manager is not programmed. If the combustion manager has been pre-programmed, proceed with step 8.

- Press [ENTER] key.
- $\checkmark$  The display shows only the parameter value.
- ▶ Using [+] or [-] set type of operation and confirm with [ENTER].
  - 1 = Direct ignition
  - 2 = Pilot ignition
- Exit entry using [esc].

 $\checkmark$  The display shows parameter 201 with the current type of operation.

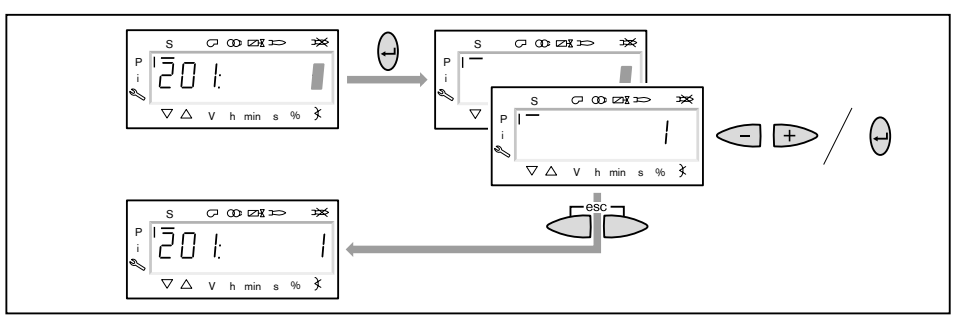

# 6 Commissioning

# 5. Activate/deactivate frequency converter

- ▶ Press [+] key.
- ✓ The display shows parameter 542.
- ▶ Press [ENTER] key.
- $\checkmark$  The display shows only the parameter value.
- ► Activate or deactivate the frequency converter using [+] or [-] and confirm with [ENTER].
  - 0 = without frequency converter
  - 1 = with frequency converter
- ► Exit entry using [esc].
- $\checkmark$  The display shows parameter 542 with the current setting.

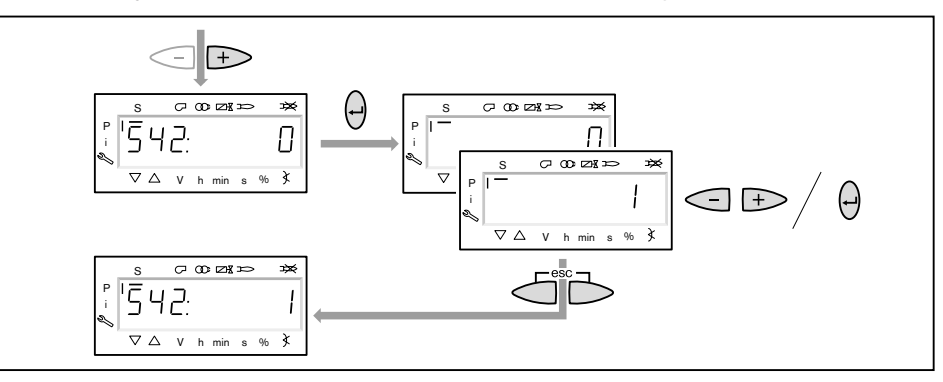

### 6. Carry out speed standardisation

If no frequency converter is available or if standardisation has been carried out with the other fuel, skip speed standardisation 641 using [+] key and continue with step 7.

- Press [+] key.
- ✓ The display shows parameter 641.
- Press [ENTER] key.
- Set value to 1 using the [+] key and start speed standardisation by pressing [EN-TER].
- Check rotation direction of burner motor.
- ✓ The fan motor starts with the air dampers open. Once standardisation is complete, the display changes from 1 to 0.
- Exit speed standardisation using [esc].
- $\checkmark$  The standardised speed can be selected in parameter 642.

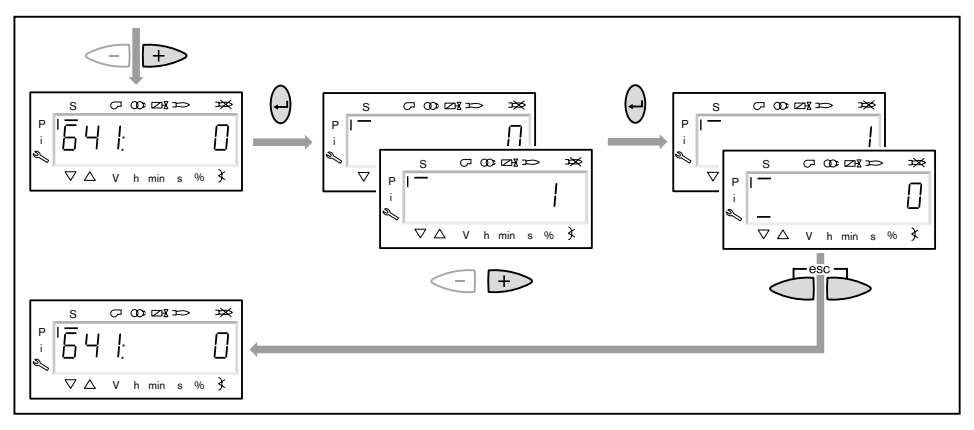

### 7. Preset ignition and full load points

- Press [+] key.
- $\checkmark$  The display shows the ignition load point P0.
- ▶ Press and hold [A] key and using [+]/[-] enter air damper setting 0.0 ... 7.0°.
- Press and hold [F] key and using [+]/[-] enter gas butterfly position of 8.0 ... 14.0°.

```
ĩ
```

ĩ

# Only in conjunction with frequency converter

- Press and hold [A] and [F] (VSD) keys simultaneously and enter speed using [+]/ [-] keys.
- $\checkmark$  The ignition speed should not be less than 70 %.

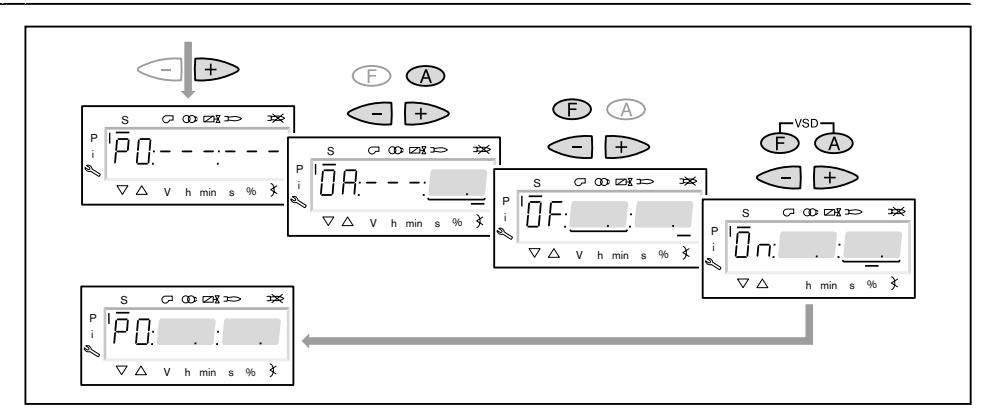

- ▶ Press [+] key.
- $\checkmark$  The display shows the full load point P9.
- Press and hold [A] key and using [+]/[-] enter air damper setting from setting diagram.
- Press and hold [F] key and using [+]/[-] enter gas butterfly position of 45.0 ... 65.0°.

Only in conjunction with frequency converter ► Press and hold [A] and [F] (VSD) keys simultaneously and set speed to 100 %

▶ Press [+] key.

using [+]/[-] keys.

✓ Exit pre-setting.

The display changes to run.

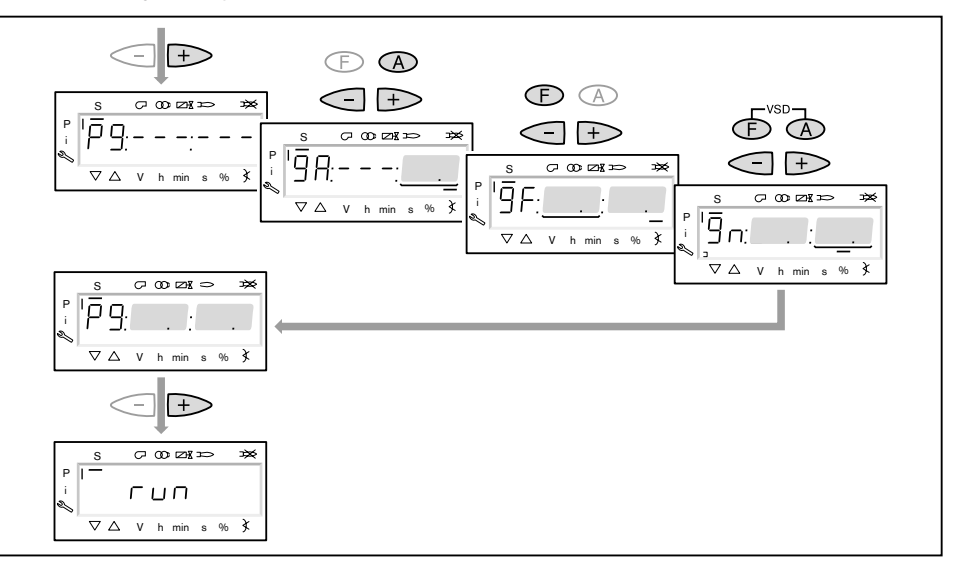

# 8. Select type of setting

The following can be selected as type of setting:

- Adjustment with flame,
- Pre-setting without flame.

Pre-setting without flame is only used, if the operating points are already known (for example if the combustion manager is exchanged).

### Adjustment with flame ①

- ▶ Press [ENTER] key.
- Check rotation direction of burner motor.
- ✓ The burner starts pre-purge Ph12 and stops in ignition position Ph36 without igniting.
  - The display shows the ignition load point P0.
- Set mixing pressure in ignition position (from step 10).

### Pre-setting without flame (2)

- ▶ Briefly press [esc] key.
- $\checkmark$  The display shows the operating point P0.
- The black dash below the S symbol disappears.
- Pre-set operating points without flame (from step 9).

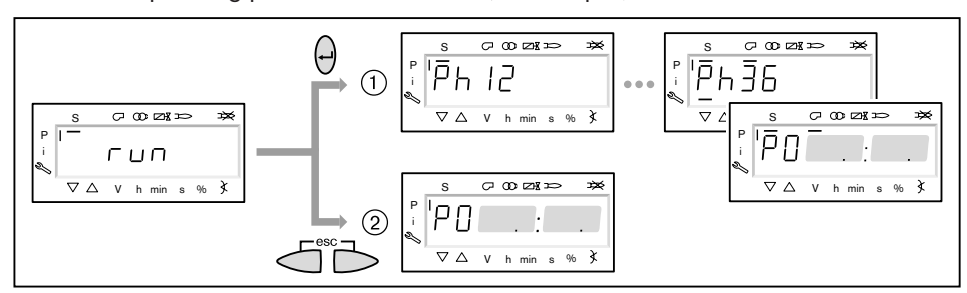

### 9. Pre-set points without flame

This step must only be carried out, if the type of setting without flame has been selected previously. The adjustment with flame (from step 10) is not replaced by this process.

- ▶ Press [+] key.
- $\checkmark$  The display shows the operating point P1.
- ▶ Press and hold the [A] key and preset air damper setting using [+]/[-] keys.
- Press and hold [F] key and using [+]/[-] pre-set gas butterfly valve position.

### Only in conjunction with frequency converter

 Press and hold [A] and [F] (VSD) keys simultaneously and pre-set speed using [+]/ [-] keys.

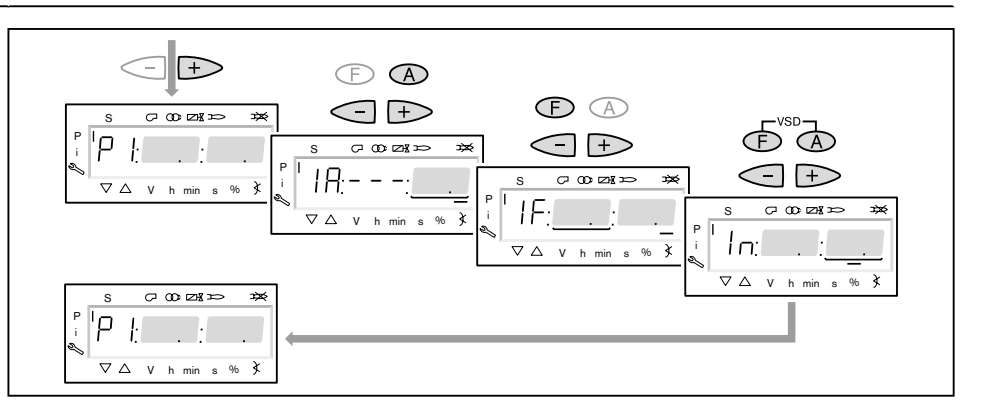

ĩ

- ▶ Press [+] key.
- ✓ The display shows CALC.
- The combustion manager starts the calculation. The display then shows the operating point P2.
- Set position air dampers [A] and gas butterfly valve [F] or speed [A] and [F] (VSD).
- ▶ Using [+] key select and pre-set points P3 to P9 in sequence.

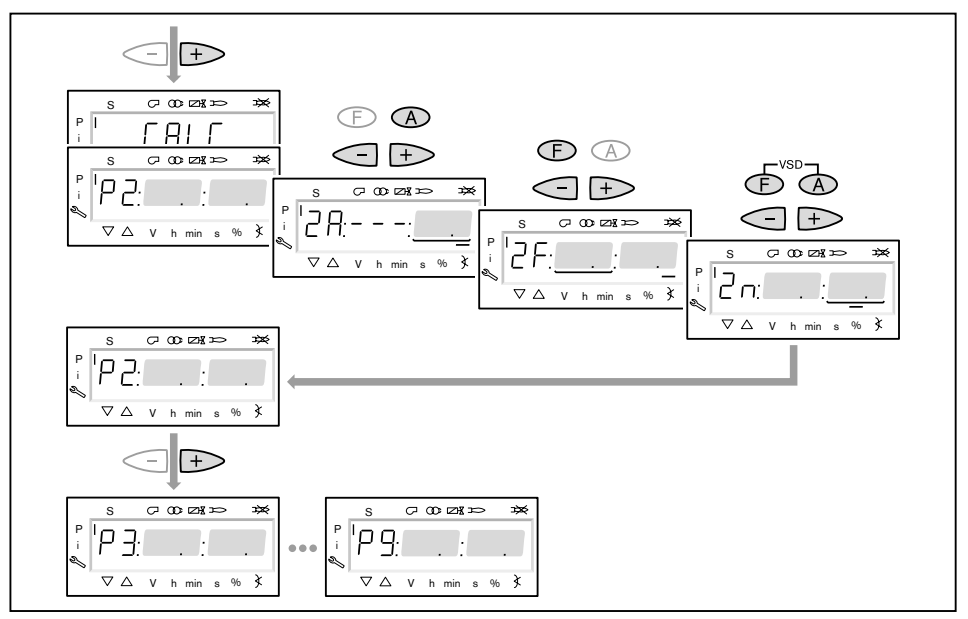

- ► Exit pre-setting using [esc].
- ✓ The display shows 400 SEt.
- Press [ENTER] key.
- ✓ The display shows run.
- Press [ENTER] key.
- Check rotation direction of burner motor.
- ✓ The burner starts pre-purge and stops in ignition position without igniting. The display shows the ignition load point P0.

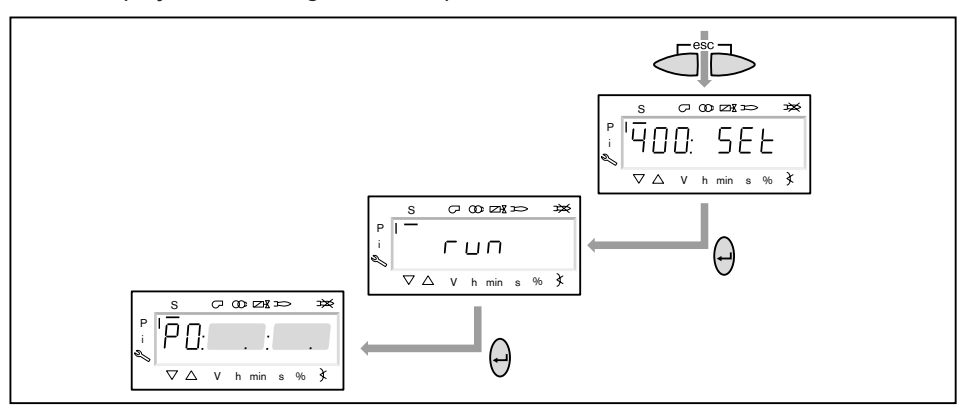

### 10. Check mixing pressure in ignition position

The mixing pressure in ignition position must be between 0.5 and 2.0 mbar.

► If necessary, adjust mixing pressure via air damper setting.

#### Only in conjunction with frequency converter

- Press and hold [A] and [F] (VSD) keys simultaneously and enter speed using [+]/ [-] keys.
- $\checkmark$  The ignition speed should not be less than 70 %.

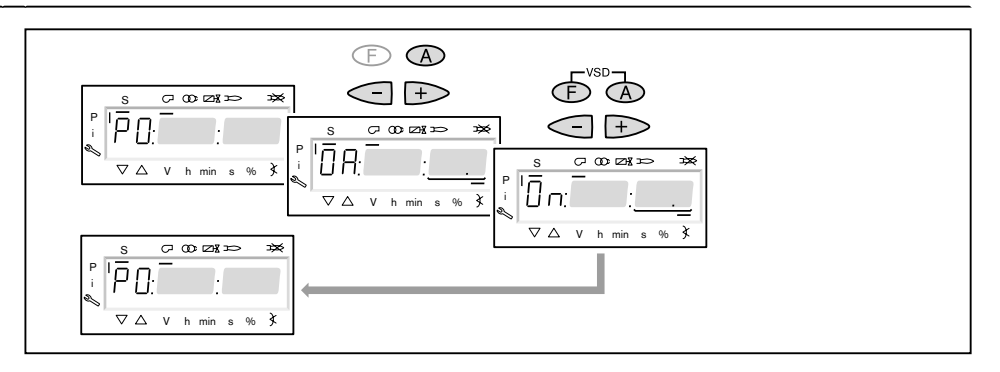

#### 11. Check gas valves

- ▶ Press [+] key and check if valves open and close correctly.
- $\checkmark$  The burner tries to ignite.
  - The low gas pressure switch is activated.
- The display then shows OFF UPr.
- Open gas isolating valve.
- Press [ENTER] key, until the burner starts again.
- ✓ The display shows P0 again with the values already set for mixing pressure in ignition position.

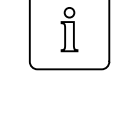

# 12. Igniting the burner

- Press [+] key.
- $\checkmark$  The burner ignites and the actuators stop in the ignition position.

The display shows the following operating phases.

- Ph 38 = Ignition ON
- Ph 40 = Fuel valve
- Ph 42 = Ignition OFF
- Ph 44 = Flame in ignition position

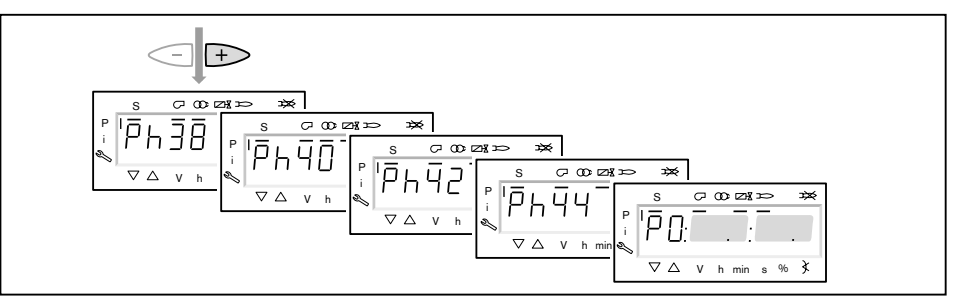

- Press [+] key (only for burners with ignition pilot valve).
- ✓ The ignition pilot valve closes.
  - The display shows the following operating phases.
  - Ph 50 = flame stabilisation
  - Ph 52 = ignition pilot OFF

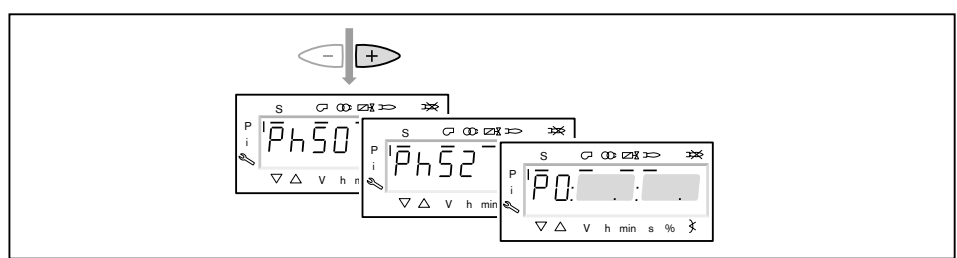

# 13. Adjust setting pressure on pressure regulator

Check the setting pressure at the pressure regulator and if necessary adjust.

### 14. Check combustion

- Determine combustion values at ignition position.
- ▶ Set O₂ content of approx. 4 ... 5 % via gas butterfly valve position.

### 15. Pre-set operating point P1

- Press [+] key.
- ✓ The display shows the operating point P1.
- ▶ Pre-set gas throughput [F] and air quantity [A] whilst observing combustion values.
- ✓ The operating point P1 must lie below the partial load required and within the capacity graph.

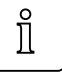

# Only in conjunction with frequency converter

A minimum speed of 50% should be aimed for in operating point P1.

- Slowly reduce speed using [F] and [A] (VSD) keys, whilst opening air dampers alternately using the [A] key.
- ▶ Press [+] key.
- $\checkmark$  The display shows the operating point P2.

If no other points have been defined, the combustion manager carries out a calculation and calculates all missing points up to P9, the display briefly shows CALC.

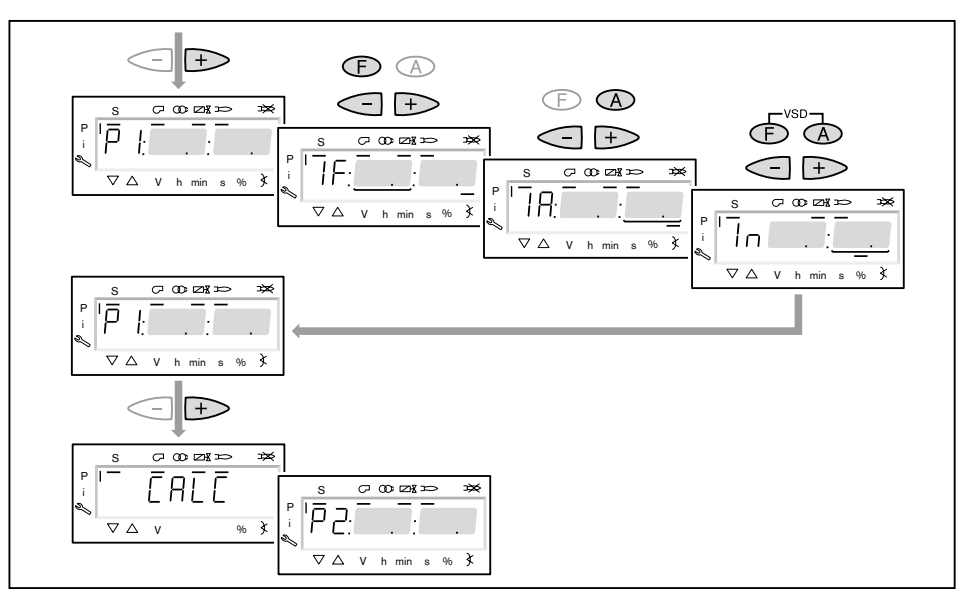

### 16. Drive to full load

- ▶ Using the [+] key, drive to the points in sequence up to P9.
- Check combustion values at each point and if necessary correct via the gas butterfly valve position [F].

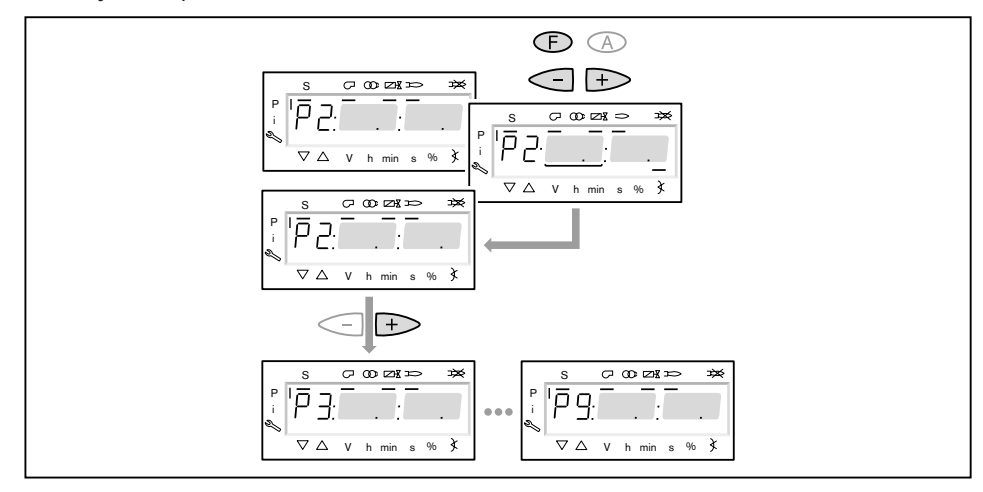

# 17. Adjust full load

When adjusting full load, the ratings data given by the boiler manufacturer and the capacity graph of the burner must be observed.

- ► Calculate gas throughput (operating volume V<sub>B</sub>) to be set.
- Set the gas butterfly position [F] in full load to approx. 60 ... 70°.

 Only in conjunction with frequency converter

 Select fan speed as low as possible, but not less than 80 %, whilst observing the NOx value and flame stability.

 Adjust setting pressure at pressure regulator until gas throughput (VB) is achieved.

 Determine combustion limit and using the air supply [A] and/or the fan speed [VSD]

- set excess air of 15 to 20 %. ► Re-determine gas throughput.
- ► If necessary adjust setting pressure at pressure regulator and reset excess air.

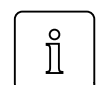

The setting pressure must not be altered once this work has been completed.

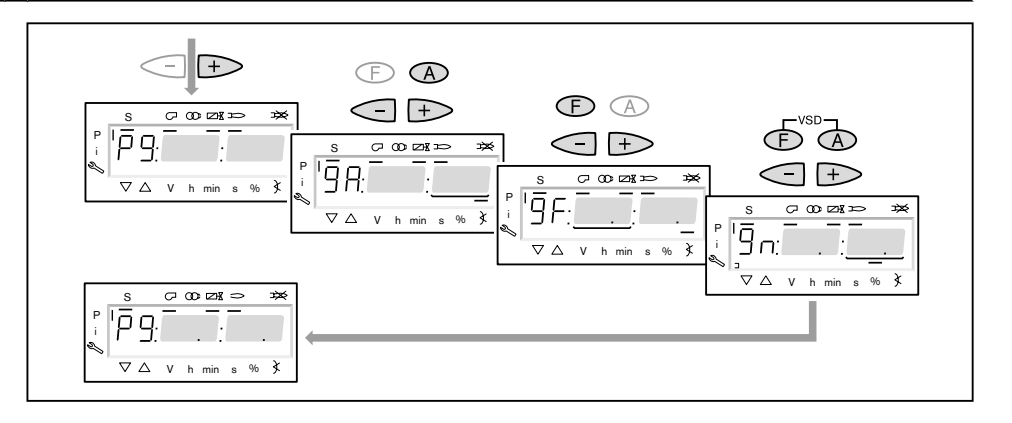

### 18. Initiate a calculation

To achieve a constant operating behaviour, it is necessary to initiate a calculation from P9 to P1.

- ▶ Press [-] key for approx. 4 seconds.
- ✓ The display shows CALC.
- ▶ Release [-] key.
- ✓ The combustion manager starts the calculation. The display then shows the operating point P8.

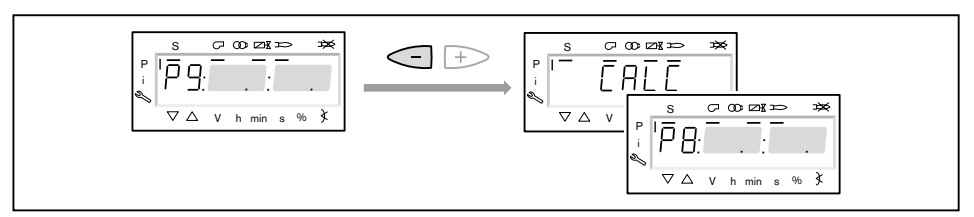

### 19. Adjusting the operating points

| <b>Î</b> | If the $[-]$ key is pressed again for more than 4 seconds, a calculation is started from the point shown to P1. |
|----------|----------------------------------------------------------------------------------------------------|
|          | Briefly press [-] key, if points already calculated or set are not to be overwritten.                           |

The operating points should only be adjusted via the fuel supply [F]. Changes to the air quantity influence the linearity, which has a negative effect on the load control and/ or speed control.

- Check combustion values
- ▶ Press and hold [F] key and using [+]/[-] optimise combustion values.
- ▶ Optimise combustion values at each operating point, until P1 has been reached.

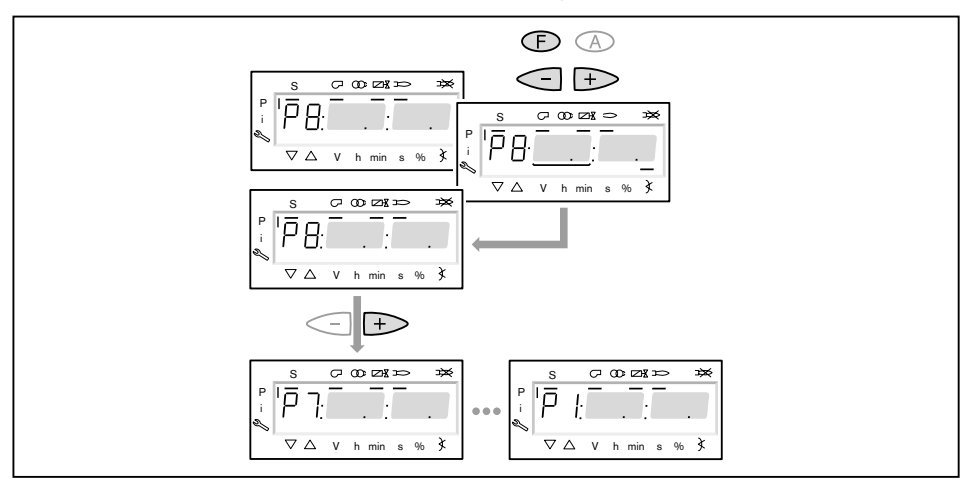

### 20. Define upper load limit (full load)

Full load can be limited via parameter 546.

- ► Exit setting mode using [esc].
- ✓ The display shows 546 - -. No upper rating range has been defined, that means full load ≙ P9 (100 % load assignment).

Continue with step 21, if the full load is not to be limited.

- ▶ Press [ENTER] key.
- $\checkmark$  The display shows only the parameter value.
- Set load limit using [+] or [-] and confirm with [ENTER].
- ✓ Burner drives to value set.
- ► Exit entry using [esc].
- $\checkmark$  The display shows 546 with the current upper load limit.

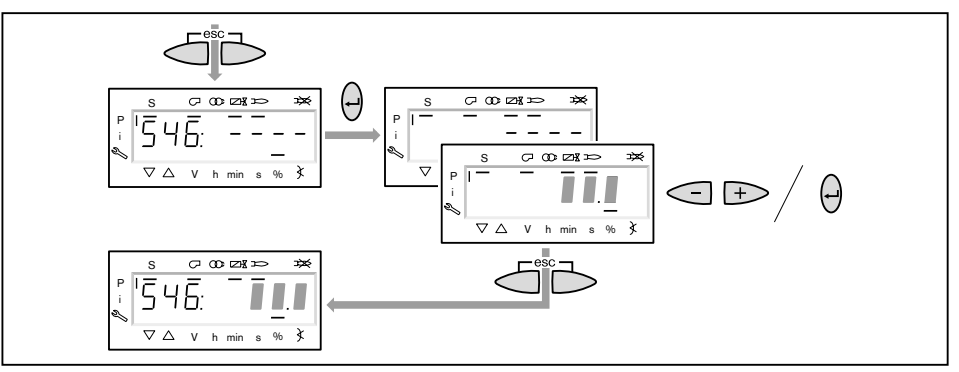

# 21. Define lower load limit (partial load)

Partial load can be limited via parameter 545.

When adjusting partial load, the ratings data given by the boiler manufacturer and the capacity graph of the burner must be observed.

- ▶ Press [+] key.
- ✓ The display shows 545 - -.
  - No lower ratings limit defined, that means partial load  $\triangleq$  P1.
- Press [ENTER] key.
- $\checkmark$  The display shows only the parameter value.
- Set load limit using [+] or [-] and confirm with [ENTER].
- ✓ Burner drives to value set.
- ► Determine fuel throughput and if necessary adjust load limit.
- ▶ Exit entry using [esc].
- $\checkmark$  The display shows 545 with the current lower load limit.

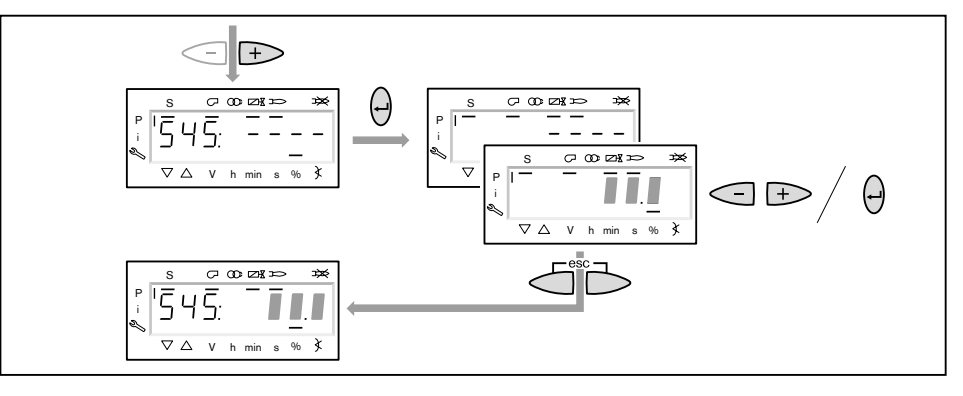

# 22. Save points

- ► Exit entry using [esc].
- ✓ The display shows 400 SEt.
- ► Exit entry using [esc].
- ✓ The display shows ○P (Operate) with the current rating.

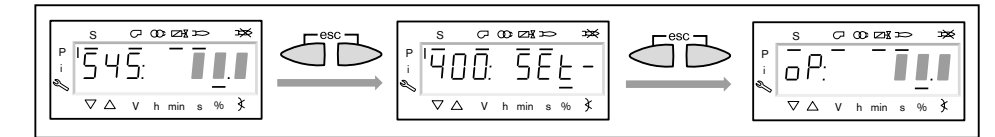

### 23. Check start behaviour

- Switch off and restart burner.
- Check start behaviour and if necessary correct ignition load setting.

If the ignition load setting has been changed:

Re-check start behaviour.

# 24. Data backup

- ▶ Press keys [F] and [A] simultaneously.
- ► Select 000: Int using [-] key and confirm with [ENTER].
- ✓ The display shows parameter 050.00: 0
- Press [ENTER] key.
- ✓ The display shows bAC\_up.
- Press [ENTER] key.
- Set 1 using [+] key and confirm with [ENTER].
- $\checkmark$  Following successful data backup, the display is reset to 0.
- The values have been backed up from the combustion manager to the ABE.
- ► Exit level using [esc].

# 25. Set pressure switch and carry out concluding work

For further information see installation and operating manual of burner.

# 6.2 Adjust modulation oil side

### Prerequisite

- Open oil shut off devices.
- Switch on voltage supply.
- ✓ The display shows either OFF UPr or OFF.
- OFF UPr Burner off and not programmed

OFF Burner off

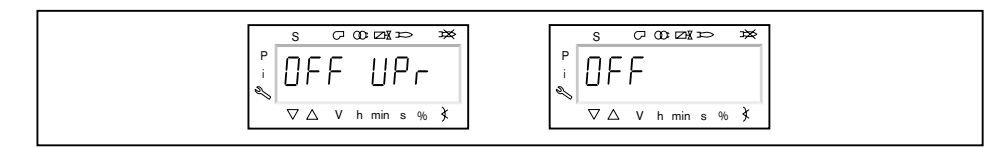

### 1. Enter password

- ▶ Press keys [F] and [A] simultaneously.
- ✓ The display shows CodE.
- ▶ Enter the first digit using [+] or [-] and confirm with [ENTER].
- ► Repeat procedure until the password has been entered.
- Exit password entry using [ENTER].
- ✓ The display shows PArA (parameter level) for a short time and then changes over to 400: SEt (Setup).

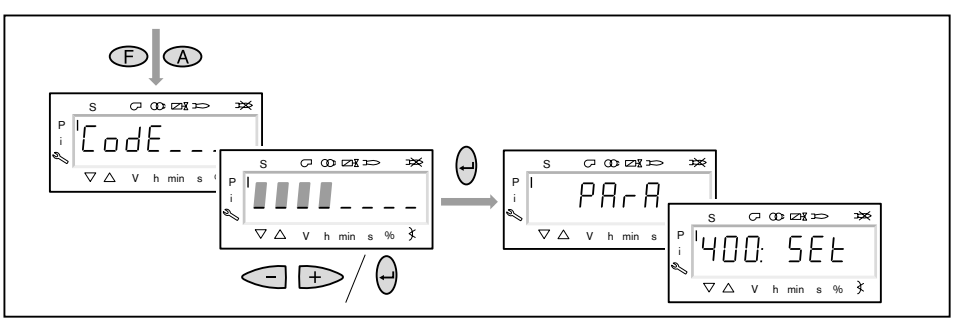

#### 2. Switch on burner

- Ensure there is a demand for heat.
- $\checkmark$  A black dash appears below the S symbol (start).

For the duration of the commissioning a heat demand is required from the appliance controller, that means signal on input X5-03/1.

| s ८००व्सः 🛪  |
|--------------|
| °, '400: SEL |
| V hmin s %}  |

# 6 Commissioning

# 3. Start setup

- Press [ENTER] key.
- If the combustion manager has been pre-programmed, the display shows run (1).
- Select type of setting (from step 9).

If the combustion manager has not been programmed, the display shows parameter 201 (2).

- ▶ define parameter 201, 542 and 641 and set P0 (from step 4).
  - 201 = Type of operation
  - 542 = Activation frequency converter
  - 641 = Speed standardisation

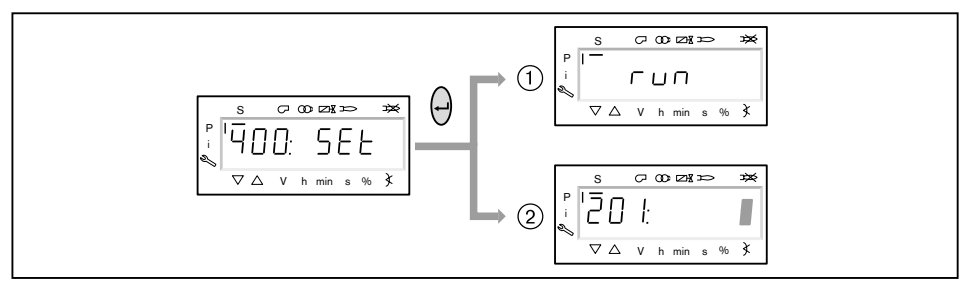

# 4. Set type of operation

The following steps must only be carried out if the combustion manager is not programmed. If the combustion manager has been pre-programmed, proceed with step 9.

- ▶ Press [ENTER] key.
- $\checkmark$  The display shows only the parameter value.
- Using [+] or [-] set type of operation 12 (oil modulating) and confirm with [ENTER].
- Exit entry using [esc].
- $\checkmark$  The display shows parameter 201 with the current type of operation.

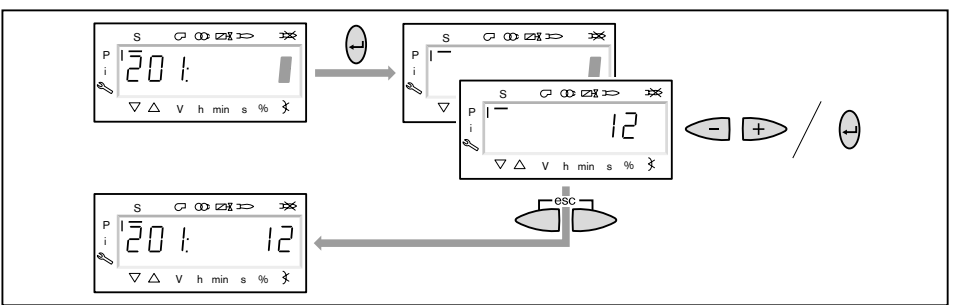

# 6 Commissioning

# 5. Activate/deactivate frequency converter

- ▶ Press [+] key.
- ✓ The display shows parameter 542.
- ▶ Press [ENTER] key.
- $\checkmark$  The display shows only the parameter value.
- ► Activate or deactivate the frequency converter using [+] or [-] and confirm with [ENTER].
  - 0 = without frequency converter
  - 1 = with frequency converter
- Exit entry using [esc].
- $\checkmark$  The display shows parameter 542 with the current setting.

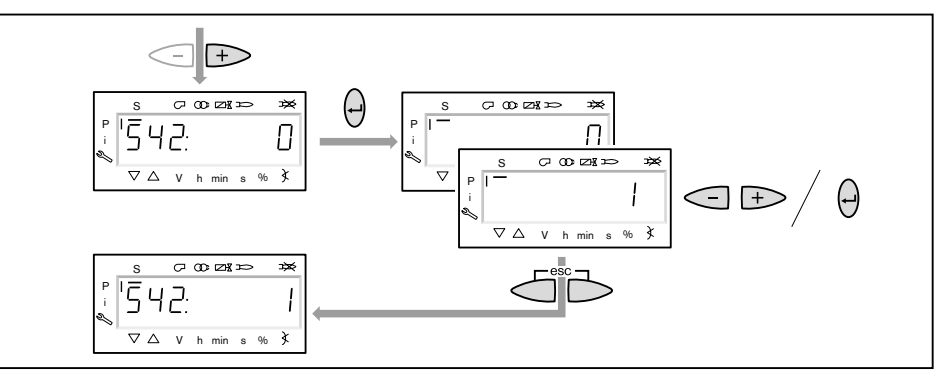

### 6. Carry out speed standardisation

If no frequency converter is available or if standardisation has been carried out with the other fuel, skip speed standardisation 641 using [+] key and continue with step 7.

- Press [+] key.
- ✓ The display shows parameter 641.
- ▶ Press [ENTER] key.
- Set value to 1 using the [+] key and start speed standardisation by pressing [EN-TER].
- Check rotation direction of burner motor.
- ✓ The fan motor starts with the air dampers open. Once standardisation is complete, the display changes from 1 to 0.
- Exit speed standardisation using [esc].
- $\checkmark$  The standardised speed can be selected in parameter 642.

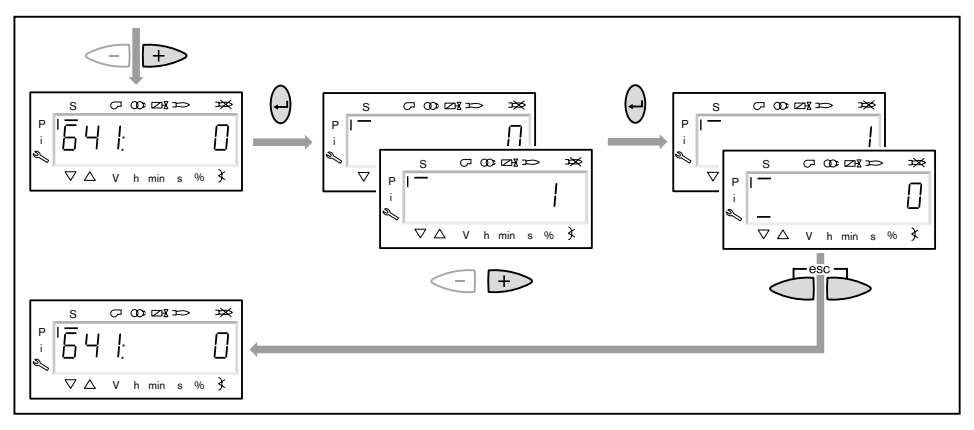

# 6 Commissioning

# 7. Take over or preset ignition load point

- Press [+] key.
- $\checkmark$  The display shows the ignition load point P0.

The ignition load point P0 is factory preset (see burner data sheet). If values are available continue with step 8. If the combustion manager has not been programmed (e.g. if the unit has been replaced) the air damper setting and the position of the oil quantity regulator have to be entered.

- ▶ Press and hold [A] key and using [+]/[-] enter air damper setting .
- ▶ Press and hold [F] key and using [+]/[-] key enter position of oil quantity regulator .

# Only in conjunction with frequency converter

- The ignition speed should be 100 %.
- Press and hold [A] and [F] (VSD) keys simultaneously and set speed to 100 % using [+]/[-] keys.

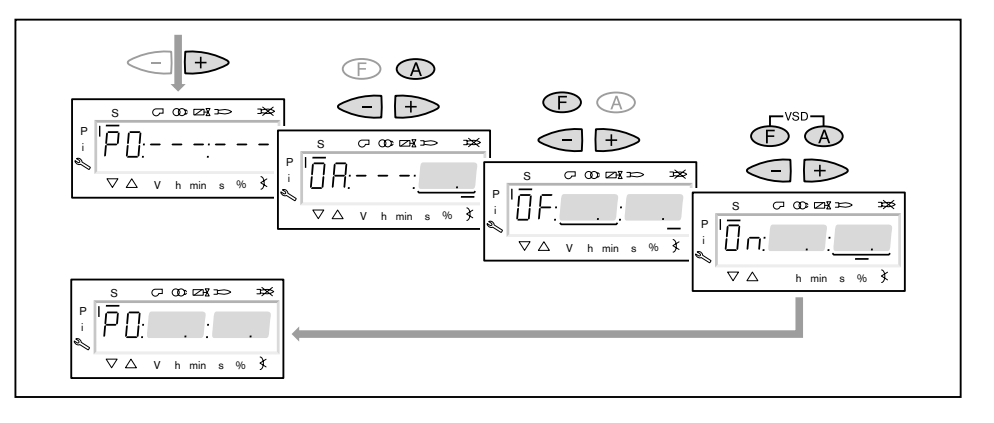

# 8. Preset full load point

- Press [+] key.
- $\checkmark$  The display shows the full load point P9.
- ▶ Press and hold [A] key and using [+]/[-] enter air damper setting of 70° to 90°.
- ► Determine the position of the oil quantity regulator from the burner data sheet.
- ▶ Press and hold [F] key and enter the value using [+]/[-] key.

l

# Only in conjunction with frequency converter

- Press and hold [A] and [F] (VSD) keys simultaneously and set speed to 100 % using [+]/[-] keys.
- Press [+] key.
- ✓ Exit pre-setting.

The display changes to run.

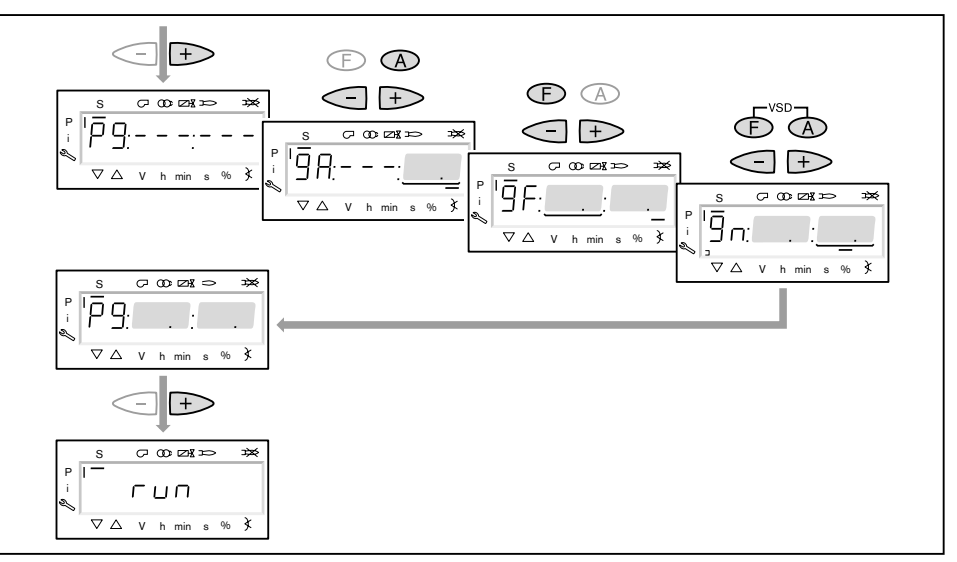

# 9. Select type of setting

The following can be selected as type of setting:

- Adjustment with flame,
- Pre-setting without flame.

Pre-setting without flame is only used, if the operating points are already known (for example if the combustion manager is exchanged).

### Adjustment with flame ①

- ▶ Press [ENTER] key.
- Check rotation direction of burner motor.
- ✓ The burner starts pre-purge Ph12 and stops in ignition position Ph36 without igniting.
  - The display shows the ignition load point P0.
- Set mixing pressure in ignition position (from step 11).

### Pre-setting without flame (2)

- Briefly press [esc] key.
- $\checkmark$  The display shows the operating point P0.
- The black dash below the S symbol disappears.
- Pre-set operating points without flame (from step 10).

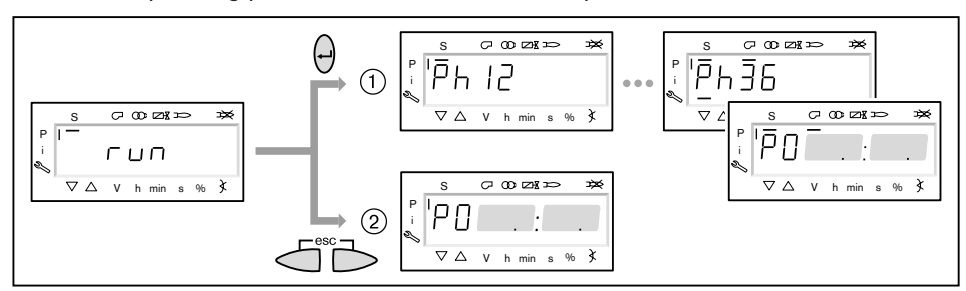

#### 10. Pre-set points without flame

This step must only be carried out, if the type of setting without flame has been selected previously. The adjustment with flame (from step 11) is not replaced by this process.

- ▶ Press [+] key.
- $\checkmark$  The display shows the operating point P1.
- ▶ Press and hold the [A] key and preset air damper setting using [+]/[–] keys.
- ▶ Press and hold [F] key and using [+]/[-] key preset position of oil quantity regulator.

### Only in conjunction with frequency converter

 Press and hold [A] and [F] (VSD) keys simultaneously and pre-set speed using [+]/ [-] keys.

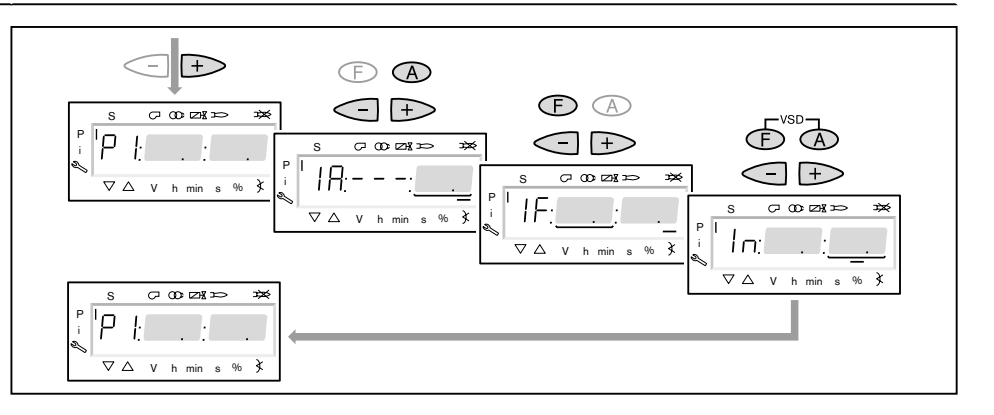

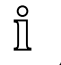

- ▶ Press [+] key.
- ✓ The display shows CALC.
- The combustion manager starts the calculation. The display then shows the operating point P2.
- Set position air dampers [A] and oil quantity regulator [F] or speed control [A] and [F] (VSD).
- ▶ Using [+] key select and pre-set points P3 to P9 in sequence.

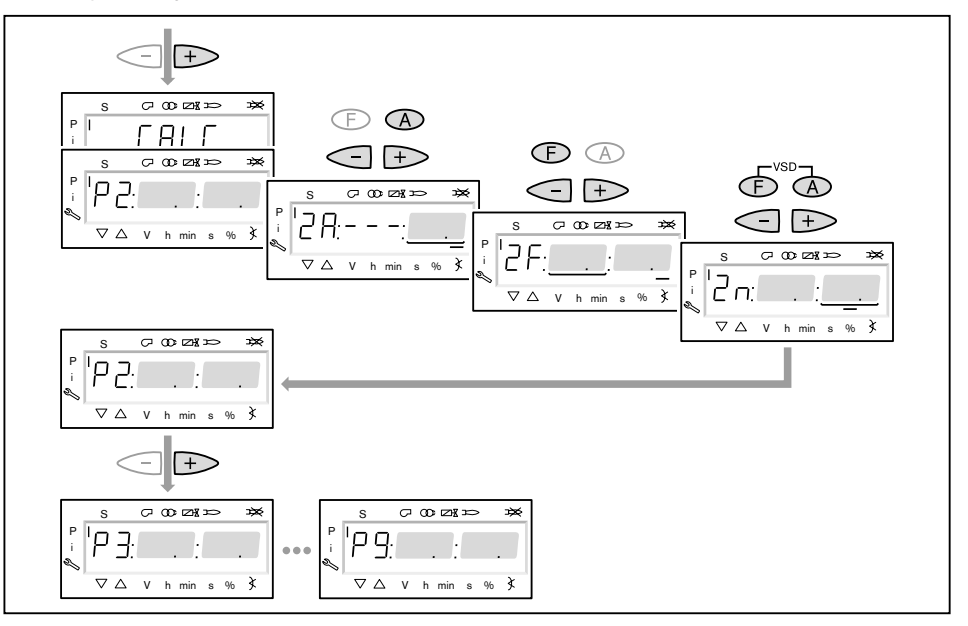

- ► Exit pre-setting using [esc].
- ✓ The display shows 400 SEt.
- Press [ENTER] key.
- ✓ The display shows run.
- Press [ENTER] key.
- Check rotation direction of burner motor.
- ✓ The burner starts pre-purge and stops in ignition position without igniting. The display shows the ignition load point P0.

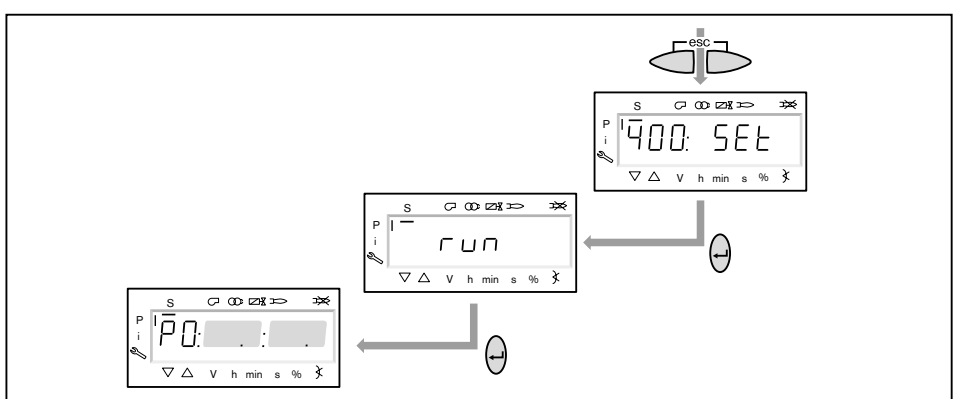

### 6 Commissioning

### 11. Check mixing pressure in ignition position

The mixing pressure in ignition position must be between 2 ... 5 mbar.

If necessary, adjust mixing pressure via air damper setting.

# Only in conjunction with frequency converter

- In oil operation, the ignition speed should be 100 %.
- Press and hold [A] and [F] (VSD) keys simultaneously and set speed to 100 % using [+]/[-] keys.

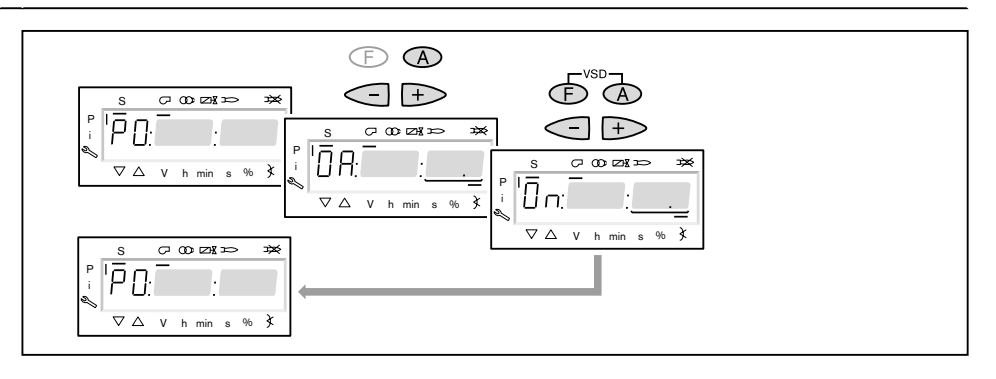

### 12. Check pump pressure

The pump pressure in ignition position must be approx. 1 to 2 bar less than that of the full load pressure listed in the burner data sheet.

- Check pump pressure at the pressure gauge and adjust if necessary.
- Remove closing cap ① (types T and TA only).
- Undo locknut ② (types T and TA only).
- ► Set pump pressure using pressure regulating screw ③.
  - Clockwise rotation = increase pressure
  - Anticlockwise rotation = decrease pressure

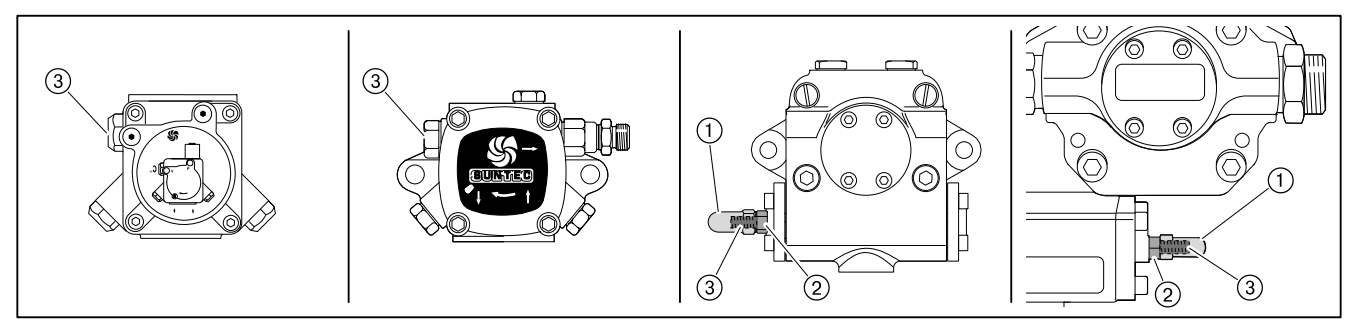

# 13. Igniting the burner

- ▶ Press [+] key.
- $\checkmark$  The burner ignites and the actuators stop in the ignition position.

The display shows the following operating phases.

- Ph 38 = Ignition ON
- Ph 40 = Fuel valve
- Ph 42 = Ignition OFF
- Ph 44 = Flame in ignition position

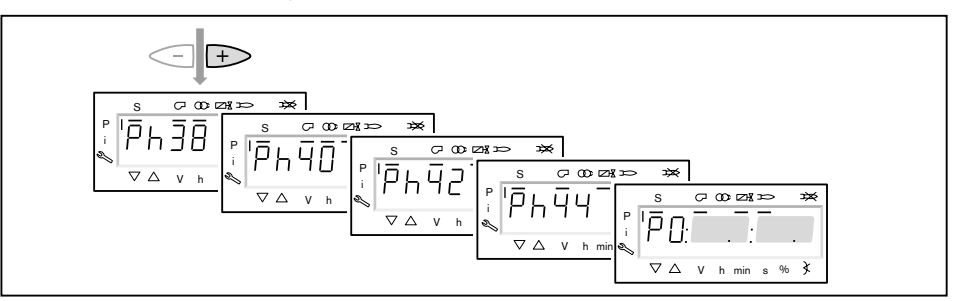

### 14. Check combustion

- ► Determine combustion values at ignition position P0.
- Set O₂ content of approx. 4 ... 5 % by positioning the oil quantity regulator [F], whilst observing the return pressure and maintaining 6 ... 8 bar (depending on burner).

### 15. Pre-set operating point P1

### Only in conjunction with frequency converter

In oil operation, the speed should only be reduced so far, that the pump pressure set at full load does not fall by more than 15 %.

- Press [+] key.
- $\checkmark$  The display shows the operating point P1.
- Check combustion values and correct if necessary.
- ▶ Press [+] key.
- $\checkmark$  The display shows the operating point P2.

If no other points have been defined, the combustion manager carries out a calculation and calculates all missing points up to P9, the display briefly shows CALC.

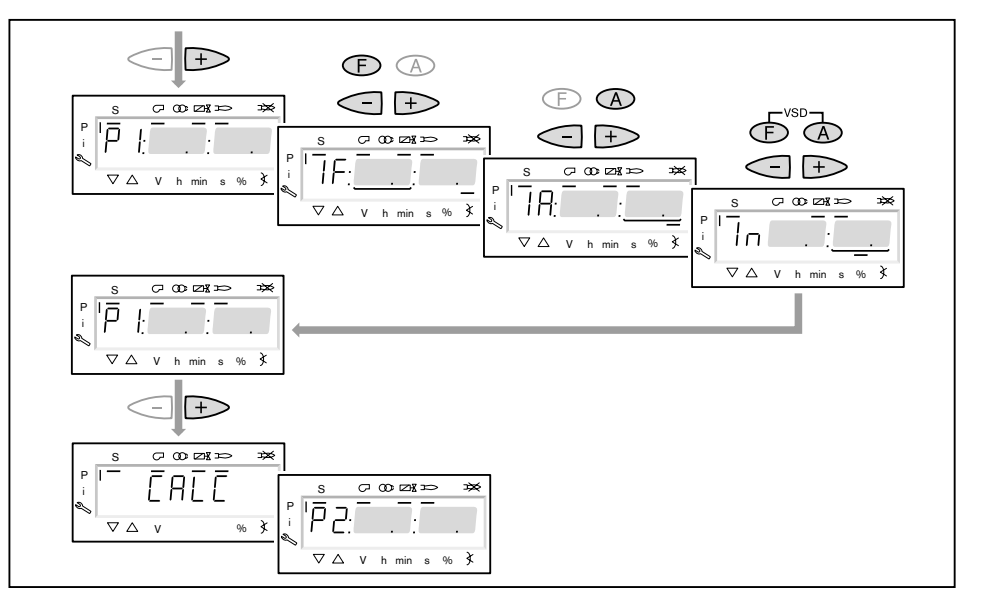

ĺ

# 16. Drive to full load

- ▶ Using the [+] key, drive to points P2 to P9 in sequence.
- Check combustion values at each point and correct via the position of the oil quantity regulator [F].

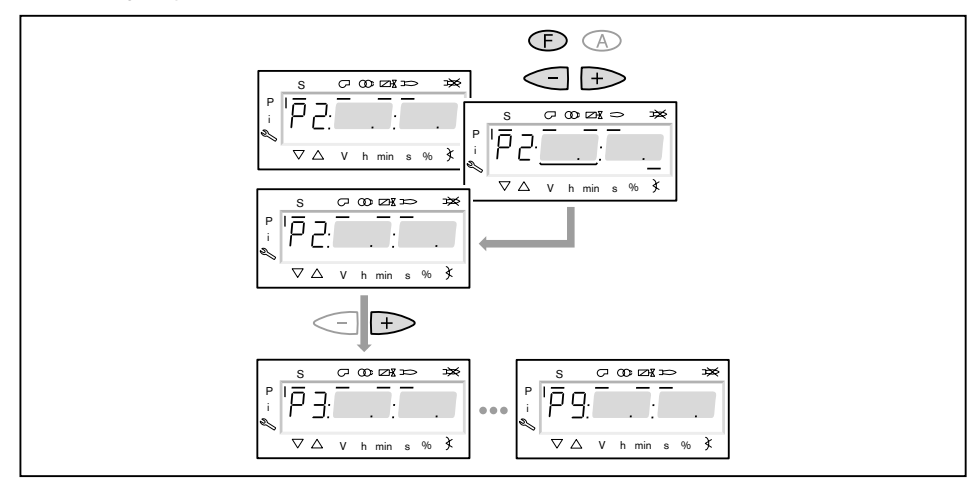

# 17. Adjust full load

When adjusting full load, the ratings data given by the boiler manufacturer and the capacity graph of the burner must be observed.

Only in conjunction with frequency converter The full load point speed must be 100 %. Press and held [A] and [E] (/(SD) keys simultaneously and set append to 100 %

Press and hold [A] and [F] (VSD) keys simultaneously and set speed to 100 % using [+]/[–] keys.

The burner has been factory pre-sized for a specific oil throughput (see burner data sheet).

Set pump pressure and oil quantity regulator position to the data given on the burner data sheet.

]ĺ

The pump pressure must not be altered once this work has been completed.

- Determine oil throughput, if necessary adjust position of oil quantity regulator [F] until the oil throughput required is achieved.
- Determine combustion limit and set excess air of 15 ... 20 % via the air supply [A].

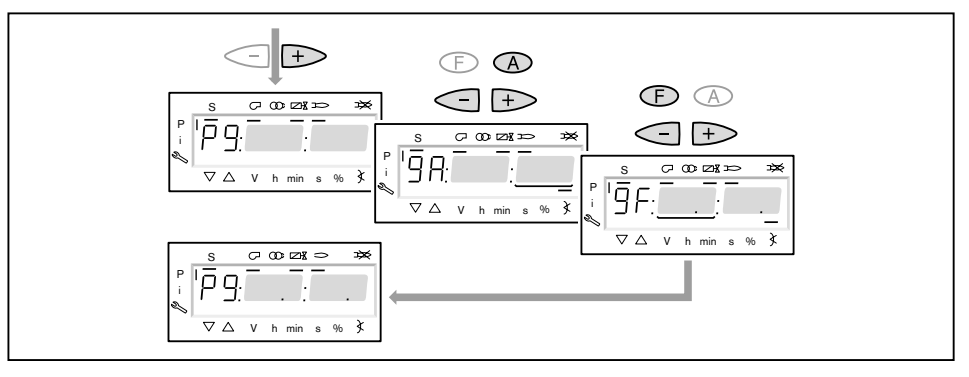

# 6 Commissioning

# 18. Initiate a calculation

To achieve a constant operating behaviour, it is necessary to initiate a calculation from P9 to P1.

- ▶ Press [–] key for approx. 4 seconds.
- ✓ The display shows CALC.
- ▶ Release [-] key.
- $\checkmark$  The combustion manager starts the calculation.

The display then shows the operating point P8.

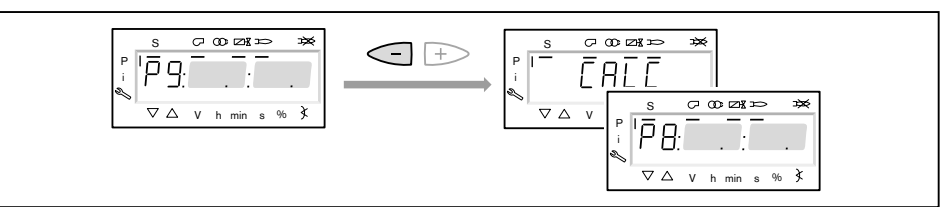

# 19. Adjusting the operating points

If the [-] key is pressed again for more than 4 seconds, a calculation is started from the point shown to P1.

▶ Briefly press [-] key, if points already calculated or set are not to be overwritten.

The operating points should only be adjusted via the fuel supply [F]. Changes to the air quantity influence the linearity, which has a negative effect on the load control.

- Check combustion
- ▶ Press and hold [F] key and using [+]/[-] optimise combustion values.
- ▶ Optimise combustion values at each operating point, until P1 has been reached.

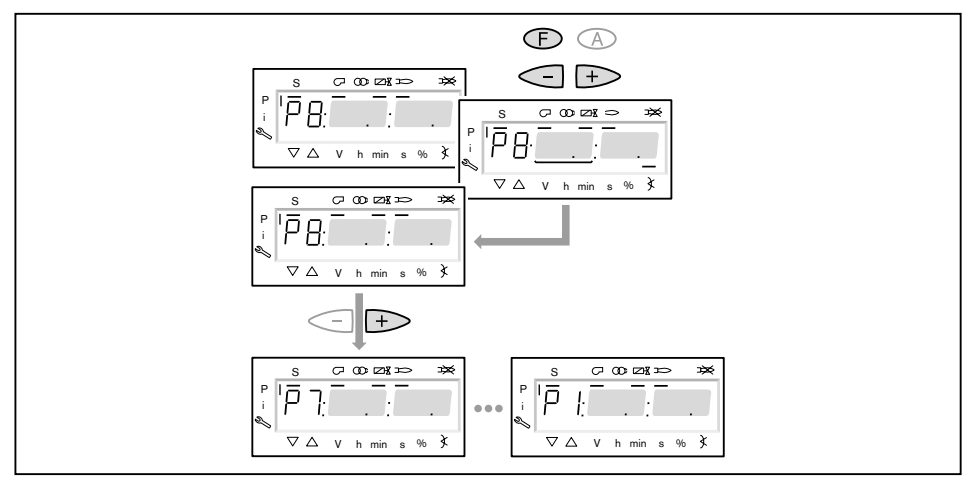

### 20. Define upper load limit (full load)

Full load can be limited via parameter 546.

- ► Exit setting mode using [esc].
- ✓ The display shows 546 - -.
  - No upper rating range has been defined, that means full load  $\triangleq$  P9 (100 % load assignment).

Continue with step 21, if the full load is not to be limited.

- ▶ Press [ENTER] key.
- $\checkmark$  The display shows only the parameter value.
- ▶ Set load limit using [+] or [-] and confirm with [ENTER].
- ✓ Burner drives to value set.
- ► Exit entry using [esc].
- $\checkmark$  The display shows 546 with the current upper load limit.

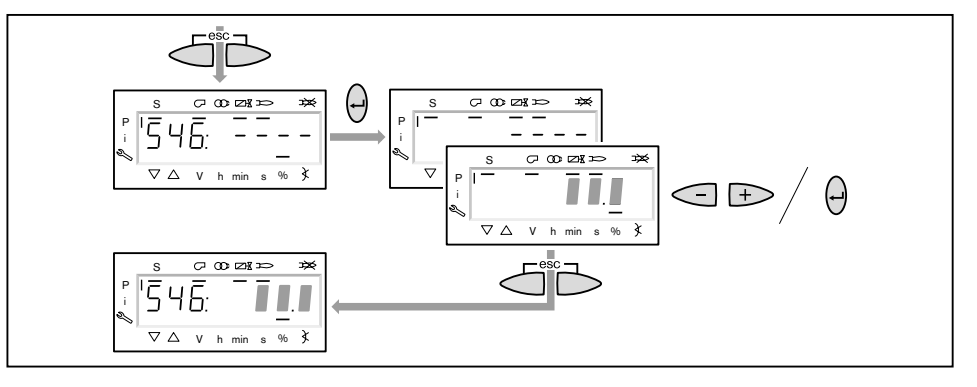

### 21. Define lower load limit (partial load)

Partial load can be limited via parameter 545.

When adjusting partial load, the ratings data given by the boiler manufacturer and the capacity graph of the burner must be observed.

- Press [+] key.
- $\checkmark$  The display shows 545 - -.
- No lower ratings limit defined, that means partial load  $\triangleq$  P1.
- Press [ENTER] key.
- $\checkmark$  The display shows only the parameter value.
- ▶ Set load limit using [+] or [-] and confirm with [ENTER].
- ✓ Burner drives to value set.
- Determine oil throughput and adjust load limit if required.
- ► Exit entry using [esc].
- $\checkmark$  The display shows 545 with the current lower load limit.

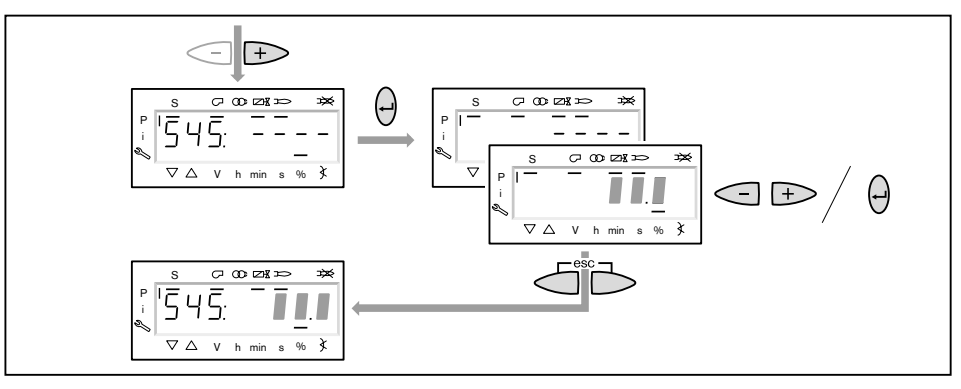

# 22. Save points

- ► Exit entry using [esc].
- ✓ The display shows 400 SEt.
- Exit entry using [esc].
- ✓ The display shows ○P (Operate) with the current rating.

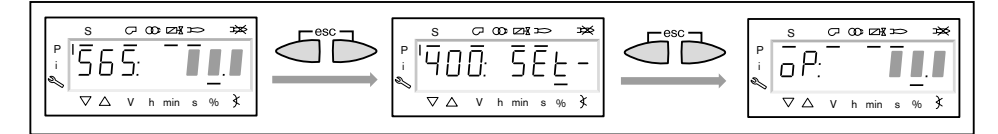

### 23. Check start behaviour

- Switch off and restart burner.
- Check start behaviour and if necessary correct ignition load setting.

If the ignition load setting has been changed:

▶ Re-check start behaviour.

# 24. Data backup

- ▶ Press keys [F] and [A] simultaneously.
- ▶ Select 000: Int using [-] key and confirm with [ENTER].
- ✓ The display shows parameter 050.00: 0
- Press [ENTER] key.
- ✓ The display shows bAC\_up.
- Press [ENTER] key.
- ▶ Set 1 using [+] key and confirm with [ENTER].
- $\checkmark$  Following successful data backup, the display is reset to 0.
- The values have been backed up from the combustion manager to the ABE. ► Exit level using [esc].
- 25. Set pressure switch and carry out concluding work

For further information see installation and operating manual of burner.

# 6.3 Adjust multi-stage oil side

### Prerequisite

- Open oil shut off devices.
- Switch on voltage supply.
- ✓ The display shows either OFF UPr or OFF.
- OFF UPr Burner off and not programmed

OFF Burner off

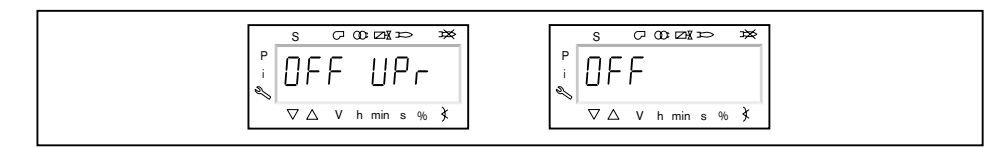

### 1. Enter password

- ▶ Press keys [F] and [A] simultaneously.
- ✓ The display shows CodE.
- ► Enter the first digit using [+] or [-] and confirm with [ENTER].
- ► Repeat procedure until the password has been entered.
- Exit password entry using [ENTER].
- ✓ The display shows PArA (parameter level) for a short time and then changes over to 400: SEt (Setup).

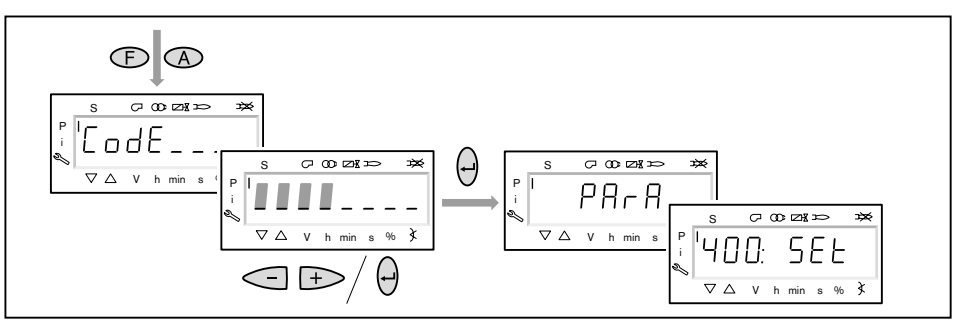

#### 2. Switch on burner

- Ensure there is a demand for heat.
- $\checkmark$  A black dash appears below the S symbol (start).

For the duration of the commissioning a heat demand is required from the appliance controller, that means signal on input X5-03/1.

| ू <sup>1</sup> 400: SEL | s coodin x        |
|-------------------------|-------------------|
|                         | ( <u>400:</u> SEL |

# 3. Start setup

- Press [ENTER] key.
- If the combustion manager has been pre-programmed, the display shows run (1).
- Select type of setting (from step 8).

If the combustion manager has not been programmed, the display shows parameter 201 (2).

- ▶ Define parameter 201, 542 and 641 and set P0 (from step 4).
  - 201 = Type of operation
  - 542 = Activation frequency converter
  - 641 = Speed standardisation

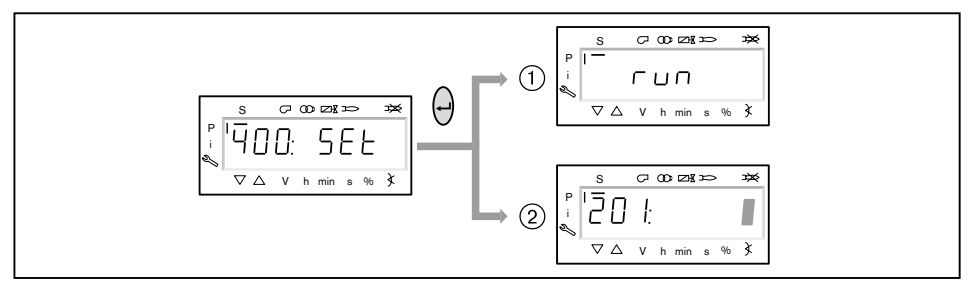

### 4. Set type of operation

The following steps must only be carried out if the combustion manager is not programmed. If the combustion manager has been pre-programmed, proceed with step 8.

- Press [ENTER] key.
- $\checkmark$  The display shows only the parameter value.
- ▶ Using [+] or [-] set type of operation and confirm with [ENTER].
  - 5 = two stage
  - 6 = three stage
- Exit entry using [esc].

 $\checkmark$  The display shows parameter 201 with the current type of operation.

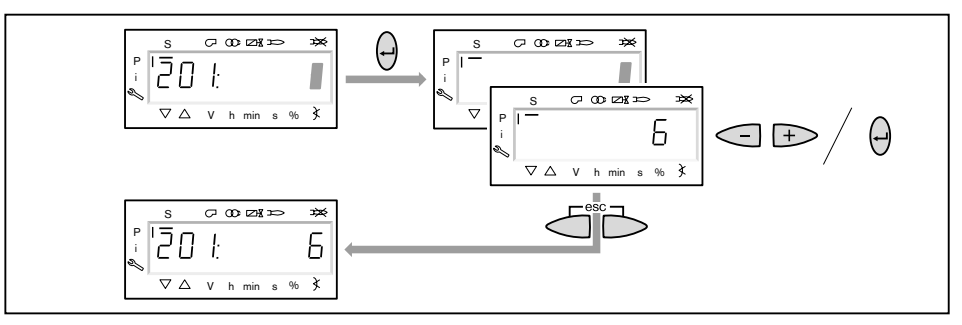

# 6 Commissioning

# 5. Activate/deactivate frequency converter

- ▶ Press [+] key.
- ✓ The display shows parameter 542.
- ▶ Press [ENTER] key.
- $\checkmark$  The display shows only the parameter value.
- ► Activate or deactivate the frequency converter using [+] or [-] and confirm with [ENTER].
  - 0 = without frequency converter
  - 1 = with frequency converter
- Exit entry using [esc].
- $\checkmark$  The display shows parameter 542 with the current setting.

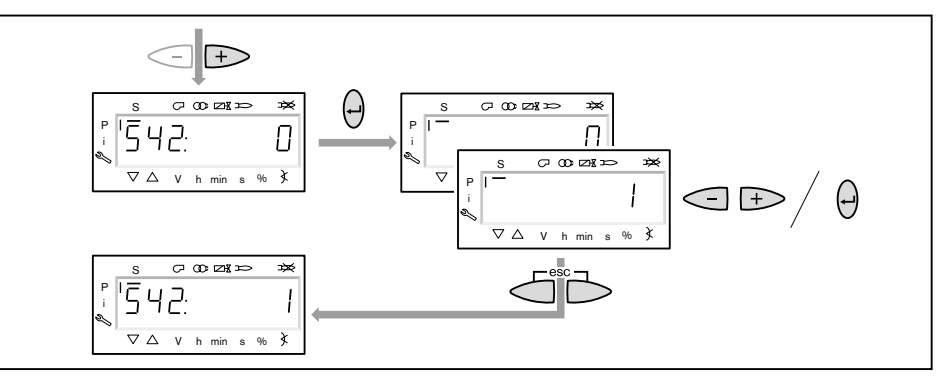

### 6. Carry out speed standardisation

If no frequency converter is available or if standardisation has been carried out with the other fuel, skip speed standardisation 641 using [+] key and continue with step 7.

- Press [+] key.
- ✓ The display shows parameter 641.
- Press [ENTER] key.
- Set value to 1 using the [+] key and start speed standardisation by pressing [EN-TER].
- Check rotation direction of burner motor.
- ✓ The fan motor starts with the air dampers open. Once standardisation is complete, the display changes from 1 to 0.
- Exit speed standardisation using [esc].
- $\checkmark$  The standardised speed can be selected in parameter 642.

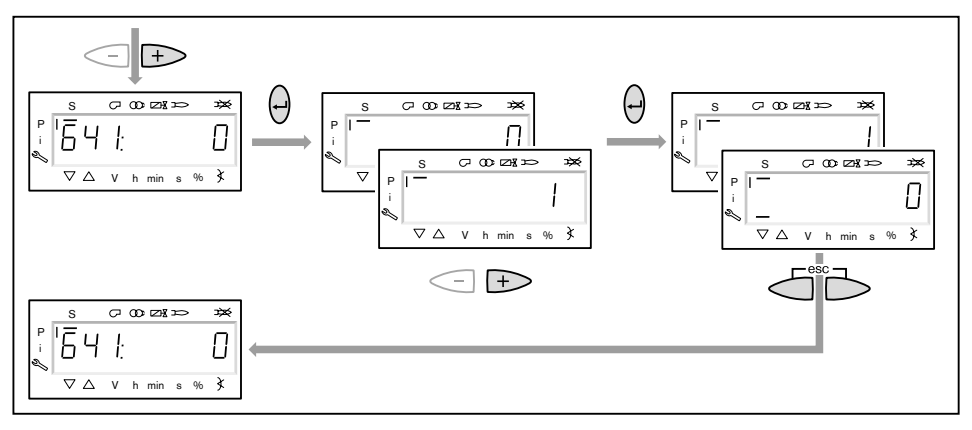

# 6 Commissioning

# 7. Preset ignition position

- ▶ Press [+] key.
- $\checkmark$  The display shows the ignition load point P0.
- ▶ Press and hold [A] key and using [+]/[-] enter air damper setting .

# Only in conjunction with frequency converter

In oil operation, the speed in all operating points should be 100 %. If the speed is reduced operating problems could occur.

- Press [+] key.
- ✓ Exit pre-setting.

The display changes to run.

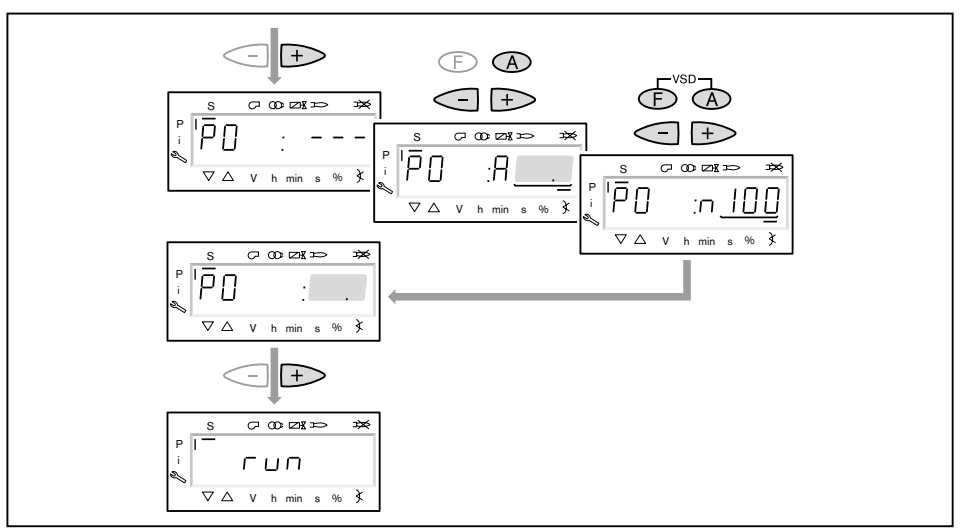
## 8. Select type of setting

The following can be selected as type of setting:

- Adjustment with flame,
- Pre-setting without flame.

Pre-setting without flame is only used, if the operating points are already known (for example if the combustion manager is exchanged).

## Adjustment with flame ①

- ▶ Press [ENTER] key.
- Check rotation direction of burner motor.
- ✓ The burner starts pre-purge Ph12 and stops in ignition position Ph36 without igniting.
  - The display shows the ignition load point P0.
- Set mixing pressure in ignition position (from step 10).

#### Pre-setting without flame (2)

- ► Briefly press [esc] key.
- $\checkmark$  The display shows the operating point P0.
- The black dash below the S symbol disappears.
- Pre-set operating points without flame (from step 9).

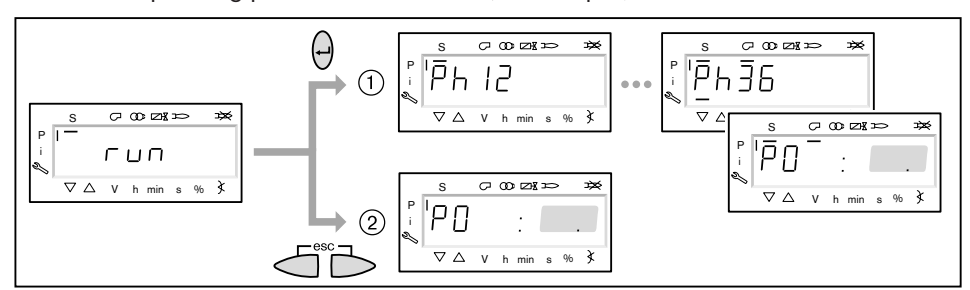

## 9. Pre-set points without flame

This step must only be carried out, if the type of setting without flame has been selected previously. The adjustment with flame (from step 10) is not replaced by this process.

- ▶ Using the [+] key, select and preset the following points in sequence.
- P1 Operating point 1
- P2on Switch point of P1 after P2
- P2 Operating point 2
- P3on Switch point from P2 after P3 (only with three stage operation)
- P3P3 Operating point 3 only with three stage operation)
- Press and hold the [A] key at each point and preset air damper setting using [+]/
   [-] keys.

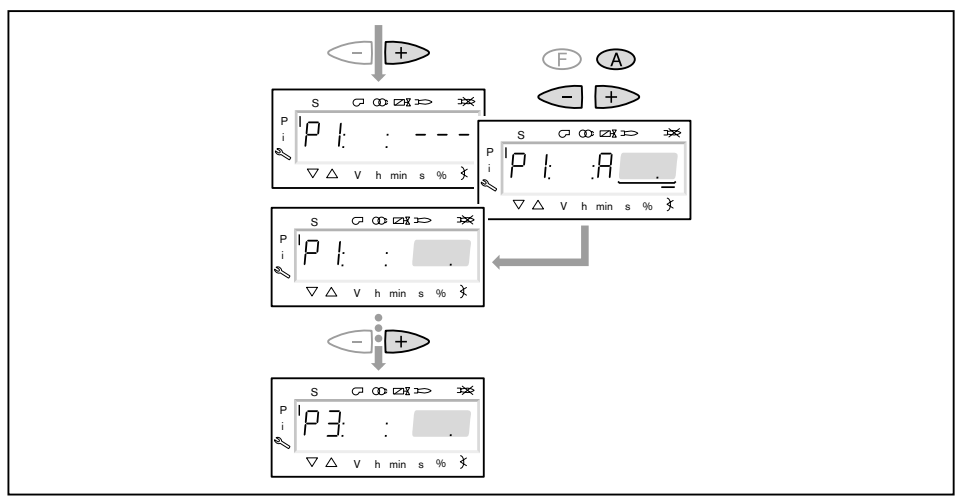

- ▶ Using the [-] key, select and preset the following points in sequence.
- P30F Switch off point from P3 to P2 (only with three stage operation)
- P2oF Switch off point P2 after P1
- Press and hold the [A] key at each point and preset air damper setting using [+]/ [-] keys.
- Exit pre-setting using [esc].
- ✓ The display shows 400 SEt.
- Press [ENTER] key.
- ✓ The display shows run.
- Press [ENTER] key.
- ✓ The burner starts pre-purge and stops in ignition position without igniting. The display shows the ignition load point P0.

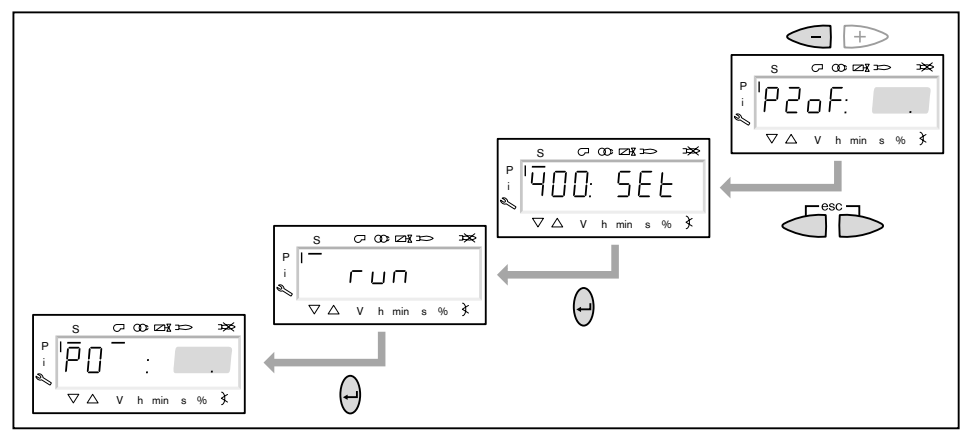

## 10. Check mixing pressure in ignition position

The mixing pressure in ignition position must be between 2 ... 5 mbar.

► If necessary, adjust mixing pressure via air damper setting.

#### Only in conjunction with frequency converter

In multi stage oil operation, the speed in all operating points should be 100 %. If the speed is reduced operating problems could occur.

Press and hold [A] and [F] (VSD) keys simultaneously and set speed to 100 % using [+]/[-] keys.

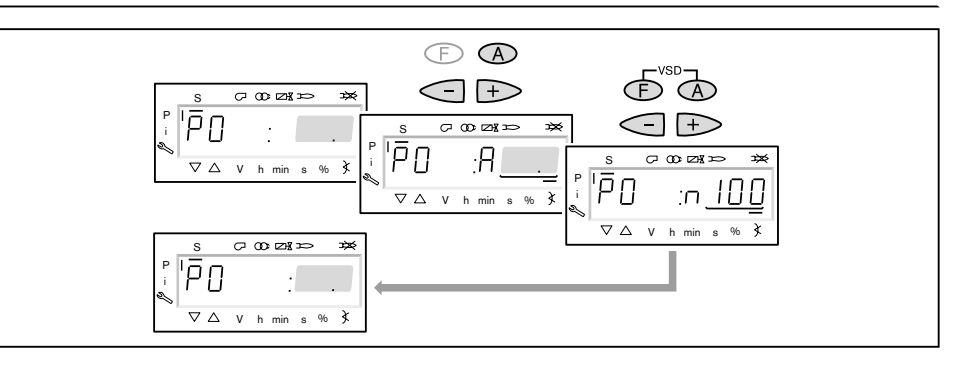

## 11. Check pump pressure

The pump pressure must be set according to the full load previously selected.

- Check pump pressure at the pressure gauge and adjust if necessary.
- ▶ Remove closing cap ① (types T and TA only).
- Undo locknut (2) (types T and TA only).
- ► Set pump pressure using pressure regulating screw ③.
  - Clockwise rotation = increase pressure
  - Anticlockwise rotation = decrease pressure

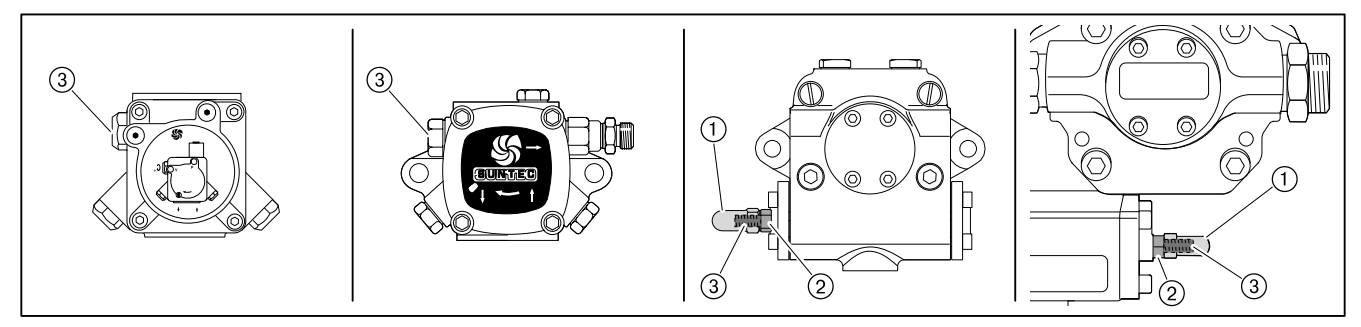

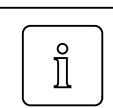

## 12. Igniting the burner

- Press [+] key.
- $\checkmark$  The burner ignites and the actuators stop in the ignition position.

The display shows the following operating phases.

- Ph 38 = Ignition ON
- Ph 40 = Fuel valve
- Ph 42 = Ignition OFF
- Ph 44 = Flame in ignition position
- ► Check pump pressure.
- Check combustion values
- $\checkmark$  The O<sub>2</sub> content should be approx. 5 %.
- ► If necessary adjust air damper setting.

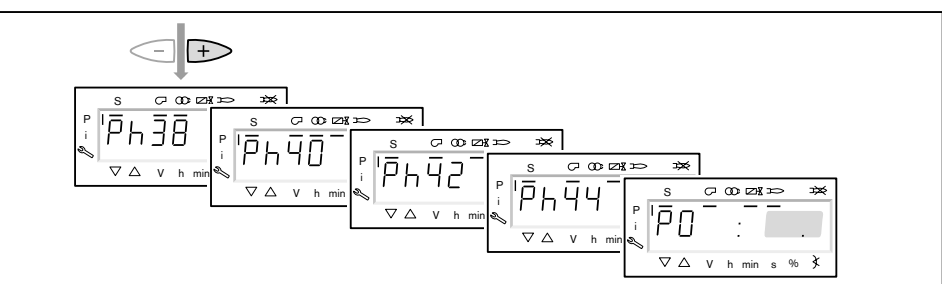

## 13. Adjusting operating point P1

- Press [+] key.
- $\checkmark$  The display shows the operating point P1.

If P1 has not been preset, the values from P0 are taken over for P1.

Preset air damper setting [A] whilst observing combustion values.

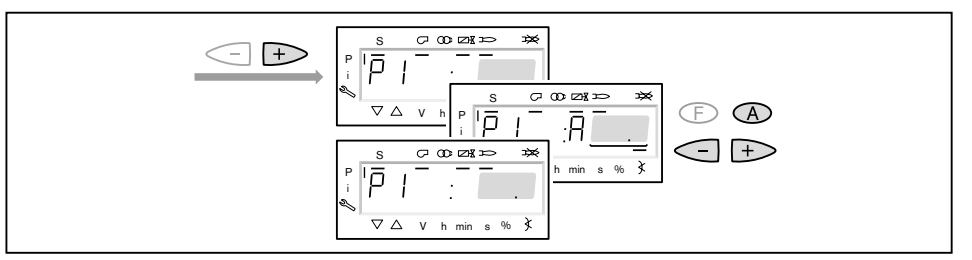

#### 14. Determine switch on point P2on

- ▶ Press [+] key.
- ✓ The display shows P2on.

Stage 2 fuel valve remains closed.

If P2on has not been preset, the values from P1 are taken over for P2on.

 Set excess air (O<sub>2</sub> content approx. 8.1 %) via air damper setting [A] whilst observing flame stability.

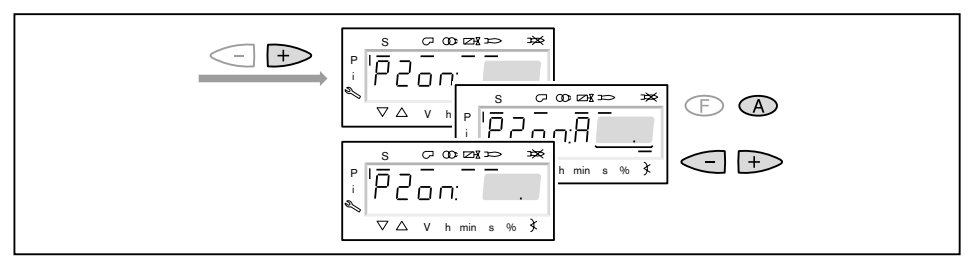

#### 15. Set preset point P2\_d

- Press [+] key.
- $\checkmark$  The display shows the preset point P2\_d.
- Stage 2 fuel valve remains closed.
- ▶ Preset air damper setting [A] expected for the operating point P2.
- $\checkmark$  The value is not yet activated.

The preset point reduces the insufficient air at activation of P2.

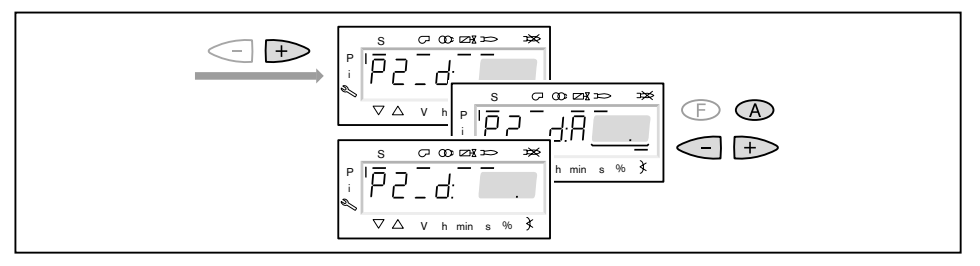

## 16. Activate operating point P2

- Press [+] key.
- ✓ The display shows P2. Stage 2 fuel valve opens.
  - The preset air damper setting from  $P^2_d$  is activated.
- Preset air damper setting [A] whilst observing combustion values.

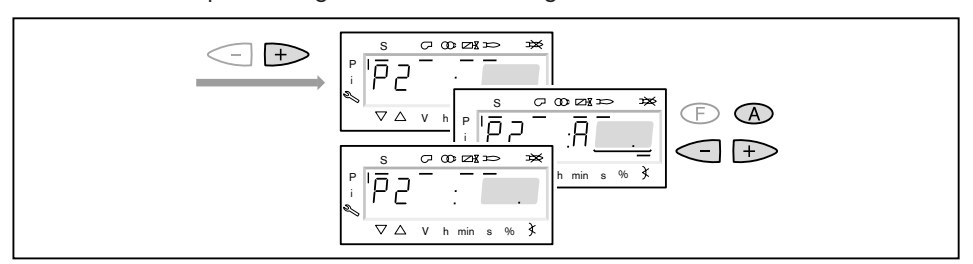

## 17. Adjust full load

When adjusting full load, the ratings data given by the boiler manufacturer and the capacity graph of the burner must be observed.

- With three stage operation, repeat procedure of step 14, 15 and 16 for switch point P3\_on,
  - preset point P3\_d and
  - operating point P3.
- ► Determine fuel throughput and if necessary adjust pump pressure.
- Check combustion values
- Set excess air.

ĩ

The pump pressure must not be altered once this work has been completed.

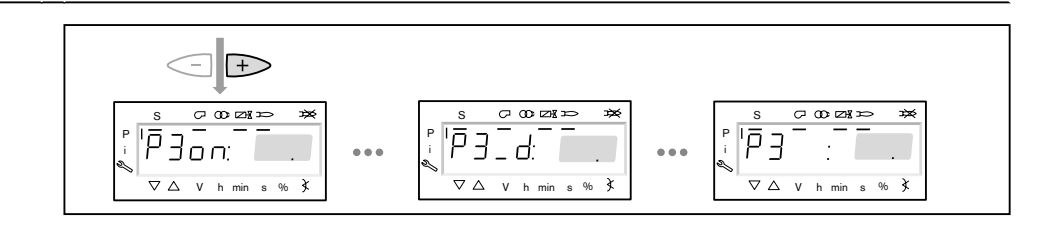

ĩ

#### 6 Commissioning

#### 18. Initiate partial load

- ▶ Press [-] key.
- ✓ The display shows the switch off point P3oF.

The switch off point stipulates at which air damper setting the fuel valve of the stage above closes. The point itself cannot be activated.

- Adapt air damper setting [A].
- ✓ The switch off point usually lies 0 ... 5° above the switch point of the individual stage. It must not lie below the switch point.
- ▶ Press [-] key and observe switch off behaviour.
- Check combustion values in operating point P2.
- Set excess air via air damper setting [A], do not alter fuel pressure in the process.
- Repeat procedure for operating point P1.

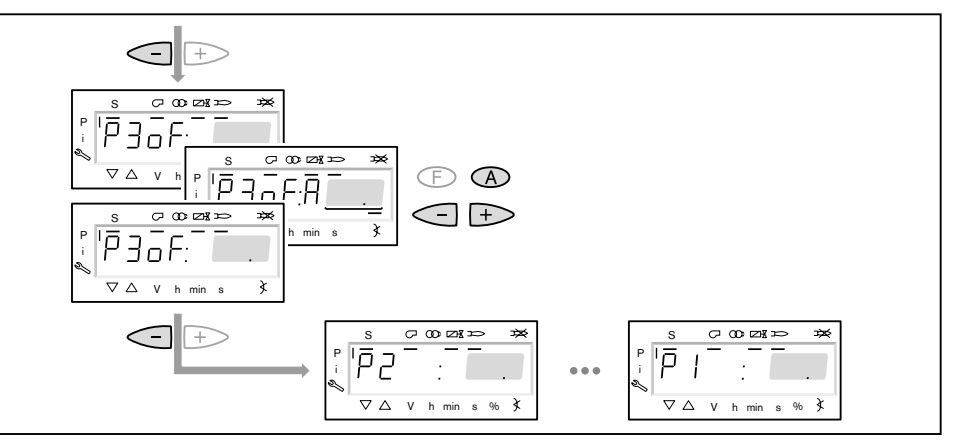

#### 19. Check operating behaviour

► Using [+] or [-] key, activate operating points several times and observe switch over behaviour.

If the flame is unstable:

► Decrease air damper setting [A] in the changeover point.

If soot is formed:

► Increase air damper setting [A] in the changeover point.

#### 20. Save points

The operating point P1 must be activated once, otherwise the display shows OFF UPr when exiting commissioning and the combustion manager remains unprogrammed.

- ► Activate operating point P1.
- Press [esc] twice.
- ✓ The display shows ○P (Operate) and an operating point.

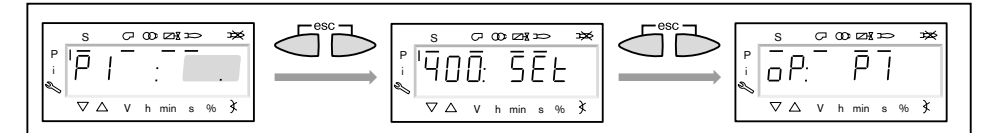

ĺ

#### 21. Check start behaviour

- Switch off and restart burner.
- Check start behaviour and if necessary correct ignition load setting.
- If the ignition load setting has been changed:
- ► Re-check start behaviour.

## 22. Data backup

- ▶ Press keys [F] and [A] simultaneously.
- ▶ Select 000: Int using [-] key and confirm with [ENTER].
- ✓ The display shows parameter 050.00: 0
- ▶ Press [ENTER] key.
- ✓ The display shows bAC up.
- ▶ Press [ENTER] key.
- ▶ Set 1 using [+] key and confirm with [ENTER].
- $\checkmark$  Following successful data backup, the display is reset to 0.
- The values have been backed up from the combustion manager to the ABE.
- ► Exit level using [esc].

## 23. Set pressure switch and carry out concluding work

For further information see installation and operating manual of burner.

## 7 Shutdown

# 7 Shutdown

- ► For short breaks in operation, e. g. chimney cleaning, switch off the burner.
- ► For longer breaks in operation, switch off the burner and close fuel shut off devices.

## 8 Servicing

## 8 Servicing

## 8.1 Safety components

## Safety components

Vital safety components must be replaced as soon as they reach their predefined lifetime.

The predefined lifetime is not the warranty time specified in the terms and conditions of delivery and payment.

| Safety<br>component      | Lifetime<br>according to construction  | CEN-Standard |
|--------------------------|----------------------------------------|--------------|
| ABE / Combustion Manager | 10 years or 250 000 operating cycles   | EN 230 / 298 |
| Actuators                | 10 years or 2 000 000 operating cycles | EN 12067-2   |

# 9 Troubleshooting

## 9.1 Procedures for fault conditions

## Fault memory

The combustion manager stores the last 25 faults and lockouts in the fault history (parameter 700), 701 is is the fault, which occurred last. The fault history can be called up in the service level or password level.

## **Display fault history**

- ▶ call up service level or password level (see Ch. 5.2).
- ▶ Select faults in sequence using [+] or [-] key.
- ▶ Press [ENTER] key (in service level 1 to 3 s).
- ✓ Fault level flashes.
- Select fault level in sequence using [+] key.
- If ·-·- appears in the display in fault level 05 and 06:
- Press [ENTER] key (in service level 1 to 3 s).
- ✓ Value is displayed.

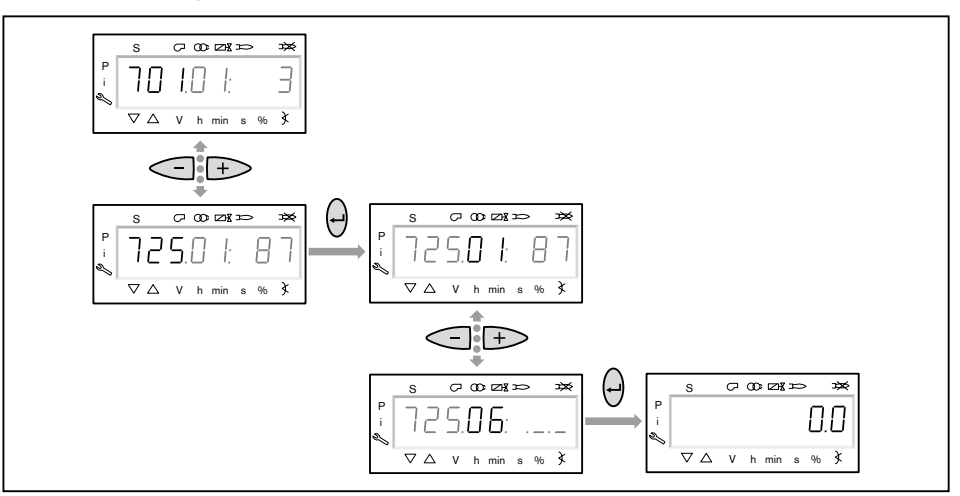

| No. | Level |                                              | Meaning                                                                                                    |
|-----|-------|----------------------------------------------|----------------------------------------------------------------------------------------------------|
| 701 | .01 = | Error codes                                  | (see Ch. 9.2)                                                                                                    |
|     | .02 = | Diagnostic code                              | (see Ch. 9.2)                                                                                                    |
| 725 | .03 = | Fault class (arranges faults<br>by priority) | <ul> <li>0 = Lockout, highest priority</li> <li>1 = Safety shut down with software reset</li> <li>2 = Low voltage</li> <li>3 = Safety shut down in safety phase</li> <li>4 = Safety shutdown start prevention</li> <li>5 = Safety shutdown shutdown</li> <li>6 = Signal without switch off reaction</li> </ul> |
|     | .04 = | Operating phase                              | Operating phase at time of fault (see Ch. 3.1.7.1).                                                                                                    |
|     | .05 = | Start-up counter                             | Number of start-ups at time of fault.<br>Press [ENTER] key to display.                                                                                                    |
|     | .06 = | Rating                                       | Load at time of fault.<br>Press [ENTER] key to display.                                                                                                    |

#### Carry out reset

| Dar<br>The<br>► D<br>► F<br>► F | <ul> <li>Damage resulting from incorrect servicing</li> <li>The combustion plant could be damaged.</li> <li>Do not carry out more than 2 lockout resets successively.</li> <li>Faults must be rectified by qualified personnel.</li> </ul> |
|---------------------------------|----------------------------------------------------------------------------------------------------|
|                                 | <ul> <li>Press [ENTER] key for approx. 2 seconds.</li> <li>✓ rESEt appears.</li> <li>Release the key.</li> <li>✓ The burner has been reset.</li> </ul>                                                                                     |
|                                 | <ul> <li>Exchanging the unit</li> <li>Select and check fault history and lockout history before replacing the combustion</li> </ul>                                                                                                    |

## Delete fault history

Only the fault history in the service level can be deleted. The fault history in the password level is not affected by the deleting process.

manager or ABE and include when returning the unit for exchange.

- ▶ Enter password (see Ch. 5.2.1).
- Select parameter 130
- Press [ENTER] key.
- $\checkmark$  The display shows value 0.
- Set value to 1 within 3 seconds using [+] key, confirm with [ENTER] key, then set value to 2 and confirm again with [ENTER] key.
- ✓ When the display changes to 0 the delete process has been completed. If the display shows −1 the duration of 3 seconds was exceeded and the delete process was aborted.

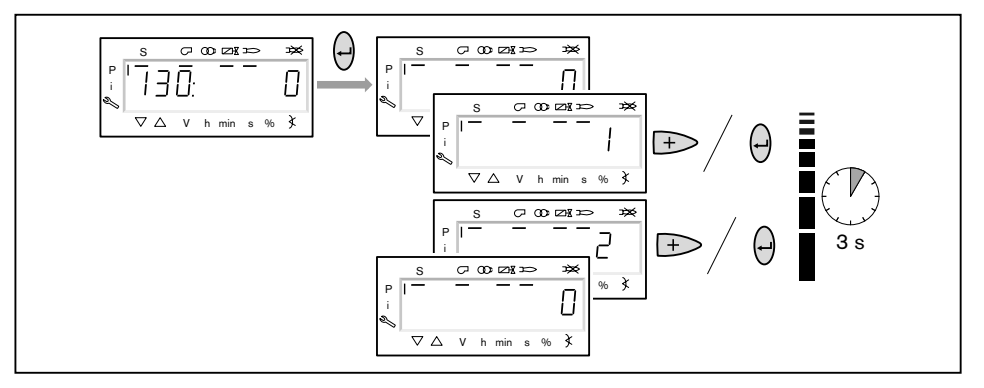

| Error code | Diagnostic code | Cause                                                       | Rectification                                                                                                    |  |
|------------|-----------------|-------------------------------------------------------------|----------------------------------------------------------------------------------------------------|--|
| 2          | 1               | No flame signal in operating phase 44                       | ► Check flame sensor (soiled, defective,                                                                                                    |  |
|            | 2               | No flame signal in operating phase 52                       | signal strength)<br>► Correct ignition load point                                                                                                    |  |
| 3          | 0               | No air pressure switch signal from oper-<br>ating phase 24  | <ul> <li>Check air pressure switch (setting, connection)</li> <li>Clean fan wheel and air guide</li> <li>Check pressure and negative pressure hoses</li> </ul> |  |
|            | 1               | Air pressure switch signal prior to oper-<br>ating phase 22 | <ul> <li>Check air pressure switch</li> </ul>                                                                                                    |  |
|            | 4               | Air pressure switch signal prior to start-<br>up            |                                                                                                    |  |
| 4          | 0               | Flame signal during pre-purge                               | <ul> <li>Check flame sensor</li> </ul>                                                                                                    |  |
|            | 1               | Flame signal during shutdown                                |                                                                                                    |  |
|            | 2               | Flame signal during start-up                                |                                                                                                    |  |
| 7          | 0               | Flame failure                                               | <ul> <li>Check flame sensor (soiled, defective, signal strength)</li> <li>Check fuel supply</li> <li>Check combustion</li> </ul>                               |  |
|            | 3 255           | Flame failure due to TÜV test                               | Duration of fuel values closed to flame<br>failure.<br>Solution: value 5 (2 s) = set to 1 s                                                                    |  |
| 12         | 0               | Valve proving V1 leaking                                    | <ul> <li>Check valve proving pressure switch</li> </ul>                                                                                                    |  |
|            | 1               | Valve proving V2 leaking                                    | (see Ch. 3.1.1)<br>► Check solenoid valve                                                                                                    |  |
| 14         | 0               | POC open                                                    | ► Check valve closing contact (function,                                                                                                    |  |
|            | 1               | POC closed                                                  | connection)                                                                                                    |  |
|            | 64              | POC open prior to start-up                                  |                                                                                                    |  |
| 20         | 0               | Low pressure switch has reacted                             | <ul> <li>Check low pressure switch</li> <li>Check fuel supply</li> </ul>                                                                                       |  |
|            | 1               | Low gas program (see Ch. 3.1.2)                             | <ul> <li>Check gas supply</li> </ul>                                                                                                    |  |
| 21         | 0               | High pressure switch has reacted                            | <ul> <li>Check high pressure switch</li> <li>Check fuel supply</li> </ul>                                                                                      |  |
| 22         | 0               | Safety circuit / burner flange open                         | <ul> <li>Check safety devices</li> </ul>                                                                                                    |  |
|            | 1               | Safety circuit / burner flange open during start-up         |                                                                                                    |  |
| 50 67      | #               | Internal fault                                              | <ul> <li>Replace combustion manager if fault<br/>reoccurs</li> </ul>                                                                                           |  |

# 9.2 Error codes

-weishaupt-

## Installation and operating instruction Combustion manager W-FM 50

| Error code | Diagnostic code | Cause                                                                                                    | Rectification                                                                                                    |
|------------|-----------------|----------------------------------------------------------------------------------------------------|----------------------------------------------------------------------------------------------------|
| 70         | 23              | Load invalid                                                                                                    |                                                                                                    |
|            | 26              | Modulating curve point undefined.                                                                                                    | Set curve points for all actuators                                                                                                    |
| 71         | 0               | Standby undefined.                                                                                                    | Set special positions for all actuators                                                                                                    |
|            | 1               | Pre-purge position undefined                                                                                                    |                                                                                                    |
|            | 2               | Post-purge position undefined                                                                                                    |                                                                                                    |
|            | 3               | Ignition position undefined                                                                                                    |                                                                                                    |
| 72         | #               | Internal fault                                                                                                    | <ul> <li>Replace combustion manager if fault reoccurs</li> </ul>                                                                                                    |
| 73         | 23              | Load invalid                                                                                                    |                                                                                                    |
|            | 26              | Multi-stage curve points undefined                                                                                                    | Set curve points for all actuators                                                                                                    |
| 75         | 1               | Current load incorrect                                                                                                    |                                                                                                    |
|            | 2               | Target load incorrect                                                                                                    |                                                                                                    |
|            | 4               | Target position incorrect                                                                                                    |                                                                                                    |
|            | 16              | Different positions reached                                                                                                    | <ul> <li>Repeat standardisation.</li> </ul>                                                                                                    |
| 76         | #               | Internal fault                                                                                                    | <ul> <li>Replace combustion manager if fault<br/>reoccurs</li> </ul>                                                                                                    |
| 80         | 1               | Combustion manager was unable to cor-<br>rect speed deviations and has reached<br>the lower regulating limit.<br>Frequency converter speed too high | Combustion manager has not been<br>standardised for this motor:<br>Repeat standardisation.                                                                                       |
|            | 2               | Combustion manager was unable to cor-<br>rect speed deviations and has reached<br>the upper regulating limit.<br>Frequency converter speed too low  | <ul> <li>The ramp times of the frequency converter are longer than those of the combustion manager:</li> <li>Check ramp times (parameter 522, 523).</li> </ul>                   |
|            |                 |                                                                                                    | <ul> <li>The reference line of the frequency converter is not linear:</li> <li>Adjust combustion manager/frequency converter control signal (parameter 645).</li> </ul>          |
|            |                 |                                                                                                    | <ul> <li>Frequency converter reacts too slowly:</li> <li>Check frequency converter settings<br/>(inlet filter, slip compensation, fade-<br/>out of different speeds).</li> </ul> |
| 81         | 1               | Interference impulses on sensor line speed input                                                                                                    | <ul> <li>Improve EMC measures.</li> </ul>                                                                                                    |

| Error code | Diagnostic<br>code | Cause                                                                                                    | Rectification                                                                                                    |  |
|------------|--------------------|----------------------------------------------------------------------------------------------------|----------------------------------------------------------------------------------------------------|--|
| 82         | 1                  | Ramp time during run down during standardisation too short                                                                                       | <ul> <li>Increase ramp time (parameter 523).</li> </ul>                                                                                                    |  |
|            | 2                  | Standardised speed not saved                                                                                                    | <ul> <li>Repeat standardisation.</li> </ul>                                                                                                    |  |
|            | 3                  | No speed signal                                                                                                    | <ul> <li>Check the connection</li> <li>Check distance speed sensor / transmitter disc.</li> </ul>                                                                                |  |
|            | 4                  | Motor did not achieve stable speed dur-<br>ing start-up.<br>Frequency converter run-up time too<br>long.<br>Speed below minimum limit for stand- | <ul> <li>The ramp times of the frequency converter are longer than those of the combustion manager:</li> <li>▶ Check ramp times (parameter 522, 523).</li> </ul>                 |  |
|            |                    | ardisation.                                                                                                    | <ul> <li>The reference line of the frequency converter is not linear:</li> <li>Adjust combustion manager/frequency converter control signal (parameter 645).</li> </ul>          |  |
|            |                    |                                                                                                    | <ul> <li>Frequency converter reacts too slowly:</li> <li>Check frequency converter settings<br/>(inlet filter, slip compensation, fade-<br/>out of different speeds).</li> </ul> |  |
|            |                    |                                                                                                    | Speed of frequency converter is below<br>the minimum standardised speed (650<br>rpm)<br>▶ Increase speed of frequency convert-<br>er.                                            |  |
|            | 5                  | Incorrect rotation direction                                                                                                    | <ul><li>Check rotation direction.</li><li>Check installation of transmitter disc.</li></ul>                                                                                      |  |
|            | 6                  | Impulse pattern (60°, 120°, 180°) incor-<br>rect, interference impulses on the sensor<br>line                                                    | <ul> <li>Check the connection</li> <li>Check distance speed sensor / transmitter disc.</li> <li>Improve EMC measures.</li> </ul>                                                 |  |
|            | 7                  | Standardised speed is not within the permitted range                                                                                             |                                                                                                    |  |
|            | 15                 | Speed deviation between micro control-<br>ler 1 und micro controller 2                                                                           | <ul> <li>Repeat standardisation.</li> </ul>                                                                                                    |  |
|            | 20                 | Standardisation in incorrect operating phase                                                                                                    | <ul> <li>Switch off heat demand and repeat<br/>standardisation.</li> </ul>                                                                                                    |  |
|            | 21                 | Safety circuit / burner flange open during standardisation.                                                                                      | <ul> <li>Repeat standardisation.</li> </ul>                                                                                                    |  |
|            | 22                 | Air actuator not referenced                                                                                                    | <ul> <li>Check actuator.</li> </ul>                                                                                                    |  |
|            | 23                 | Frequency converter deactivated                                                                                                    | <ul> <li>Activate frequency converter and re-<br/>peat standardisation.</li> </ul>                                                                                               |  |
|            | 24                 | Standardisation started without valid type of operation                                                                                          | <ul> <li>Check type of operation (parameter<br/>201, 301) and repeat standardisation.</li> </ul>                                                                                 |  |
|            | 128                | Frequency converter is activated, but is not standardised.                                                                                       | <ul> <li>Carry out standardisation.</li> </ul>                                                                                                    |  |
|            | 255                | Motor is rotating, but is not standardised                                                                                                    | <ul> <li>Carry out standardisation.</li> </ul>                                                                                                    |  |

| Error code | Diagnostic code | Cause                                                                                                    | Rectification                                                                                                    |
|------------|-----------------|----------------------------------------------------------------------------------------------------|----------------------------------------------------------------------------------------------------|
| 83         | 1               | Speed not achieved, lower control limit was activated                                                                                     | Rectification see error code 80.                                                                                    |
|            | 2 3             | Speed not achieved, upper control limit was activated                                                                                     | Rectification see error code 80.                                                                                    |
|            | 4 7             | Aborted due to interference impulses on sensor line                                                                                       | <ul> <li>Improve EMC measures.</li> </ul>                                                                           |
|            | 8 15            | Modulating operation: Curve gradient<br>frequency converter too steep (speed<br>not achieved)                                             | <ul> <li>Check ramp times (parameter 522,<br/>523).</li> </ul>                                                      |
|            |                 | Depending on the ramp time (parameter 522, 523), the speed alteration between two operating points must not exceed a specific percentage. |                                                                                                    |
|            |                 | 10 % at 20 s<br>20 % at 10 s<br>40 % at 5 s                                                                                               |                                                                                                    |
|            | 16 31           | No speed signal                                                                                                    | <ul> <li>Check the connection</li> <li>Check distance speed sensor / transmitter disc.</li> </ul>                   |
|            | 32 63           | Speed deviation too high                                                                                                    | <ul> <li>Check ramp times (parameter 522,<br/>523).</li> </ul>                                                      |
| 84         | 1               | Modulating operation: Curve gradient frequency converter too steep                                                                        | <ul> <li>Check ramp times (parameter 522,<br/>523).</li> </ul>                                                      |
|            |                 | Depending on the ramp time (parameter 522, 523), the speed alteration between two operating points must not exceed a specific percentage. |                                                                                                    |
|            |                 | 10 % at 20 s<br>20 % at 10 s<br>40 % at 5 s                                                                                               |                                                                                                    |
|            | 23              | Modulating operation: Curve gradient fuel actuator too steep                                                                              | The position change between two oper-<br>ating points must not exceed maximum                                       |
|            | 4 7             | Modulating operation: Curve gradient air actuator too steep                                                                               | <ul><li>31°:</li><li>► Adjust operating points.</li></ul>                                                           |
| 85         | 1               | Fuel actuator referencing error                                                                                                    | <ul> <li>Check, if actuators have been mixed</li> </ul>                                                             |
|            | 2 3             | Air actuator referencing error                                                                                                    | up.<br>► Check, if actuator is blocked.                                                                             |
|            | 128 255         | Parameter settings of one actuator have been changed.                                                                                     |                                                                                                    |
| 86         | 0               | Fuel actuator position error                                                                                                    | <ul> <li>Check, if actuator is blocked.</li> </ul>                                                                  |
|            | 1               | Fuel actuator line break                                                                                                    | <ul><li>min 0.5 V between Pin 5 and 2 or 6 and</li><li>2 :</li><li>▶ Check wiring.</li></ul>                        |
|            | 8               | Modulating operation: Curve gradient fuel actuator too steep                                                                              | The position change between two oper-<br>ating points must not exceed maximum<br>31°:<br>► Adjust operating points. |
|            | 16 255          | Fuel actuator overloaded or mechanical-<br>ly twisted                                                                                     | <ul> <li>Check, if actuator is blocked.</li> </ul>                                                                  |

-weishaupt-

| Error code | Diagnostic<br>code | Cause                                                                     | Rectification                                                                                                    |  |
|------------|--------------------|---------------------------------------------------------------------------|----------------------------------------------------------------------------------------------------|--|
| 87         | 0                  | Air actuator position error                                               | <ul> <li>Check, if actuator is blocked.</li> </ul>                                                                  |  |
|            | 1                  | Air actuator line break                                                   | <ul><li>min 0.5 V between Pin 5 and 2 or 6 and</li><li>2 :</li><li>▶ Check wiring.</li></ul>                        |  |
|            | 8                  | Modulating operation: Curve gradient air actuator too steep               | The position change between two oper-<br>ating points must not exceed maximum<br>31°:<br>► Adjust operating points. |  |
|            | 16 255             | Air actuator overloaded or mechanically twisted                           | <ul> <li>Check, if actuator is blocked.</li> </ul>                                                                  |  |
| 90 91      | #                  | Internal fault                                                            | <ul> <li>Replace combustion manager if fault<br/>reoccurs</li> </ul>                                                |  |
| 93         | 3                  | Flame sensor short circuit                                                | <ul><li>Check flame sensor</li><li>Check wiring.</li></ul>                                                          |  |
| 95         | #                  | External voltage relay contact (internal)                                 | <ul> <li>Check flame sensor</li> </ul>                                                                              |  |
|            | 3                  | Ignition unit                                                             | <ul> <li>Check wiring.</li> </ul>                                                                                   |  |
|            | 4                  | Fuel valve 1                                                              |                                                                                                    |  |
|            | 5                  | Fuel valve 2                                                              |                                                                                                    |  |
|            | 6                  | Fuel valve 3                                                              |                                                                                                    |  |
| 96         | #                  | Relay contact fused (internal)                                            | Check relay contact:                                                                                                |  |
|            | 3                  | Ignition unit                                                             | Apply voltage.                                                                                                    |  |
|            | 4                  | Fuel valve 1                                                              | gised.                                                                                                    |  |
|            | 5                  | Fuel valve 2                                                              | <ul> <li>Switch off voltage and unplug plug</li> </ul>                                                              |  |
|            | 6                  | Fuel valve 3                                                              | X3-05.<br>✓ No ohmic connection must exist be-<br>tween output X3-05:1 and input<br>X3-04:4 (N).                    |  |
|            |                    |                                                                           | If a criteria is not met:<br>▶ Replace combustion manager.                                                          |  |
| 97         | 0                  | Safety relay fused (internal) or external voltage applied to safety relay | Rectification see error code 96.                                                                                    |  |
| 98         | #                  | Relay does not activate (internal)                                        | ► Replace combustion manager if fault                                                                               |  |
|            | 2                  | Safety valve                                                              | reoccurs                                                                                                    |  |
|            | 3                  | Ignition unit                                                             |                                                                                                    |  |
|            | 4                  | Fuel valve 1                                                              |                                                                                                    |  |
|            | 5                  | Fuel valve 2                                                              |                                                                                                    |  |
|            | 6                  | Fuel valve 3                                                              |                                                                                                    |  |
| 99 100     | #                  | Internal fault relay activation                                           | <ul> <li>Replace combustion manager if fault reoccurs</li> </ul>                                                    |  |

| Error code | Diagnostic code | Cause                                     | Rectification                                                                                                    |  |
|------------|-----------------|-------------------------------------------|----------------------------------------------------------------------------------------------------|--|
| 105        | #               | Internal fault contact interrogation      | Can be caused by capacitive loads or                                                                                            |  |
|            | 0               | Minimum pressure switch                   | direct current feed. The input, at which                                                                                        |  |
|            | 1               | High pressure switch                      | the fault occurred is displayed with error                                                                                      |  |
|            | 2               | Valve proving pressure switch             |                                                                                                    |  |
|            | 3               | Air pressure switch                       |                                                                                                    |  |
|            | 4               | Load controller OPEN                      |                                                                                                    |  |
|            | 5               | Load controller ON / OFF                  |                                                                                                    |  |
|            | 6               | Load controller CLOSED                    |                                                                                                    |  |
|            | 7               | Safety circuit / burner flange            | 1                                                                                                    |  |
|            | 8               | Safety valve                              |                                                                                                    |  |
|            | 9               | Ignition unit                             |                                                                                                    |  |
|            | 10              | Fuel valve 1                              |                                                                                                    |  |
|            | 11              | Fuel valve 2                              | -                                                                                                    |  |
|            | 12              | Fuel valve 3                              | 1                                                                                                    |  |
|            | 13              | Reset                                     | -                                                                                                    |  |
| 106 110    | #               | Internal fault                            | <ul> <li>Replace combustion manager if fault<br/>reoccurs</li> </ul>                                                            |  |
| 111        | #               | Mains frequency too low                   |                                                                                                    |  |
| 112        | #               | Voltage return                            | No fault                                                                                                    |  |
| 113 115    | #               | Internal fault                            | <ul> <li>Replace combustion manager if fault<br/>reoccurs</li> </ul>                                                            |  |
| 116        | #               | Operating cycle lifespan exceeded         | <ul> <li>Combustion manager should be re-<br/>placed</li> </ul>                                                                 |  |
| 117        | #               | Lifespan exceeded                         | ► Replace combustion manager.                                                                                                   |  |
| 120        | 0               | Interference impulses on fuel meter input | ► Improve EMC measures.                                                                                                    |  |
| 121 124    | #               | Internal fault                            | <ul> <li>Reset parameters or reset data using<br/>Restore.</li> <li>Replace combustion manager if fault<br/>reoccurs</li> </ul> |  |
| 125 126    | #               | Internal fault                            | <ul> <li>Reset parameters.</li> <li>Replace combustion manager if fault<br/>reoccurs</li> </ul>                                 |  |
| 127        | #               | Internal fault                            | <ul> <li>Reset parameters or reset data using<br/>Restore.</li> <li>Replace combustion manager if fault<br/>reoccurs</li> </ul> |  |
| 128        | 0               | Internal fault                            | <ul> <li>Replace combustion manager if fault reoccurs</li> </ul>                                                                |  |
| 129 131    | #               | Internal fault                            | <ul> <li>Reset parameters.</li> <li>Replace combustion manager if fault<br/>reoccurs</li> </ul>                                 |  |
| 132        | #               | Internal fault                            | <ul> <li>Replace combustion manager if fault reoccurs</li> </ul>                                                                |  |
| 133 135    | #               | Internal fault                            | <ul> <li>Reset parameters.</li> <li>Replace combustion manager if fault<br/>reoccurs</li> </ul>                                 |  |
| 136        | 1               | Restore started                           | No fault                                                                                                    |  |

| Error code | Diagnostic code | Cause                                                                                       | Rectification                                                                                              |
|------------|-----------------|---------------------------------------------------------------------------------------------|----------------------------------------------------------------------------------------------------|
| 137        | 255 (-1)        | Aborted due to Time-out during Back-<br>up / Restore or ABE does not have this<br>function. | <ul> <li>Check the connection</li> <li>Repeat Backup / Restore.</li> <li>Replace ABE.</li> </ul>           |
|            | 254 (-2)        | Aborted due to transfers error                                                              | ► Repeat Backup / Restore.                                                                                 |
|            | 253 (-3)        | Restore cannot be carried out at present                                                    |                                                                                                    |
|            | 252 (-4)        | Restore incomplete                                                                          |                                                                                                    |
|            | 251 (-5)        | No burner identification                                                                    | <ul> <li>Define burner identification (parame-<br/>ter 113).</li> </ul>                                    |
|            | 250 (-6)        | Backup data set invalid, Restore not possible                                               |                                                                                                    |
|            | 249 (-7)        | Backup has unsuitable burner identifica-<br>tion and must not be uploaded.                  |                                                                                                    |
|            | 248 (-8)        | Restore cannot be carried out at present                                                    | <ul> <li>Repeat Backup / Restore.</li> </ul>                                                               |
|            | 247 (-9)        | Backup data set invalid, Restore not possible                                               |                                                                                                    |
|            | 246 (-10)       | Aborted due to Time-out during Restore                                                      | <ul> <li>Repeat Backup / Restore.</li> </ul>                                                               |
|            | 245 (-11)       | Access error Restore                                                                        |                                                                                                    |
|            | 244 (-12)       | Software version and Backup data set incompatible, Restore not possible                     |                                                                                                    |
|            | 243 (-13)       | Backup data comparison between the micro controllers incorrect                              | <ul> <li>Repeat Backup / Restore.</li> </ul>                                                               |
|            | 242 (-14)       | Backup is incorrect and cannot not re-<br>loaded                                            |                                                                                                    |
|            | 241 (-15)       | Backup contains unsuitable ASN and must not be uploaded                                     |                                                                                                    |
|            | 240 (-16)       | No Backup in ABE                                                                            |                                                                                                    |
|            | 239 (-17)       | Backup memory in ABE faulty                                                                 | <ul> <li>Repeat Backup / Restore.</li> </ul>                                                               |
|            | 157 (-99)       | Restore successful, however Backup data less than in current system                         |                                                                                                    |
| 146        | 1               | Modbus Time-out                                                                             |                                                                                                    |
|            | 2               | eBus Time-out                                                                               |                                                                                                    |
| 150        | 1 (-1)          | TÜV Test in invalid operating phase                                                         | <ul> <li>Start TÜV Test in phase 60</li> </ul>                                                             |
|            | 2 (-2)          | Load during TÜV Test less than lower load limit (parameter 545)                             | <ul> <li>Adjust load and repeat TÜV Test.</li> </ul>                                                       |
|            | 3 (-3)          | Load during TÜV Test higher then upper load limit (parameter 546)                           |                                                                                                    |
|            | 4 (-4)          | Manual abort TÜV Test                                                                       | No fault                                                                                                   |
|            | 5 (-5)          | No flame failure after fuel valves have shut down                                           | <ul> <li>Check for extraneous light.</li> <li>Check wiring.</li> <li>Check soundness of valves.</li> </ul> |
| 165 166    | #               | Internal fault                                                                              |                                                                                                    |

-weishaupt-

| Error code | Diagnostic code | Cause                                                                             | Rectification                                                                                                    |  |
|------------|-----------------|-----------------------------------------------------------------------------------|----------------------------------------------------------------------------------------------------|--|
| 167        | 1               | Manual lockout by contact                                                         | No fault                                                                                                    |  |
|            | 2               | Manual lockout by ABE                                                             |                                                                                                    |  |
|            | 3               | Manual lockout by PC-Tool                                                         |                                                                                                    |  |
|            | 8               | Communication between W-FM and<br>ABE was interrupted during curve set-<br>ting   |                                                                                                    |  |
|            | 9               | Communication between W-FM and<br>PC-Tool was interrupted during curve<br>setting |                                                                                                    |  |
|            | 33              | Reset attempt by PC-Tool                                                          |                                                                                                    |  |
| 168 171    | #               | Internal fault                                                                    | <ul> <li>Replace combustion manager if fault<br/>reoccurs</li> </ul>                                                  |  |
| 200        | #               | System fault free                                                                 |                                                                                                    |  |
| 201        | 1               | No type of operation selected                                                     |                                                                                                    |  |
|            | 2 3             | No fuel supply defined                                                            |                                                                                                    |  |
|            | 4 7             | No curves defined                                                                 |                                                                                                    |  |
|            | 8 15            | Standardised speed undefined                                                      |                                                                                                    |  |
|            | 16 31           | Backup / Restore was not possible                                                 |                                                                                                    |  |
| 202        | #               | Internal fault type of operation setting                                          | <ul> <li>Redefine type of operation (parameter 201).</li> </ul>                                                       |  |
| 203        | #               | Internal fault type of operation setting                                          | <ul> <li>Redefine type of operation (parameter 201).</li> <li>Replace combustion manager if fault reoccurs</li> </ul> |  |
| 204        | 24 52           | Program stop is activated. Operating phase is shown in diagnostic code.           | <ul> <li>Deactivate program stop (parameter 208).</li> </ul>                                                          |  |
| 205        | #               | Internal fault                                                                    | <ul> <li>Replace combustion manager if fault<br/>reoccurs</li> </ul>                                                  |  |
| 206        | 0               | Impermissible unit combination (com-<br>bustion manager - ABE)                    |                                                                                                    |  |
| 207        | 0               | Combustion manager version too old                                                |                                                                                                    |  |
|            | 1               | ABE version too old                                                               |                                                                                                    |  |
| 208 209    | #               | Internal fault                                                                    | <ul> <li>Replace combustion manager if fault<br/>reoccurs</li> </ul>                                                  |  |
| 210        | 0               | Impermissible type of operation                                                   | <ul> <li>Redefine type of operation (parameter 201).</li> </ul>                                                       |  |
| 240 250    | #               | Internal fault                                                                    | <ul> <li>Replace combustion manager if fault<br/>reoccurs</li> </ul>                                                  |  |

# 10 Spares

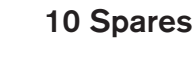

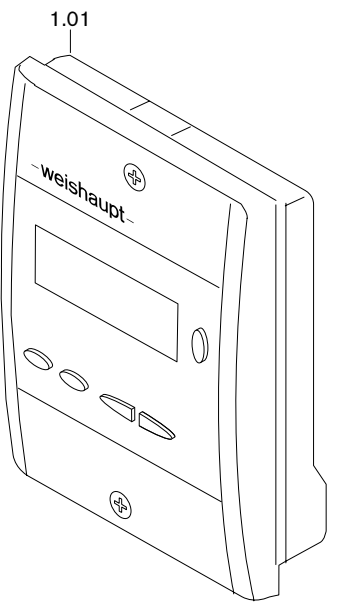

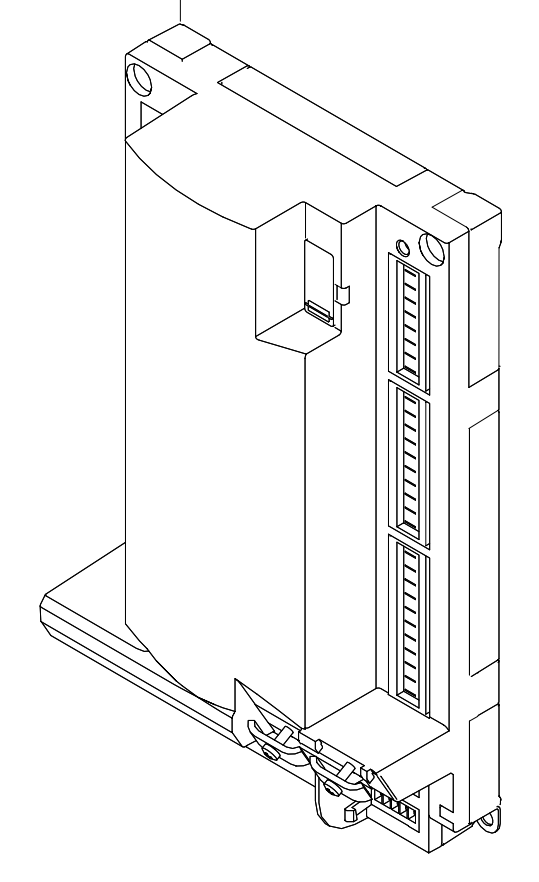

1.03

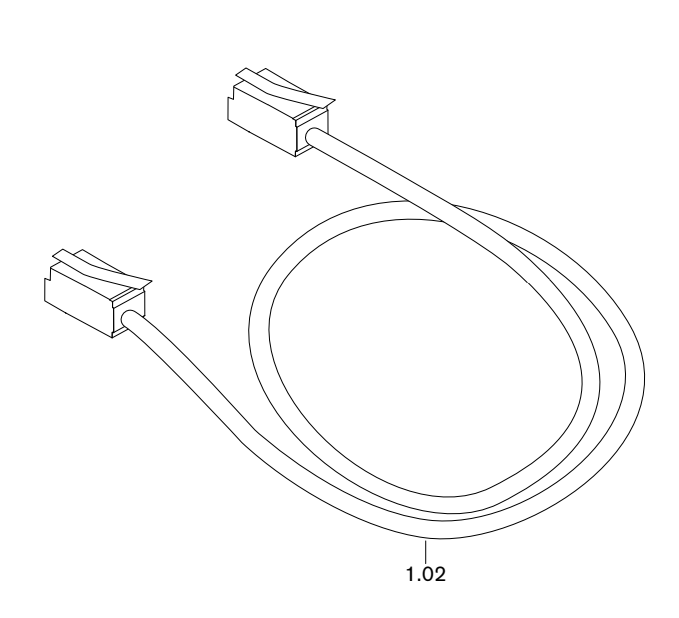

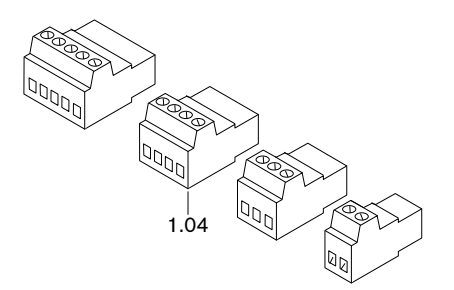

# 10 Spares

| Pos. | Description                                                   | Order No. |
|------|---------------------------------------------------------------|-----------|
| 1.01 | ABE for W-FM 50/54                                            | 600 408   |
| 1.02 | Plug cable ABE-W-FM                                           |           |
|      | – 2 m                                                         | 600 406   |
|      | – 10 m                                                        | 600 407   |
| 1.03 | Combustion manager W-FM50 230 V 50/60 Hz                      | 600 402   |
| 1.04 | W-FM plug                                                     |           |
|      | <ul> <li>X3-02 Air pressure switch</li> </ul>                 | 716 301   |
|      | <ul> <li>X3-03 Limit switch burner flange</li> </ul>          | 716 302   |
|      | <ul> <li>X3-04 Mains and safety circuit</li> </ul>            | 716 303   |
|      | – X3-05 Fan, alarm                                            | 716 410   |
|      | – X4-02 Ignition unit                                         | 716 305   |
|      | – X5-01 Min. oil pressure switch                              | 716 307   |
|      | <ul> <li>– X5-02 Max. oil pressure switch</li> </ul>          | 716 308   |
|      | – X5-03 Control circuit                                       | 716 309   |
|      | – X6-03 Safety valve                                          | 716 312   |
|      | – X7-01 Oil valve stage 2                                     | 716 313   |
|      | – X7-02 Oil valve stage 3                                     | 716 314   |
|      | – X8-02 Oil valve stage 1                                     | 716 317   |
|      | - X8-04 Operation + LO Reset 50                               | 716 411   |
|      | <ul> <li>X9-04 Valve proving gas pressure switch</li> </ul>   | 716 418   |
|      | <ul> <li>– X10-05 Flame sensor QRB,QRC, ionisation</li> </ul> | 716 413   |
|      | <ul> <li>X10-06 Flame sensor QRA</li> </ul>                   | 716 414   |
|      | – X64 Reserve 4-20mA                                          | 716 416   |
|      | <ul> <li>– X74 Connection frequency converter</li> </ul>      | 716 417   |
|      | – X75 Fuel meter                                              | 716 415   |

ĩ

## **11 Technical documentation**

# 11 Technical documentation

## 11.1 Frequency converter

Detailed information can be found in the handbook on the CD of the frequency converter.

The frequency converter fitted to the burner motor when using speed control offers: • an interface ① for data transfer,

- a diagnostic window (2) with 10 LED's for signal status of inputs and outputs,
- a status window (3) with 2 red-green LED's to display the operating status.

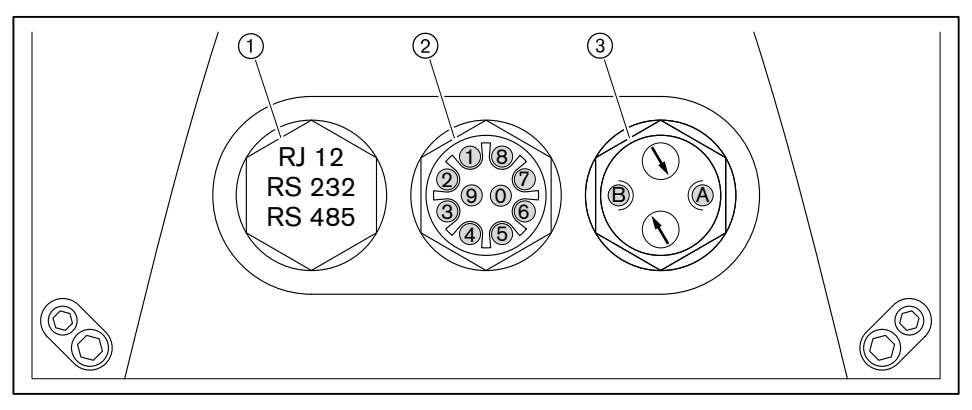

## Interfaces

The interface is used to access the frequency converter via a PC. The Software required is available as a free Download (http://elcat.nord.com/software/nordcon/ download/nordcon\_127.zip). A connection cable RJ12 to Sub-D9 is required.

| LED        | Input/Output         | Meaning                           |                             |
|------------|----------------------|-----------------------------------|-----------------------------|
| 1 (yellow) | Digital output       | Alarm from frequency converter    |                             |
| 2 (yellow) | Digital input 1      | Start release frequency converter |                             |
| 3 (yellow) | Digital input 2      | Mains adapter 24V DC operation    |                             |
| 4 (yellow) | Digital input 3      |                                   |                             |
| 5 (yellow) | Digital input 4      |                                   |                             |
| 6 (yellow) | PTC thermistor motor | Excess temperature at motor       |                             |
| 7 (yellow) | Brake Chopper        | Brake Chopper active              |                             |
| 8 (yellow) | Mech. brake          | Mechanical brake active           |                             |
| 9 (green)  | BUS Status 1         | off                               | no communication            |
|            |                      | flashes                           | Bus warning                 |
|            |                      | on                                | Communication               |
| 0 (red)    | BUS Status 2         | off                               | no fault                    |
|            |                      | flashes                           | Monitoring fault / Time-out |
|            |                      | on                                | no system bus               |

#### Diagnostic window

## 11 Technical documentation

|               | Status window          |                             |                                                                        |
|---------------|------------------------|-----------------------------|------------------------------------------------------------------------|
| LED           | Display                | Meaning                     |                                                                        |
| A (green/red) | AS Interface Status    | -                           |                                                                        |
| B (green/red) | Operating condition FC | off                         | No mains voltage / control voltage                                     |
|               |                        | green on                    | Ready for operation                                                    |
|               |                        | green flashing              | 2Hz = ready to switch on                                               |
|               |                        |                             | 0.5Hz = switch on blocked                                              |
|               |                        | green on red flashing       | Not ready for operation (control voltage applied but no mains voltage) |
|               |                        | green flashing red flashing | Warning                                                                |
|               |                        | red flashing                | Fault (fault code see handbook fre-<br>quency converter)               |

## 12 Key word index

# Α

| ABE                 |                    |
|---------------------|--------------------|
| Actuator            |                    |
| Adjusting           |                    |
| Adjustment          |                    |
| Air actuator        |                    |
| Air pressure switch | 13, 14, 15, 19, 22 |
| Alarm               | 22, 35             |
| Ambient conditions  |                    |
| Analogue signal     |                    |
| ~ ~                 |                    |

# В

| Background illumination    |                    |
|----------------------------|--------------------|
| Backup                     | 10, 33, 55, 68, 79 |
| Baud rate                  |                    |
| Breaks in operation        | 80                 |
| Building Management        |                    |
| Building management        |                    |
| Burner flange limit switch |                    |
| Burner identification      |                    |
| Burner motor               |                    |
| Burner OFF                 |                    |
| Burner ON                  |                    |
| Bus interface              |                    |

# С

| Calculation            | 10 |
|------------------------|----|
| Change                 | 31 |
| Change value           | 31 |
| Change-over release    | 17 |
| Class of protection    | 24 |
| Combustion Manager     | 26 |
| Condensate             | 7  |
| Connection pressure    | 8  |
| Consumption            | 24 |
| Contact interrogation  | 40 |
| Continuous running fan | 22 |

# D

| 10, 33, 55, 68, 79 |
|--------------------|
|                    |
| 84                 |
| 25                 |
|                    |
|                    |
|                    |
| 7                  |
|                    |

# Е

| EBus                    |    |
|-------------------------|----|
| Electrical installation |    |
| Err                     |    |
| Error                   |    |
| Error code              |    |
| Error history           | 41 |
| Excess air              | 76 |
| Exchanging the unit     | 83 |
| Extraneous light        | 20 |

# F

| Fan motor                | 13 14 15      |
|--------------------------|---------------|
| Fan run-up time          |               |
| Fault class              | 82            |
| Fault history            | 83            |
| Fault memory             | 82            |
| Flame failure test       |               |
| Flame sensor             | 20 36 37      |
| Flame signal 13          | 14 15 41      |
| Flame stabilization time | , 14, 10, 41  |
|                          |               |
|                          |               |
| Frequency                |               |
| Frequency converter22    | 2, 38, 39, 94 |
| Fuel actuator            | 38            |
| Fuel meter               | 21, 34        |
| Fuel stage               |               |
| Fuel valve               | 13, 14, 15    |
| Fuel volume              |               |
| Full load                |               |
| Fusing                   | 24            |

# G

| Gas connection pressure |   |
|-------------------------|---|
| Gas pressure switch     |   |
| Gas valve train         |   |
| Guarantee               | 5 |

## Н

| Heat demand13                 | , 14, | 15, | 17, | 30 |
|-------------------------------|-------|-----|-----|----|
| Heating engineer              |       |     |     | 31 |
| High gas pressure switch      |       |     | 19, | 36 |
| High pressure pressure switch |       | 13, | 14, | 15 |
| High pressure switch          |       |     |     | 19 |

## I

| Ignition pilot valve | 13                 |
|----------------------|--------------------|
| Ignition position    | 46, 59             |
| Ignition speed       |                    |
| Ignition start       |                    |
| Ignition unit        |                    |
| Illumination         |                    |
| InF                  |                    |
| Info level           |                    |
| Input X10-05         |                    |
| Input X3-02          |                    |
| Input X3-03          | 13, 14, 15, 16, 30 |
| Input X3-04          | 13, 14, 15, 16, 30 |
| Input X5-01          |                    |
| Input X5-02          |                    |
| Input X5-03          |                    |
| Input X64            |                    |
| Input X8-04          |                    |
| Input X9-04          |                    |
| Input X10-05         |                    |
| Input X10-06         |                    |
| Input X75            | 21                 |
| Input X92            |                    |
| Ionisation electrode |                    |

## 12 Key word index

# L

| LED                     | 94            |
|-------------------------|---------------|
| Liability               | 5             |
| Limit switch            | 16            |
| Load                    | 9, 30         |
| Load change             | 33            |
| Load controller         | 17, 18, 40    |
| Load limit              | 38            |
| Load signal             | 23, 39        |
| Loc                     |               |
| Lockout                 | 16, 30        |
| Low gas pressure switch | 8             |
| Low gas pressure switch | 19            |
| Low gas program         | 19            |
| Low gas programme       | 8             |
| Low impact start        | 17            |
| Low oil pressure switch | 19            |
| Low pressure switch13   | 3, 14, 15, 19 |
|                         |               |

## Μ

| Mains frequency          |                    |
|--------------------------|--------------------|
| Mains voltage            |                    |
| Manual load              |                    |
| Manual OFF               | 9                  |
| Max. oil pressure switch | 19                 |
| Modbus                   |                    |
| Modulating               |                    |
| Modulating limit         |                    |
| Motor                    | 13, 14, 15, 22, 26 |
| Multi-stage              |                    |

# 0

| OFF                    |
|------------------------|
| OFF function28         |
| Oil pressure switch15  |
| Ор                     |
| Operating cycles81     |
| Operating hours35      |
| Operating panel28      |
| Operating phase        |
| Operating points10     |
| Operating setting12    |
| Operating unit28       |
| Operation              |
| Output X3-0515, 22     |
| Output X4-0215, 22     |
| Output X6-0314, 15     |
| Output X7-0113, 14, 15 |
| Output X7-02 13, 15    |
| Output X74 22, 23      |
| Output X8-0213, 14, 15 |

# Ρ

| Parameter values | 41     |
|------------------|--------|
| Parity           |        |
| Partial load     |        |
| Password         |        |
| Ph               | 12, 30 |
| Phase            | 12, 30 |

| Photo resistor            | 20         |
|---------------------------|------------|
| Pilot ignition            | 35         |
| Point of ignition         |            |
| Post burn time            |            |
| Post-purge position       |            |
| Post-purge time           |            |
| Pre-ignition time         | 15, 22     |
| Pre-purge                 |            |
| Pre-purge position        |            |
| Pressure regulating screw | 63, 75     |
| Pressure regulator        |            |
| Pressure switch           |            |
| Process data              |            |
| Program sequence          | 13, 14, 15 |
| Program stop              |            |
| Pump pressure             | 63, 75     |
|                           | ,          |

# Q

| QRA |  |
|-----|--|
| QRB |  |

## R

| Ramp time          |  |
|--------------------|--|
| Referencing        |  |
| Repetition         |  |
| Repetition counter |  |
| Reset              |  |
| Resetting          |  |
| Restore            |  |
| Return pressure    |  |
| •                  |  |

# S

| Safety circuit            | 30,   | 36  |
|---------------------------|-------|-----|
| Safety measures           | ····· | 6   |
| Safety shutdown           |       | .30 |
| Safety valve              | 14,   | 15  |
| Save                      | 31,   | 33  |
| Save value                |       | .31 |
| Saving                    |       | .10 |
| Service level             | 31,   | 41  |
| Service life              |       | 6   |
| Setting step              |       | .33 |
| Setting time              |       | .24 |
| Show parameter            |       | .31 |
| Shutdown                  |       | .80 |
| Shutdown period           |       | .80 |
| Smell of gas              |       | 6   |
| Software version          | 33,   | 41  |
| Solenoid valve13,         | 14,   | 15  |
| Special positions         |       | .38 |
| Speed 40, 59, 63, 64, 65, | 72,   | 75  |
| Speed alteration          |       | .87 |
| Speed control             |       | .94 |
| Speed measurement         |       | .22 |
| Speed standardisation     |       | .39 |
| Stabilisation time        |       | .36 |
| Stage                     |       | .30 |
| Standby                   |       | .38 |
| Start prevention          | 22,   | 35  |

## 12 Key word index

| 35     |
|--------|
|        |
| 24     |
| 63, 75 |
|        |
|        |

# т

| Temperature        | 24         |
|--------------------|------------|
| Thermostat         | 17         |
| Three stage        | 17, 35     |
| Torque             | 24         |
| Transport          | 24         |
| Two stage          | 17, 18, 35 |
| Type of operation  | 17, 18, 35 |
| Type of protection | 24         |

# U

| Unit address |  |
|--------------|--|
| UV cell      |  |

# V

| Valv proving                      |              |
|-----------------------------------|--------------|
| Valve                             | . 13, 14, 15 |
| Valve proving                     |              |
| Valve proving gas pressure switch |              |
| Valve proving pressure switch     | 13, 14       |
| Valve train                       |              |
| Vent valve                        |              |
| Voltage supply                    | 16, 24       |

-weishaupt-

Max Weishaupt GmbH, D-88475 Schwendi

Weishaupt (UK) Limited Neachells Lane, Willenhall, WV13 3RG www.weishaupt.co.uk Printed in Germany. All rights reserved.

| Product |                                                | Description                                                                                                    | Performance        |
|---------|------------------------------------------------|----------------------------------------------------------------------------------------------------|--------------------|
|         | W-Burners                                      | The compact series, proven millions of times over:<br>Economical, reliable, fully automatic. Gas, oil and<br>dual fuel burners for domestic and commercial appli-<br>cations. The purflam burner gives almost soot-free<br>combustion of oil with greatly reduced NO <sub>x</sub> emissions. | Up to 570 kW       |
|         | Monarch and<br>industrial burners              | The legendary industrial burner:<br>Tried and tested, long lived, clear construction.<br>Gas, oil and dual fuel burners for district heat<br>provision.                                                                                                    | Up to<br>11,700 kW |
|         | multiflam <sup>®</sup> burners                 | Innovative Weishaupt technology for large burners:<br>Minimal emission values particularly at ratings over<br>one megawatt. Oil, gas and dual fuel burners with<br>patented fuel distribution system.                                                                                        | Up to<br>17,000 kW |
|         | WK<br>industrial burners                       | Modular powerhouses:<br>Adaptable, robust, powerful.<br>Oil, gas and dual fuel burners for industrial plant.                                                                                                    | Up to<br>22,000 kW |
|         | Thermo Unit                                    | The Thermo Unit heating systems from cast iron or<br>steel: Modern, economic, reliable.<br>For environmentally friendly heating.<br>Fuel: Gas or oil as desired.                                                                                                    | Up to 55 kW        |
| Mr.     | Thermo Condens                                 | The innovative condensing boilers with the SCOT system: Efficient, low in emissions, versatile. Ideal for domestic heating. Floor standing gas condensing boiler with ratings of up to 1200 kW (cascade), for higher heat demands.                                                           | Up to<br>1,200 kW  |
|         | Heat pumps                                     | The heat pump programme offers solutions for<br>utilisation of heat from air, soil and ground water.<br>The systems are suitable for refurbishment or new<br>builds. It is possible to use several heat pumps in<br>cascade operation.                                                       | Up to 130 kW       |
|         | Solar systems                                  | Free energy from the sun:<br>Perfectly coordinated components, innovative, proven.<br>Pleasantly shaped flat roof collectors to support<br>heating and of domestic water                                                                                                    |                    |
|         | Water heater /<br>energy reservoir             | The attractive domestic water heating range<br>includes classic water heaters which are supplied<br>through a heating system and energy reservoirs<br>which can be fed through solar systems.                                                                                                |                    |
|         | Control technology /<br>building<br>management | From control panels to complete building management<br>systems – at Weishaupt you can find the entire<br>spectrum of modern control technology.<br>Future oriented, economical and flexible.                                                                                                 |                    |